### **Serial Device Server**

## **SD-300**

### **User's Manual**

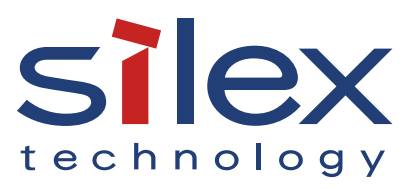

Copyright© 2019 silex technology, Inc. All rights reserved. WA105970XA

## Index

| 1. Introduction                                                                                                    | 1                    |
|----------------------------------------------------------------------------------------------------|----------------------|
| 1-1. Introduction                                                                                                    | 2                    |
| About the notation                                                                                                    | 2                    |
| Disclaimers                                                                                                    | 2                    |
| Trademarks                                                                                                    | 2                    |
| 1-2. Safety Instructions                                                                                                    | 3                    |
| 1-3. Product Information and Customer Services                                                                                                    | 6                    |
| Product Information                                                                                                    | 6                    |
| Customer Support Center                                                                                                    | 6                    |
| 2. About SD-300                                                                                                    | 7                    |
| 2-1. Package Contents                                                                                                    | 8                    |
| 2-2. Features                                                                                                    | 9                    |
| 2-3. Parts and Functions                                                                                                    | 10                   |
| Parts and Functions                                                                                                    | 10                   |
|                                                                                                    | 12                   |
| Serial Port PIN Assignment and Serial Cable                                                                                                    |                      |
| Serial Port PIN Assignment and Serial Cable<br>2-4. LED Lighting Pattern                                                                                            | 13                   |
| Serial Port PIN Assignment and Serial Cable<br>2-4. LED Lighting Pattern<br>2-5. Hardware Specifications                                                            | 13<br>14             |
| Serial Port PIN Assignment and Serial Cable<br>2-4. LED Lighting Pattern<br>2-5. Hardware Specifications<br>2-6. Software Specifications                            | 13<br>14<br>16       |
| Serial Port PIN Assignment and Serial Cable<br>2-4. LED Lighting Pattern<br>2-5. Hardware Specifications<br>2-6. Software Specifications<br>Software Specifications | 13<br>14<br>16<br>16 |

| 3. Software Overview                                                  | 19  |
|-----------------------------------------------------------------------|-----|
| 3-1. What is Serial Device Server Setup?                              | 20  |
| Select Configuration Method                                           | 20  |
| TCP/IP Settings                                                       | 21  |
| 3-2. What is SX Virtual Link for Serial Device Server?                | 22  |
| About SX Virtual Link for Serial Device Server                        | 22  |
| Functional Overview                                                   | 23  |
| SX Virtual Link for Serial Device Server Optional Settings            | 24  |
| 3-3. Download the Utilities                                           | 29  |
| 4. How to Configure                                                   | 31  |
| 4-1. Necessary items for Setup                                        | 32  |
| 4-2. Power on                                                         | 33  |
| 4-3. Configure Network Settings                                       | 34  |
| 5. How to Use                                                         | 41  |
| 5-1. Link to Serial Device Using the Serial Device Connection Utility | /42 |
| What is Serial Port Emulation Mode?                                   | 42  |
| Install Application                                                   | 43  |
| Start SX Virtual Link for Serial Device Server                        | 48  |
| Link to a serial device                                               | 49  |
| Start a serial communication software                                 | 51  |
| Unlink from a serial device                                           | 52  |

| 5-2. Ecable Mode                              | 53 |
|-----------------------------------------------|----|
| What is Ecable Mode?                          | 53 |
| Before You Begin                              | 53 |
| Link to Serial Device                         | 57 |
| 5-3. Raw TCP Connection Mode                  |    |
| What is Raw TCP Connection Mode?              |    |
| Before You Begin                              |    |
| Link to Serial Device                         | 61 |
| 6. Other Functions                            | 63 |
| 6-1. Configure Using the SD-300 Web Page      | 64 |
| Access the SD-300 Web Page                    | 64 |
| Log in to the SD-300 Web Page                 |    |
| Log out the SD-300 Web Page                   | 70 |
| Configure Advanced Network Settings           | 71 |
| Configure Serial Port Settings                | 74 |
| Configuration Item List                       | 76 |
| 6-2. Security Settings                        |    |
| Change the Password                           |    |
| Allow Communication Only from a Particular PC |    |
| 6-3. Maintenance                              |    |
| Reboot SD-300                                 |    |
| Reset to Factory Default                      |    |
|                                               |    |

| Update Firmware91                                             |
|---------------------------------------------------------------|
| 6-4. Uninstall Application94                                  |
| 6-5. About the Print Server Feature96                         |
| About the Print Server Feature96                              |
| Before Using Standard Windows Printing                        |
| Printing Using the Standard TCP/IP Port on Windows 7 /        |
| Server 2008R298                                               |
| Printing Using the LPR Port on Windows 7 / Server 2008R2103   |
| Printing Using the Standard TCP/IP Port on Windows 8.1 / 10 / |
| Server 2012 / Server 2012R2 / Server 2016108                  |
| Printing Using the LPR Port on Windows 8.1 / 10 /             |
| Server 2012 / Server 2012R2 / Server 2016113                  |
| 7. Troubleshooting 119                                        |
| 7-1. Problems During the Setup120                             |
| 7-2. Problems While Using SD-300124                           |

# **1.** Introduction

Thank you for purchasing the Serial Device Server SD-300. This manual provides information on how to configure and use SD-300. Please read the **1-2.Safety Instructions** carefully before using SD-300.

### 1-1. Introduction

#### About the notation

- \* This manual uses the following symbols to indicate specific information for operating SD-300.
- \* Be sure to carefully review before using SD-300.

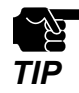

: This symbol indicates important information that needs to be observed when operating SD-300. Make sure to read this information for safe and proper use.

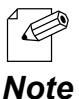

: This symbol indicates information that is useful when using SD-300. If you experience difficulties operating SD-300, please refer to this information first.

#### Disclaimers

- \* The unauthorized transfer or copying of the content of this manual, in whole or in part, without prior written consent is expressly prohibited by law.
- \* The content of this manual is subject to change without notice.
- \* This manual was prepared to accurately match the content of each OS, but the actual information shown on the computer monitor may differ from the content of this manual due to future OS version upgrades, modifications, and other changes.
- \* Although every effort was made to prepare this manual with the utmost accuracy, Silex Technology will not be held liable for any damages as a result of errors, setting examples, or other content.

#### Trademarks

- \* Microsoft and Windows are either registered trademarks or trademarks of Microsoft Corporation in the United States and/or other countries.
- \* Other brand or product names are registered trademarks or trademarks of their respective owners.

### 1-2. Safety Instructions

This page provides the safety instructions for safe use of SD-300.

To ensure safe and proper use, please read the following information carefully before using SD-300. The safety instructions include important information on safe handling of SD-300 and on general safety issues.

#### < Indication of the warning >

| Warning | "Warning" indicates the existence of a hazard that<br>could result in death or serious injury if the safety<br>instruction is not observed. result in bodily injury if<br>the safety instruction is not observed. |
|---------|----------------------------------------------------------------------------------------------------|
| Caution | "Caution" indicates the existence of a hazard that could result in serious injury or material damage if the safety instruction is not observed.                                                                   |

#### < Indication of the symbol >

| $\boldsymbol{\bigtriangleup}$ | This symbol indicates the warning and notice.<br>( Example: "Danger of the electric shock" )       |
|-------------------------------|----------------------------------------------------------------------------------------------------|
| $\bigcirc$                    | This symbol indicates the prohibited actions.<br>(Example: ) "Disassembly is prohibited")          |
|                               | This symbol indicates the necessary actions.<br>( Example: 💦 "Remove the AC plug from an outlet" ) |

### 🛕 Warning

| 0          | <ul> <li>* In the following cases, turn off the connected devices and unplug the AC plug of this product from a power outlet. Failure to follow these instructions may cause fire or an electrical shock.</li> <li>- When this product emits a strange smell, smoke or sound or becomes too hot to touch.</li> <li>- When foreign objects (metal, liquid, etc.) gets into this product.</li> <li>- When this product is dropped or the case is broken or cracked.</li> </ul>                                                                                                    |
|------------|----------------------------------------------------------------------------------------------------|
|            | <ul> <li>* Do not disassemble or modify this product. It may cause fire, electrical shock or malfunction.</li> <li>* Do not disassemble or modify the AC adaptor that came with this product. It may cause fire, electrical shock or malfunction.</li> </ul>                                                                                                    |
| $\bigcirc$ | <ul> <li>* Do not cover up the vents on this product. The temperature inside may rise and cause fire or malfunction.</li> <li>* Do not place any objects on top of this product. It may cause fire, electrical shock or malfunction.</li> <li>* Do not place any objects on top of this product. It may cause fire, electrical shock or malfunction.</li> <li>* Do not place any objects on top of this product. It may cause fire, electrical shock or malfunction.</li> <li>* Do not roll up or wrap the AC cord. It may cause fire or an electrical shock.</li> <li>* Do not plug or unplug the AC adaptor or any other cables with wet hands. It may cause an electrical shock or malfunction.</li> <li>* Keep the small parts out of reach of young children. If these are swallowed, consult a doctor immediately.</li> </ul> |
|            | <ul> <li>* For use of the devices connected to this product, please follow all warnings, cautions and notices given by that manufacturer and carefully use them in a proper manner.</li> <li>* Failure to follow these instructions may cause fire, electrical shock or malfunction.</li> <li>* Use the correct power voltage. Improper voltage may cause fire or an electrical shock.</li> <li>* If a ground wire is supplied with your device to use with, connect it to the ground terminal in order to prevent an electrical shock. Do not connect the ground wire to gas pipe, water pipe, lighting rod or telephone ground wire. It may cause malfunction.</li> <li>* Keep the cords and cables away from children. It may cause an electrical shock or serious injury.</li> </ul>                                            |

| 🔥 Caution  |                                                                                                    |  |  |
|------------|----------------------------------------------------------------------------------------------------|--|--|
| $\bigcirc$ | <ul> <li>* Use the AC adaptor supplied with this product. Other AC adaptors may cause malfunction.</li> <li>* Do not place any objects on the cable or bend, twist, or pull it excessively.</li> <li>* Do not use or store this product under the following conditions.</li> <li>* It may cause malfunction.</li> <li>- Locations subject to vibration or shock</li> <li>- Shaky, uneven or tilted surfaces</li> <li>- Locations exposed to direct sunlight</li> <li>- Humid or dusty places</li> <li>- Wet places (kitchen, bathroom, etc.)</li> <li>- Near a heater or stove</li> <li>- Locations subject to extreme changes in temperature</li> <li>- Near strong electromagnetic sources (magnet, radio, wireless device, etc.)</li> </ul> |  |  |
| 0          | <ul> <li>* Do not pull on the cord to disconnect the plug from the power supply. The code may be broken, which could result in fire or an electrical shock.</li> <li>* Follow the law of each country when you discard this product.</li> <li>* Verify all codes or cables are plugged correctly before using this product.</li> </ul>                                                                                                    |  |  |
|            | <ul> <li>* When this product will not be used for a long time, unplug the power cables of</li> <li>* this product and the other devices you are using with it.</li> <li>* When removing this product, disconnect the AC plugs of both this product and the other devices you are using with it.</li> </ul>                                                                                                    |  |  |

### 1-3. Product Information and Customer Services

#### **Product Information**

The services below are available from the Silex Technology website. For details, please visit the Silex Technology website.

- \* Latest firmware download
- \* Latest software download
- \* Latest manual download
- \* Support information (FAQ)

URL:https://www.silextechnology.com/

#### **Customer Support Center**

Customer Support is available for any problems that you may encounter.

If you cannot find the relevant problem in this manual or on our website, or if the corrective procedure does not resolve the problem, please contact Silex Technology Customer Support.

| Contact Information |                          |
|---------------------|--------------------------|
| USA                 | support@silexamerica.com |

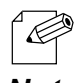

\* Refer to the Silex Technology website (https://www.silextechnology.com/) for the latest FAQ and product information.

Note

## **2.** About SD-300

### 2-1. Package Contents

Following items are bundled:

- \* SD-300
- \* AC adaptor
- \* Rubber foot (4pcs)
- \* Setup Guide
- \* Warranty Booklet
- \* GPL License Notice(Distribution of source code subject to open source software)

### 2-2. Features

SD-300 is a serial device server which allows you to connect to serial devices via wired LAN. SD-300 has the following features:

#### \* Share various serial devices

By using SD-300 and the serial device connection utility, "SX Virtual Link for Serial Device Server", you can share various serial devices among Windows PCs (for details on the supported OS, refer to **2-6. Software Specifications**). Serial devices can be used as if they were connected directly to your PC.

#### \* Support various applications

In addition to **SX Virtual Link for Serial Device Server**, SD-300 has 2 communication modes as follows to support a wide variety of network environments and operating systems.

#### **Ecable Mode**

If two SD-300's are used, you can communicate with serial devices or PCs with no network interface over the network. For details, refer to **5-2. Ecable Mode (Link to the Registered Device)**.

#### **Raw TCP Connection Mode**

Serial port data can be sent or received transparently over TCP/IP. You can communicate with a serial device using an application that runs on the TCP Socket API. For details, refer to **5-3. Raw TCP Connection Mode (Link to Serial Device Using TCP Raw Port)**.

### 2-3. Parts and Functions

#### Parts and Functions

The parts name and functions are as follows:

#### <<Front>>

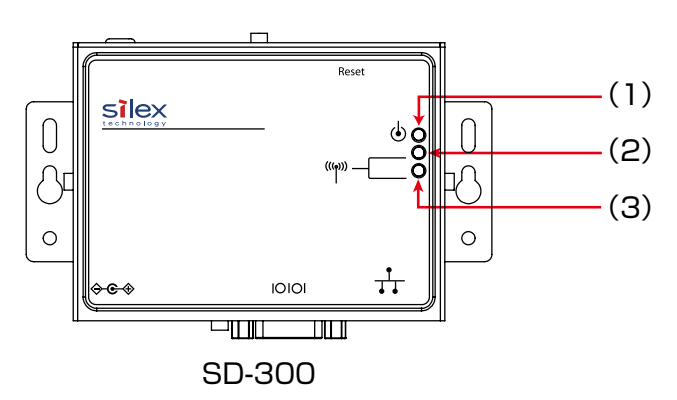

| (1) | Orange LED |                                                  |
|-----|------------|--------------------------------------------------|
| (2) | Yellow LED | For details, refer to 2-4. LED Lighting Pattern. |
| (3) | Green LED  |                                                  |

#### <<Top>>

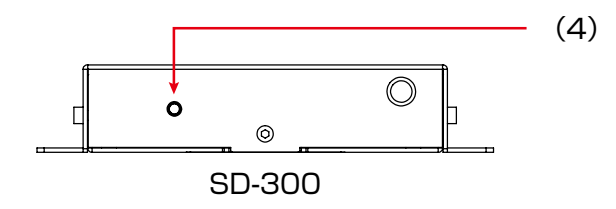

| (4) | Push Switch | This push switch is used to reset to the factory defaults.<br>For details on the factory default configuration, refer to <b>Reset to</b> |
|-----|-------------|----------------------------------------------------------------------------------------------------|
|     |             | Factory Default.                                                                                                    |

#### <<Bottom>>

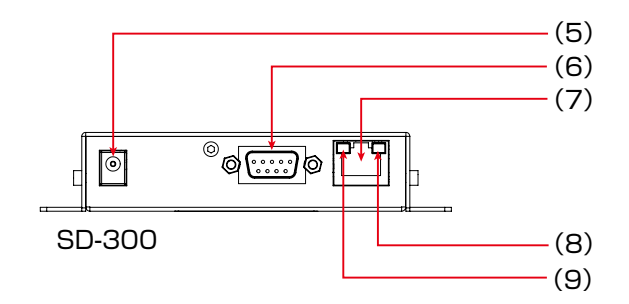

| (5) | AC Connector | Connect an AC adaptor.                           |
|-----|--------------|--------------------------------------------------|
| (6) | Serial Port  | Connect a serial cable.                          |
| (7) | Network Port | Connect a network cable.                         |
| (8) | Yellow LED   | Indicates the network connection status.         |
| (9) | Green LED    | For details, refer to 2-4. LED Lighting Pattern. |

#### <<Back>>

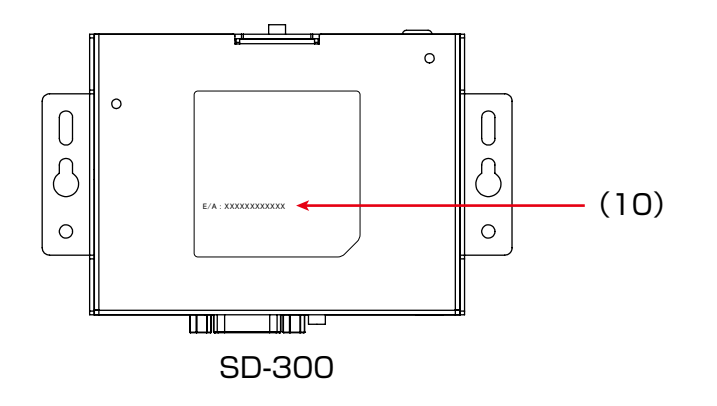

| (10) Ethernet Address Ethernet Address of SD-300 |  |
|--------------------------------------------------|--|
|--------------------------------------------------|--|

#### Serial Port PIN Assignment and Serial Cable

The serial port PIN assignment is as follows:

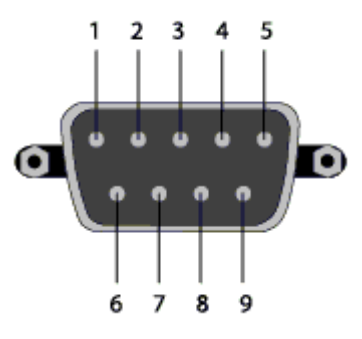

| PIN No. | Details                   | Input / Output |
|---------|---------------------------|----------------|
| 1       | DCD(Data Carrier Direct)  | Input          |
| 2       | RxD(Receive Data)         | Input          |
| 3       | TxD(Transmit Data)        | Output         |
| 4       | DTR(Data Terminal Ready)  | Output         |
| 5       | GND(Ground)               | Input          |
| 6       | DSR(Data Set Ready)       | Input          |
| 7       | RTS(Request To Send)      | Output         |
| 8       | CTS(Clear To Send)        | Input          |
| 9       | RI(Ring Indicate) / 5V in | Input          |

Use the serial cable that came with your serial device (the one you may have been using to directly connect the PC and serial device) or that is recommended in the operating manual of your serial device.

### 2-4. LED Lighting Pattern

SD-300 has 3 LEDs (Orange, Yellow, Green) to show the operating status.

#### <<FRONT>>

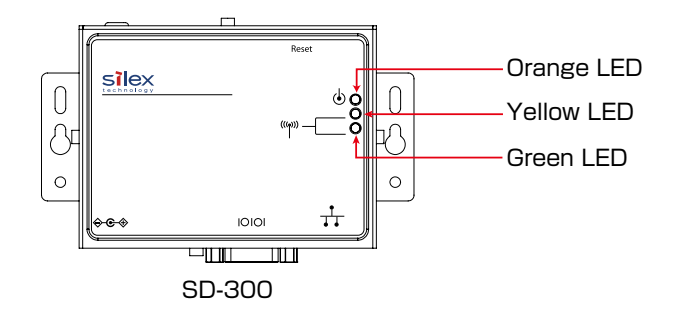

| Orange LED | Product Status           |
|------------|--------------------------|
| ON         | SD-300 is powered on     |
| OFF        | SD-300 is not powered on |
| Blink      | Updating the firmware    |

| Yellow / Green LED |           | Droduct Status                |  |
|--------------------|-----------|-------------------------------|--|
| Yellow LED         | Green LED | Product Status                |  |
| OFF                | OFF       | Operating in a wired LAN mode |  |

#### <<BOTTOM>>

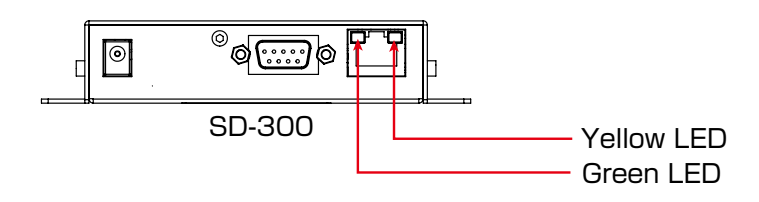

| Yellow / Green LED |           | Product Status                   |  |  |
|--------------------|-----------|----------------------------------|--|--|
| Yellow LED         | Green LED | Product status                   |  |  |
| OFF                | OFF       | A network cable is not connected |  |  |
| OFF                | ON        | Connected in 10BASE -T network   |  |  |
| ON                 | ON        | Connected in 100BASE -TX network |  |  |

### 2-5. Hardware Specifications

| CPU                     | 32bit RISC CPU                                                    |                                         |  |  |
|-------------------------|-------------------------------------------------------------------|-----------------------------------------|--|--|
| Memory                  | RAM : 64MByte                                                     |                                         |  |  |
|                         | FlashROM : 8MByte                                                 |                                         |  |  |
| Wired network interface | 10BASE-T / 100BASE-TX 1 por                                       | t (auto-sensing)                        |  |  |
| Serial Interface        | RS-232C : 1 port                                                  |                                         |  |  |
| Power supply            | Operating voltage : 5V                                            |                                         |  |  |
| Push Switch             | 1 button                                                          |                                         |  |  |
| LED                     | Front                                                             | 3 Orange LED<br>Yellow LED<br>Green LED |  |  |
|                         | Wired LAN connector                                               | 2 Yellow LED<br>Green LED               |  |  |
| Operating environment   | Temperature : 0°C to +50°C                                        |                                         |  |  |
|                         | Humidity : 20% to 80%RH (Non-condensing)                          |                                         |  |  |
| Storage environment     | Temperature : -20°C to +70°C                                      |                                         |  |  |
|                         | Humidity : 20% to 90%RH (Non-condensing)                          |                                         |  |  |
| EMC                     | VCCI Class-B<br>FCC Part 15 Subpart B Class-B<br>ICES-003 Class-B |                                         |  |  |

#### **Notice to US Customers**

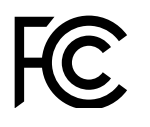

This device complies with Part 15 of the FCC Rules. Operation is subject to the following two conditions:

(1) This device may not cause harmful interference, and

(2) this device must accept any interference received, including interference that may cause undesired operation.

#### **FCC CAUTION**

Changes or modifications not expressly approved by the party responsible for compliance could void the user's authority to operate the equipment.

Note: This equipment has been tested and found to comply with the limits for a Class B digital device, pursuant to Part 15 of the FCC Rules. These limits are designed to provide reasonable protection against harmful interference in a residential installation. This equipment generates, uses, and can radiate radio frequency energy and, if not installed and used in accordance with the instructions, it may cause harmful interference to radio communications. However, there is no guarantee that interference will not occur in a particular installation. If this equipment does cause harmful interference to radio or television reception, which can be determined by turning the equipment off and on, the user is encouraged to try to correct the interference by one or more of the following measures:

- Reorient or relocate the receiving antenna.
- Increase the separation between the equipment and receiver.
- Connect the equipment into an outlet on a circuit different from that to which the receiver is connected.
- Consult the dealer or an experienced radio/TV technician for assistance.

#### **Notice to Canadian Customers**

CAN ICES-3(B)/NMB-3(B)

### 2-6. Software Specifications

#### Software Specifications

| Supported pro | otocols                                 | TCP/IP                                                                                                    |
|---------------|-----------------------------------------|----------------------------------------------------------------------------------------------------|
|               |                                         | DHCP, BOOTP, TCP, UDP, ARP, ICMP, IPv4, SNMP,<br>TELNET, HTTP, #3001, #9100, #9200, JCP(silex<br>proprietary protocol), SXSPE(silex proprietary<br>protocol) |
| Supported OS  |                                         | <ul><li>* Windows 7 or later</li><li>* Windows Server 2008R2 or later</li></ul>                                                                              |
| Serial port   | Baud rate                               | 300, 600, 1200, 2400, 4800, 9600, 19200, 38400, 57600, 115200, 230400, 460800, 921600 (bps)                                                                  |
|               |                                         | * The baud rate higher than 115200bps is not guaranteed.                                                                                                    |
|               | Bits per character                      | 7, 8                                                                                                    |
|               | Stop bit                                | 1, 2                                                                                                    |
|               | Parity                                  | NONE, ODD, EVEN                                                                                                    |
|               | Flow control                            | NONE, XON/XOFF, RTS/CTS                                                                                                    |
| Others        | RFC2217 support (see below for details) |                                                                                                    |

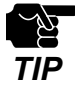

- For the latest compatibility information for each operating system, visit our website ( https://www. silextechnology.com/ ).

#### RFC2217 Command List

SD-300 supports RFC2217. When SD-300 is used in Serial Port Emulation Mode, you can utilize the following RFC2217 commands over the network.

| Command             | Details                                                                   | Note                              |
|---------------------|---------------------------------------------------------------------------|-----------------------------------|
| SIGNATURE           | Exchanges the device information.                                         | Not supported                     |
| SET-BAUDRATE        | Changes the baud rate.                                                    | Client -> Server (one-way)        |
| SET-DATASIZE        | Change the bits per character.                                            | Client -> Server (one-way)        |
| SET-PARITY          | Changes the parity.                                                       | Client -> Server (one-way)        |
| SET-STOPSIZE        | Changes the stop bit.                                                     | Client -> Server (one-way)        |
| SET-CONTROL         | Enables/Disables the flow control or use for PIN setting.                 | Client -> Server (one-way)        |
| NOTIFY-LINESTATE    | Server notifies the client of line status changes.                        | * Client -> Server (one-way)      |
| NOTIFY-MODEMSTATE   | Server notifies the client of modem status changes.                       | Client -> Server (one-way)        |
| FLOWCONTROL-SUSPEND | The receiver of this command will be unable to send any data or commands. | Client <-> Server (bidirectional) |
| FLOWCONTROL-RESUME  | The receiver of this command will be able to send data and commands.      | Client <-> Server (bidirectional) |
| SET-LINESTATE-MASK  | Set the information to send by NOTIFY-<br>LINESTATE.                      | Client -> Server (one-way)        |
| SET-MODEMSTATE-MASK | Set the information to send by NOTIFY-<br>MODEMSTATE.                     | Client -> Server (one-way)        |
| PURGE-DATA          | Requests the server to clear the serial buffer.                           | Client -> Server (one-way)        |

Blank page

# **3.** Software Overview

### 3-1. What is Serial Device Server Setup?

The Serial Device Server Setup is the configuration utility exclusively designed for serial device servers. TCP/IP settings, etc. can be configured by following the instructions on the screen after SD-300 is powered on and displayed on this utility.

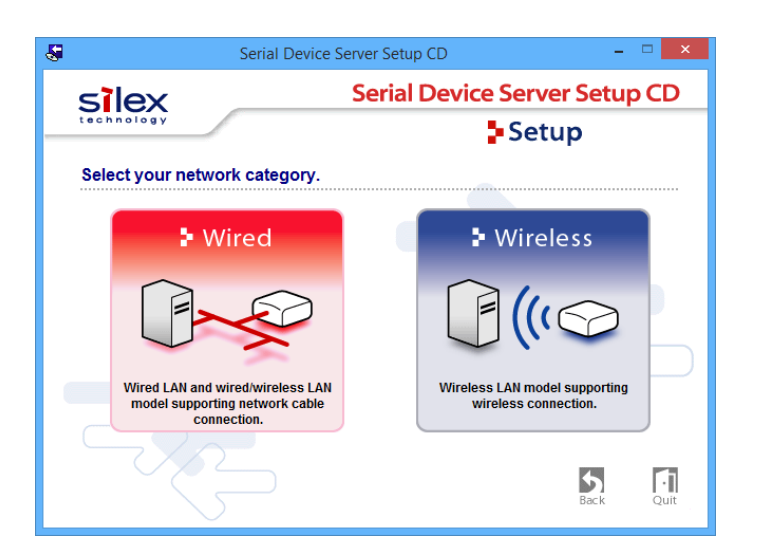

#### Select Configuration Method

| Wired    | Connect a network cable to SD-300 and start the initial configuration from a PC. |
|----------|----------------------------------------------------------------------------------|
| Wireless | Start the initial configuration from a PC over the wireless network.             |

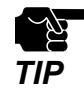

SD-300 does not support the configuration over a wireless LAN by clicking Wireless.

#### **TCP/IP** Settings

Configure the IP address appropriate for your environment.

| ۱.     | et IP Address Automatically |                      |          |        |       |            |        |
|--------|-----------------------------|----------------------|----------|--------|-------|------------|--------|
|        | ssign IP Address            |                      |          |        |       |            |        |
|        | IP Address                  | 169 .                | 254 .    | 111    | . 1   | 11         |        |
|        | Subnet Mask                 | 255 .                | 255 .    | 0      | . (   | 0          |        |
|        | Default Gateway             | 0.                   | 0.       | 0      | . (   | 0          |        |
| MEMO   |                             |                      |          |        |       |            |        |
| If you | select [Get IP Address Auto | matically], the DHCP | server a | ssigns | an IP | address to | o this |

| Get IP Address Automatically | Select this to automatically assign an IP Address using the DHCP server.       |
|------------------------------|--------------------------------------------------------------------------------|
| Assign IP Address            | Select this to manually configure IP Address, subnet mask and default gateway. |

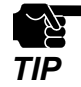

Enter a Subnet Mask and Default Gateway if necessary. If there are no DHCP servers on your network and the IP address of your computer is assigned manually, a sample address created with your computer's settings will be displayed in the window below. In such a case, please enter an IP address manually. The IP address used in the screen below is a sample address. Please specify an IP address appropriate for your environment.

| Serial                                                                                    | Device Server Setup                                                                                   | ×   |
|-------------------------------------------------------------------------------------------|----------------------------------------------------------------------------------------------------|-----|
| Setting TCP/IP<br>Setting TCP/IP will proceed.                                            |                                                                                                    | Ô   |
| Get IP Address Automatically     GAssign IP Address                                       |                                                                                                    |     |
| <u>I</u> P Address                                                                        | 169 . 254 . 111 . 111                                                                                 |     |
| Subnet Mask                                                                               | 255 . 255 . 0 . 0                                                                                     |     |
| Default Gateway                                                                           | 0 . 0 . 0 . 0                                                                                         |     |
| MEMO<br>If you select [Get IP Address Automati<br>product. If a DHCP server is not availe | ically], the DHCP server assigns an IP address to this<br>able, please manually assign an IP address. |     |
|                                                                                           | < Back Next > Can                                                                                     | ;el |

### 3-2. What is SX Virtual Link for Serial Device Server?

#### About SX Virtual Link for Serial Device Server

SX Virtual Link for Serial Device Server allows you to connect your computer to a serial device that is connected to a device server.

Use SX Virtual Link for Serial Device Server when you connect/disconnect to/from the serial device.

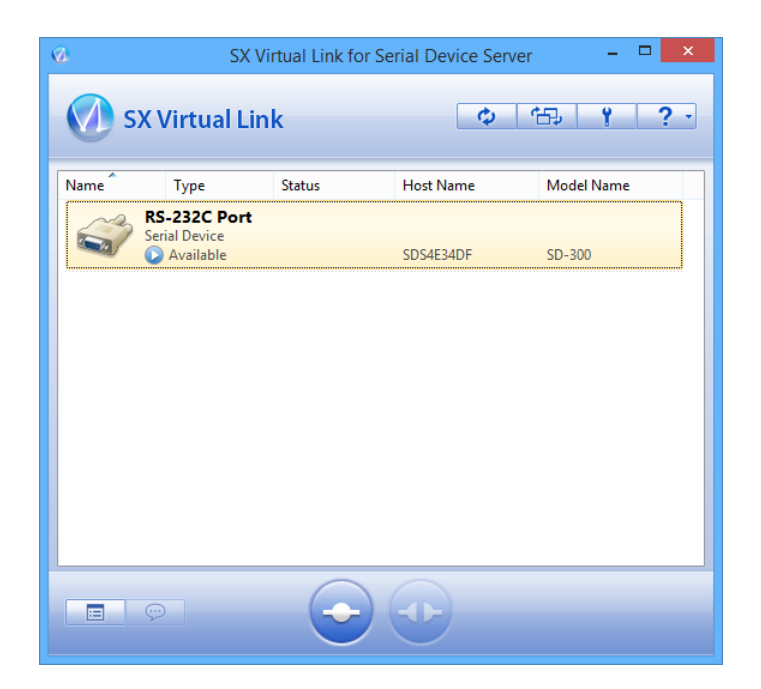

#### **Functional Overview**

#### \* Easy to Use

You only have to select the serial device in SX Virtual Link for Serial Device Server and click the **Connect** button.

The serial device can be used from your computer as if it was directly connected to your computer. When finished using the serial device, click the **Disconnect** button in SX Virtual Link for Serial Device Server.

#### \* Allows Control from the Task tray

The minimized menu window in the task tray will allow you to connect/disconnect to/from serial devices without displaying SX Virtual Link for Serial Device Server's main window.

#### \* Send a Remote Message to Another User to Request for Disconnect

When you are sharing a serial device with several users and one of them occupies the serial device for a long time, you can request to the user to disconnect the device by sending a remote message. If the user accepts the disconnect request, the right of use is automatically passed down to you, so that you can use the serial device.

#### \* Operating Settings for Each serial Device

The operational settings such as Start designated application when connected or Automatically connect this device when it is available can be configured for each serial device.

#### SX Virtual Link for Serial Device Server Optional Settings

This page explains the SX Virtual Link for Serial Device Server optional settings.

SX Virtual Link general settings such as startup and communication settings can be configured.

Click the Option button ( ) on SX Virtual Link for Serial Device Server's main window. The options dialog will be displayed.

The options dialog provides the following settings. Click OK when you have finished configuring the settings.

#### General

Basic operational settings can be configured.

|         | Options                                                                                   | × |
|---------|-------------------------------------------------------------------------------------------|---|
| General | Search for device servers   Display   COM Port                                            |   |
| Ø       | Basic settings for SX Virtual Link for Serial Device Server.                              |   |
| Basi    | c Configuration                                                                           |   |
|         | aunch SX Virtual Link for Serial Device Server at Windows startup                         |   |
| ✓       | Don't <u>s</u> how SX Virtual Link for Serial Device Server main window on program launch |   |
|         | Show a balloon notification when an error occurs                                          |   |
|         | Show a confirmation message when disconnecting devices                                    |   |
|         | Hide the main window if the close button is clicked                                       |   |
| Auto    | omatic Refresh Configuration                                                              |   |
| Ma      | in window refresh interval (3-60 secs) 10 🔹 secs                                          |   |
|         |                                                                                           |   |
|         | OK Cancel Apply                                                                           |   |

| Launch SX Virtual Link for Serial Device<br>Server at Windows startup                   | Adds SX Virtual Link for Serial Device Server to the Startup<br>folder.<br>When added to the Startup folder, SX Virtual Link for Serial<br>Device Server will automatically start at Windows logon.<br>(Default: On) |
|-----------------------------------------------------------------------------------------|----------------------------------------------------------------------------------------------------|
| Don't show SX Virtual Link for Serial<br>Device Server main window on program<br>launch | Starts SX Virtual Link for Serial Device Server as a minimized<br>icon.<br>The minimized icon will be displayed in task tray.<br>(Default: On)                                                                       |

| Show a balloon notification when an error occurs       | Notifies you of a device error by displaying a balloon<br>message in the task tray.<br>(Default: On)                                |
|--------------------------------------------------------|----------------------------------------------------------------------------------------------------|
| Show a confirmation message when disconnecting devices | Displays a confirmation message before disconnecting a<br>USB device via SX Virtual Link for Serial Device Server.<br>(Default: On) |
| Hide the main window if the close button is clicked    | Minimizes SX Virtual Link for Serial Device Server if the close<br>button is clicked on the main window.<br>(Default: Off)          |
| Main window refresh interval                           | Sets the refresh interval for the connected device status.<br>(Default: 10 seconds)                                                 |

#### Search for device servers

The broadcast address can be configured.

|         | Ор                                                  | tions                    |                                                          | x |
|---------|-----------------------------------------------------|--------------------------|----------------------------------------------------------|---|
| General | Search for device servers                           | Display                  | COM Port                                                 |   |
| Ø       | By configuring broadcast a the network your compute | addresses<br>er is on ca | s, device servers outside of<br>an be searched and used. |   |
|         | nable <u>b</u> roadcast addresses                   |                          |                                                          |   |
|         |                                                     |                          | Add                                                      |   |
|         |                                                     |                          | Delete                                                   |   |
|         |                                                     |                          |                                                          |   |
|         |                                                     |                          |                                                          |   |
|         |                                                     |                          |                                                          |   |
|         |                                                     |                          |                                                          |   |
|         |                                                     |                          |                                                          |   |
|         |                                                     |                          |                                                          |   |
|         |                                                     |                          |                                                          |   |
|         | OK                                                  |                          | Cancel Apply                                             |   |

| Enable broadcast addresses | Registers the broadcast addresses used to search for device<br>servers over the network router.<br>If no broadcast addresses are specified, only device servers in your local<br>segment will be searched. |
|----------------------------|----------------------------------------------------------------------------------------------------|
|                            | To register a broadcast address, check Enable broadcast addresses,<br>enter the broadcast address into the address field and click the Add<br>button. (Up to 16 addresses can be registered.)              |
|                            | To remove an address from the list, select it and click the Delete button.                                                                                                    |

Note

\* For example, to register "192.168.1.xxx" (Subnet Mask:255.255.255.0), enter "192.168.1.255" into the address field. In the sample screen below, "192.168.1.255" and "192.168.2.255" are registered to include "192.168.1.xxx" and "192.168.2.xxx" (Subnet Mask:255.255.255.0) addresses for the device server search.

|         | Op                                                   | otions                  |                                                       | ×   |
|---------|------------------------------------------------------|-------------------------|-------------------------------------------------------|-----|
| General | Search for device servers                            | Display                 | COM Port                                              |     |
|         | By configuring broadcast<br>the network your compute | addresse<br>er is on ca | s, device servers outside<br>an be searched and used. | of  |
| -78     | nable <u>b</u> roadcast addresses                    |                         |                                                       |     |
|         |                                                      |                         | A <u>d</u> d                                          |     |
|         | 192.168.1.255                                        |                         | D <u>e</u> lete                                       |     |
|         | 192.100.2.255                                        |                         |                                                       |     |
|         |                                                      |                         |                                                       |     |
|         |                                                      |                         |                                                       |     |
|         |                                                      |                         |                                                       |     |
|         |                                                      |                         |                                                       |     |
|         |                                                      |                         |                                                       |     |
|         |                                                      |                         |                                                       |     |
|         |                                                      |                         |                                                       |     |
|         | OK                                                   |                         | Cancel App                                            | bly |

For which broadcast addresses to use for the device server search, please ask your network administrator.

#### Display

The SX Virtual Link display settings can be configured.

| Options                                            | ×            |
|----------------------------------------------------|--------------|
| General Search for device servers Display COM Port |              |
| Display settings for the main window.              |              |
| List Display                                       |              |
| Choose what items to display in the device list.   |              |
| ▼ Name ▲                                           | <u>U</u> р   |
| <ul> <li>✓ Type</li> <li>✓ Status</li> </ul>       | Down         |
| I Host Name                                        | <u>S</u> how |
| Model Name                                         | <u>H</u> ide |
| Ethernet Address                                   |              |
| Width of selected column: 90                       |              |
|                                                    |              |
|                                                    |              |
|                                                    |              |
| OK Cancel                                          | Apply        |

| Name       | Displays the name of USB devices connected to the device server.<br>The USB device name can be changed. For details, refer to USB<br>Device Operational Settings.<br>(Default: On)<br>* This check box cannot be cleared. |
|------------|----------------------------------------------------------------------------------------------------|
| Туре       | Displays the type of USB devices connected to the device server.<br>(Default: On)<br>* This check box cannot be cleared.                                                                                                  |
| Status     | Displays the status of USB devices connected to the device server.<br>(Default: On)<br>* This check box cannot be cleared.                                                                                                |
| Host Name  | Display the host name of the device server.<br>The host name can be changed from the device server settings. For<br>details, refer to the users manual.<br>(Default: On)                                                  |
| Model Name | Displays the model name of the device server.<br>(Default: On)                                                                                                    |
| IP Address | Displays the IP Address of the device server.<br>(Default: Off)                                                                                                    |

| Ethernet Address         | Displays the Ethernet Address of the device server.<br>The Ethernet Address is the 12-digit number found on the side or<br>backside of the device server.<br>(Default: Off) |
|--------------------------|----------------------------------------------------------------------------------------------------|
| Auto Connect             | Displays the current status of the USB device's auto-connect settings.<br>Either "Enabled" or "Disabled" is displayed.<br>(Default: Off)                                    |
| Width of selected column | Changes the width of each column heading at the top of the USB device list.<br>* The widths of the Name and Type columns cannot be changed.                                 |

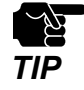

It is impossible to hide or change the display order of Name, Type and Status.

#### **COM Port**

The COM port can be refreshed or deleted after it is added to SX Virtual Link for Serial Device Server.

|                                                      | Options                                         |  |
|------------------------------------------------------|-------------------------------------------------|--|
| General Search for device servers Display COM Port   |                                                 |  |
| COM port setting can be configured.                  |                                                 |  |
| Select a COM port t                                  | o delete.                                       |  |
| COM Port                                             | Status                                          |  |
| COM2                                                 | Serial port is not connected, COM port is not u |  |
| COM4 Serial port is not connected, COM port is not u |                                                 |  |
|                                                      | <u>R</u> efresh <u>De</u> lete                  |  |
|                                                      | OK Cancel Apply                                 |  |

| Refresh button | Refreshes the COM port status.                       |
|----------------|------------------------------------------------------|
| Delete button  | Deletes the COM ports whose check boxes are checked. |

### 3-3. Download the Utilities

The utilities to configure and use SD-300 can be downloaded from our website.

**1.** Access the URL below on the PC to use to configure SD-300.

#### URL: https://www.silextechnology.com/

2. Go to the Support page and select the product model.

| Product Model | SD-300 |
|---------------|--------|
|---------------|--------|

3. Download the utilities below and extract them on the PC.

| Utilities | Serial Device Server Setup               |
|-----------|------------------------------------------|
|           | SX Virtual Link for Serial Device Server |

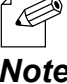

In order to upgrade the firmware version, the firmware file needs to be downloaded.

Note

The download is completed.

Blank page
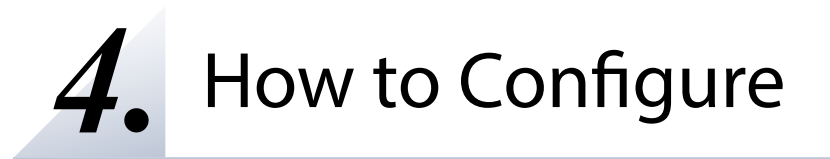

# 4-1. Necessary items for Setup

The following items are required in order to connect SD-300 to a network.

| Ethernet Hub  | Use to connect SD-300 and other network devices such as a PC.<br>When there are available LAN ports on the network in which SD-300<br>is to be installed, you do not have to purchase a new Ethernet Hub or<br>broadband router as SD-300 can be connected to the available LAN<br>port. |
|---------------|----------------------------------------------------------------------------------------------------|
| Network Cable | Use to connect SD-300 and network devices such as an Ethernet Hub, broadband router and PC.                                                                                                    |
| Serial Cable  | Use to connect SD-300 and serial devices.<br>For details on the supported serial cable, refer to <b>2-3. Parts and</b><br>Functions - Serial Port PIN Assignment and Serial Cable.                                                                                                    |

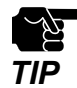

When you connect SD-300 to 100BASE-TX network, please use the Ethernet Hub and network cable which support 100BASE-TX (category 5 or above).

# 4-2. Power on

**1.** Connect a network cable to SD-300 and the other end to an Ethernet Hub (or broadband router, Access Point, PC).

Then, connect the AC adaptor to SD-300 and the plug to the outlet.

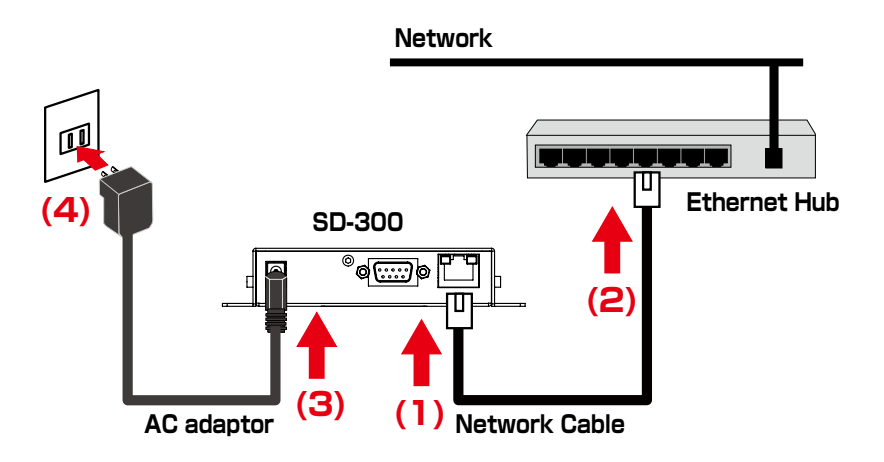

**2.** Check that the LEDs on SD-300 light as follows.

| LED               | Status |
|-------------------|--------|
| Orange LED        | ON     |
| Green/Yellow LEDs | OFF    |

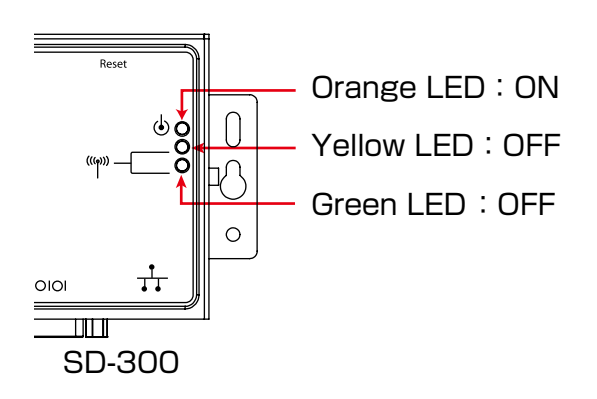

# 4-3. Configure Network Settings

- 1. Extract the compressed file of **Serial Device Server Setup** that you have downloaded. Double-click **Sdsetup.exe** in the extracted folder to start the Serial Device Server Setup utility.
- **2.** The startup menu is displayed. Click **Device Server Setup**.

| Serial Device Server S     | Setup CD – 🗆 🗙                                                                                                    |
|----------------------------|----------------------------------------------------------------------------------------------------|
| Silex<br>technology        | ial Device Server Setup CD                                                                                                    |
| Readme Device Server Setup | Device Server Setup<br>Start the configuration utility of<br>this product. When using this<br>product for the first time, start<br>the configuration utility and<br>configure the network settings |
| Application Installation   |                                                                                                    |
|                            | Language Quit                                                                                                    |

3. Click Wired.

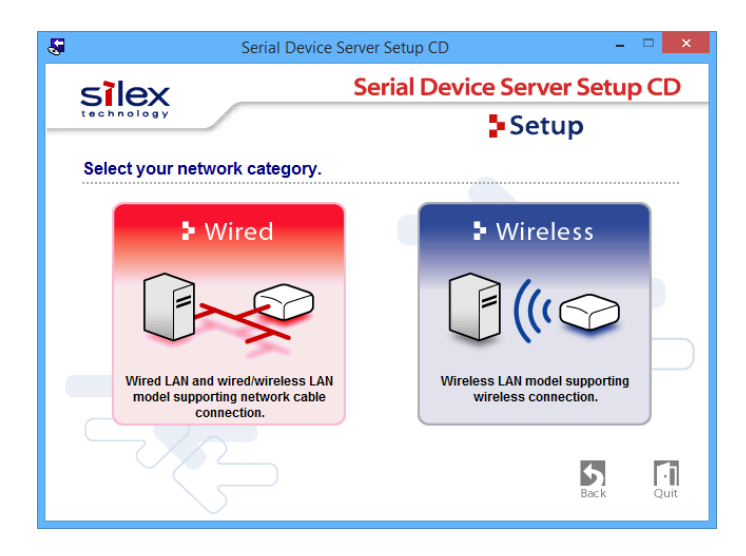

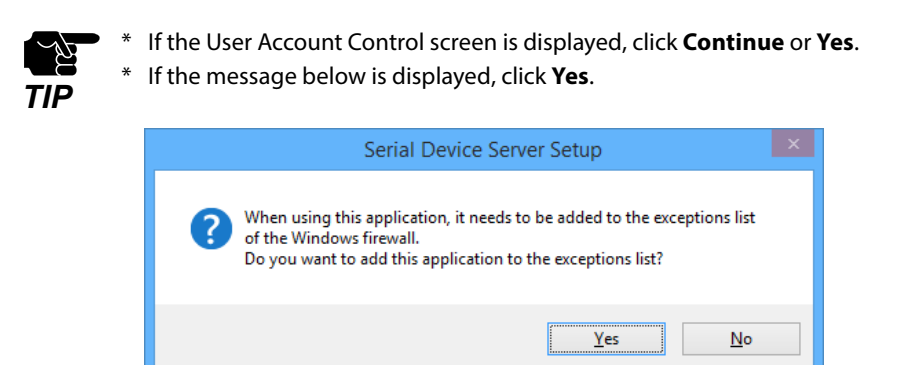

**4.** The Serial Device Server Setup screen is displayed. Click **Next**.

| 2    | Serial Device Server Setup                                                                                                    |  |  |  |  |
|------|----------------------------------------------------------------------------------------------------|--|--|--|--|
|      | Velcome to the Serial Device Server Setup                                                                                                    |  |  |  |  |
| V n  | With Serial Device Server Setup all necessary settings for this product are<br>made. Before you start, please check the following:                                                                          |  |  |  |  |
| SY 2 | <ol> <li>Is the product connected to a LAN via a network cable?</li> <li>Is the product turned on?</li> </ol>                                                                                               |  |  |  |  |
|      | If a security software has been installed on your PC, the security<br>software settings may need to be changed. For changing the<br>settings, refer to our Support FAQ page in our WEB site for<br>details. |  |  |  |  |
|      | http://www.silexamerica.com/support/                                                                                                    |  |  |  |  |
|      | < Back Next > Cancel                                                                                                    |  |  |  |  |

5. Read the SOFTWARE LICENSE AGREEMENT and click Yes.

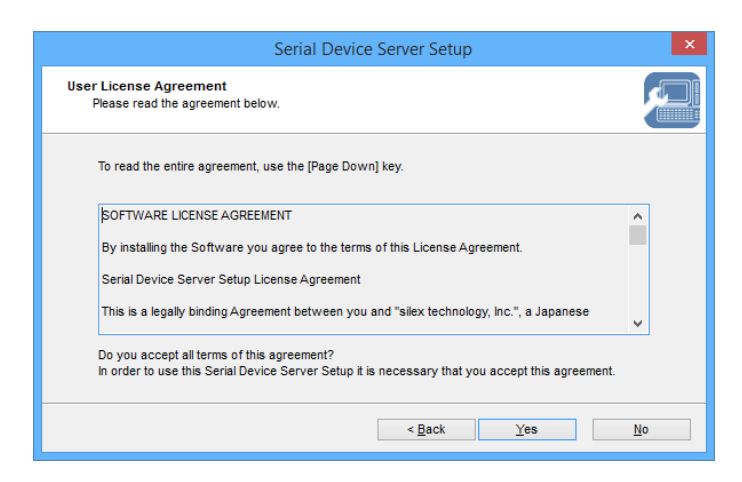

6. Select SD-300 and click Next.

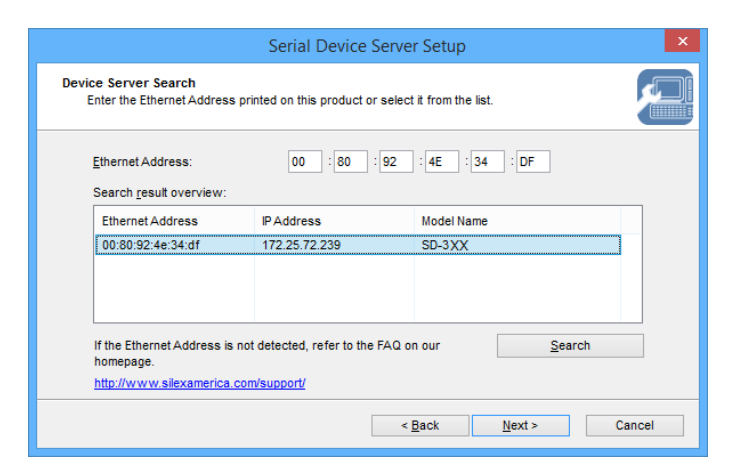

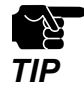

- If SD-300 is using the factory default settings and an IP address other than 0.0.0.0 is displayed in the list, it means the IP address was obtained from a DHCP server.
- \* If SD-300 is not displayed on the list, click Search. If this does not help, refer to **SD-300 is not displayed** in the search result of Serial Device Server Setup. in 7-1. Problems During the Setup.
- 7. Configure the TCP/IP settings appropriate for your environment.

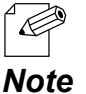

\* If you are not sure how to determine the IP address to set, refer to **How should I determine the way to** assign an IP address to SD-300? in 7-1. Problems During the Setup.

<< Obtain an IP address automatically from a DHCP server >> Select Get IP Address Automatically and click Next.

| (  | Get IP Address Automatically     |                                                       |      |
|----|----------------------------------|-------------------------------------------------------|------|
| -  | Assign IP Address                |                                                       |      |
|    | IP Address                       | 169 . 254 . 111 . 111                                 |      |
|    | Subnet Mask                      | 255 . 255 . 0 . 0                                     |      |
|    | <u>D</u> efault Gateway          | 0.0.0.0                                               |      |
| ME | мо                               |                                                       |      |
| lf | you select [Get IP Address Autom | atically], the DHCP server assigns an IP address to t | this |

#### << Assign an IP address manually >>

Select Assign IP Address and enter an IP address. Click Next.

| Serial                                                                            | Device Server Setup                                                                        | ×       |
|-----------------------------------------------------------------------------------|--------------------------------------------------------------------------------------------|---------|
| Setting TCP/IP<br>Setting TCP/IP will proceed.                                    |                                                                                            |         |
| Get IP Address Automatically     Assign IP Address                                |                                                                                            |         |
| IP Address                                                                        | 169 . 254 . 111 . 111                                                                      |         |
| Subnet Mask                                                                       | 255 . 255 . 0 . 0                                                                          |         |
| <u>D</u> efault Gateway                                                           | 0.0.0.0                                                                                    |         |
| МЕМО                                                                              |                                                                                            |         |
| If you select [Get IP Address Automati<br>product. If a DHCP server is not availa | ally], the DHCP server assigns an IP address<br>ble, please manually assign an IP address. | to this |
|                                                                                   |                                                                                            |         |

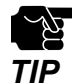

\* The IP address used in the screen above is a sample address. Please enter an IP address appropriate for your environment.

- \* Enter a **Subnet Mask** and **Default Gateway** if necessary.
- \* If there are no DHCP servers on your network and the IP address of your PC is assigned manually, the screen below will be displayed. Please configure an IP address appropriate for your environment.

| Serial                                         | Device | Ser | ver S        | Setu | ıp |   |        |        | × |
|------------------------------------------------|--------|-----|--------------|------|----|---|--------|--------|---|
| Setting TCP/IP<br>Setting TCP/IP will proceed. |        |     |              |      |    |   |        |        |   |
| [PAddress                                      | 0      |     | 0            |      | 0  |   | 0      |        |   |
| Subnet Mask                                    | 0      |     | 0            |      | 0  |   | 0      |        |   |
| Default Gateway                                | 0      |     | 0            |      | 0  |   | 0      |        |   |
|                                                |        |     |              |      |    |   |        |        |   |
|                                                |        |     | < <u>B</u> a | ck   |    | N | lext > | Cancel |   |

#### **8.** Check the settings and click **Execute**.

|                                                                  | Serial Device Server Setup                                             |        |  |  |  |  |
|------------------------------------------------------------------|------------------------------------------------------------------------|--------|--|--|--|--|
| Confirm Configuration Paramet<br>The values entered are as follo | Confirm Configuration Parameters<br>The values entered are as follows: |        |  |  |  |  |
| Item                                                             | Value                                                                  |        |  |  |  |  |
| [TCP/IP]<br>DHCP                                                 | Enable                                                                 |        |  |  |  |  |
| Click [Execute] and the Setting                                  | s will be sent.                                                        |        |  |  |  |  |
|                                                                  | < Back Execute                                                         | Cancel |  |  |  |  |

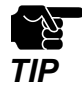

The information displayed in this screen will vary depending on the items you have configured.

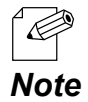

\* If an error occurs after clicking Execute, please refer to **Communication error occurs when configuring** with Serial Device Server Setup. in 7-1. Problems During the Setup.

#### 9. Select Yes and click Finish.

Continue to install the SX Virtual Link for Serial Device Server. For details on the installation, refer to **Install Application**.

After the installation is finished, go on to 10.

|    | Serial Device Server Setup                                                    | × |
|----|-------------------------------------------------------------------------------|---|
|    | Serial Device Server Setup is completed                                       |   |
|    | Please restart this product.                                                  |   |
| 17 | If you proceed, SX Virtual Link for Serial Device Server can be<br>installed. |   |
|    | Do you want to install SX Virtual Link for Serial Device Server?              |   |
|    | €Yes                                                                          |   |
|    | <u>○</u> <u>№</u> 0                                                           |   |
|    |                                                                               |   |
|    | < Back Einish Cancel                                                          |   |
|    |                                                                               |   |

\* When No is selected, go on to 10.

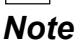

**10.** Remove the power plug from the outlet.

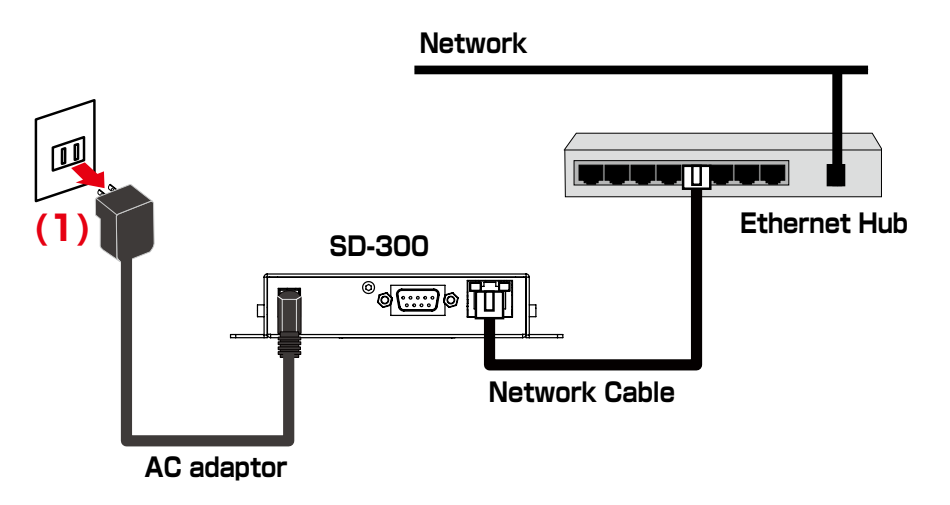

**11.** Connect the serial device that you wish to share over the network to SD-300 using a serial cable and insert the power plug of SD-300 into the outlet.

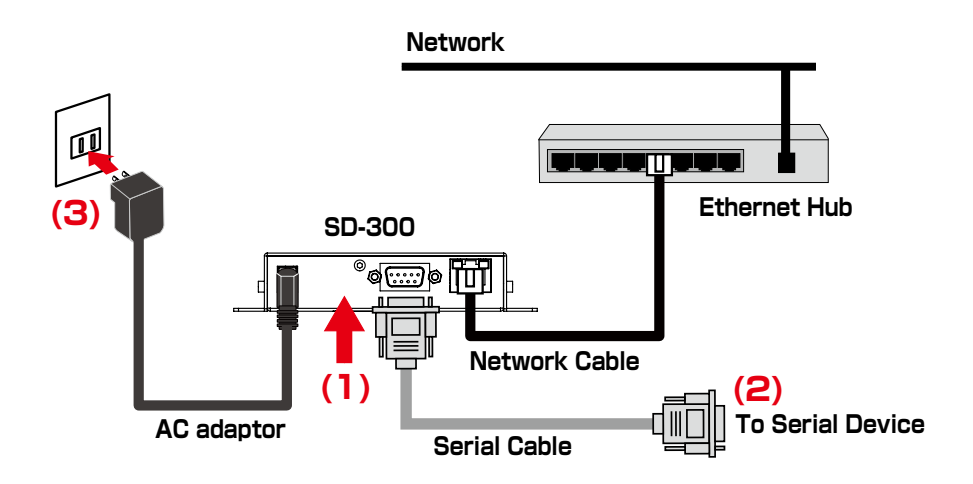

Network configuration is complete.

Blank page

**5.** How to Use

# 5-1. Link to Serial Device Using the Serial Device Connection Utility

# (Serial Port Emulation Mode)

## What is Serial Port Emulation Mode?

**Serial Port Emulation Mode** is a function to communicate with a serial device on the standard Windows COM port using SX Virtual Link for Serial Device Server. Once this feature is used, users can communicate with the serial device over a network using a serial port communication utility such as a terminal software program.

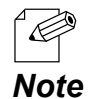

\* If you are using the USB device management utility, "SX Virtual Link", please uninstall it and use "SX Virtual Link for Serial Device Server". It can discover, link to and unlink from both USB devices and serial devices. For details on how to install it, see Install Application.

## **Install Application**

This page explains how to install the serial device connection utility, "SX Virtual Link for Serial Device Server".

- \* If SX Virtual Link for Serial Device Server is not installed yet, install it according to the instructions below.
- \* If you have completed the configuration and continue to install the application, start from 3 in this section.

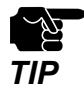

\* Administrator privilege is required for installation.

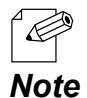

<sup>4</sup> If you are using the USB device management utility, "SX Virtual Link", you can use "SX Virtual Link for Serial Device Server" instead of "SX Virtual Link" to discover, link to and unlink from both USB devices and serial devices.

**1.** Extract the compressed file of **SX Virtual Link for Serial Device Server** that you have downloaded.

Double-click **Cosetup.exe** in the extracted folder to start the S**X Virtual Link for Serial Device Server** installer.

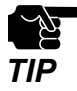

\* If the User Account Control screen is displayed, click Yes or Continue.

2. Select English and click Next.

| SX Vi    | rtual Link for Serial Device Server Installer | × |
|----------|-----------------------------------------------|---|
| <b>1</b> | Please select your language                   |   |
|          | Language                                      |   |
|          | English<br>Japanese                           |   |
|          | Back Next > Cancel                            |   |

**3.** SX Virtual Link for Serial Device Server Install wizard is displayed. Click **Next**.

| SX V     | irtual Link for Serial Device Server Installer                                                                                                    | < |  |
|----------|----------------------------------------------------------------------------------------------------|---|--|
| <b>1</b> | Welcome to the SX Virtual Link for Serial<br>Device Server Installer                                                                                                    |   |  |
|          | This wizard helps you install SX Virtual Link for Serial Device<br>Server on your PC.                                                                                                    |   |  |
|          | Before installation, please close any running programs.<br>To begin installation, click (Next).                                                                                                    |   |  |
|          | If security software is installed on your PC, the software's<br>settings may need to be changed. For details on<br>changing the settings, refer to the Support FAQ page on<br>our Web site.<br>http://www.silexamerica.com/support/ |   |  |
|          | < Back Next > Cancel                                                                                                    |   |  |

**4.** Read the **SOFTWARE LICENSE AGREEMENT** and click **Yes**.

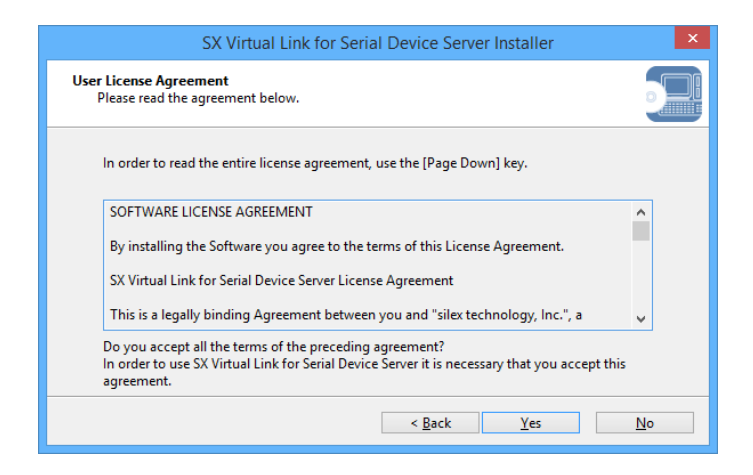

**5.** Select a folder to install SX Virtual Link for Serial Device Server into and click **Next**.

| SX Virtual Link for Serial Device Server Installer                                                                                                    |
|----------------------------------------------------------------------------------------------------|
| Choose Install Location<br>Choose the folder in which to install SX Virtual Link for Serial Device Server.                                                                                    |
| Setup will install SX Virtual Link for Serial Device Server in the following folder. To install in a<br>different folder, click [Browse] and select another folder. Click [Next] to continue. |
| Destination Folder                                                                                                    |
| C:\Program Files\silex technology\SX Virtual Link for Serial Device Server                                                                                                    |
| Browse                                                                                                    |
| < <u>B</u> ack <u>N</u> ext > Cancel                                                                                                    |
|                                                                                                    |

6. Enter a Group Name to be displayed in the Start Menu. Click Next.

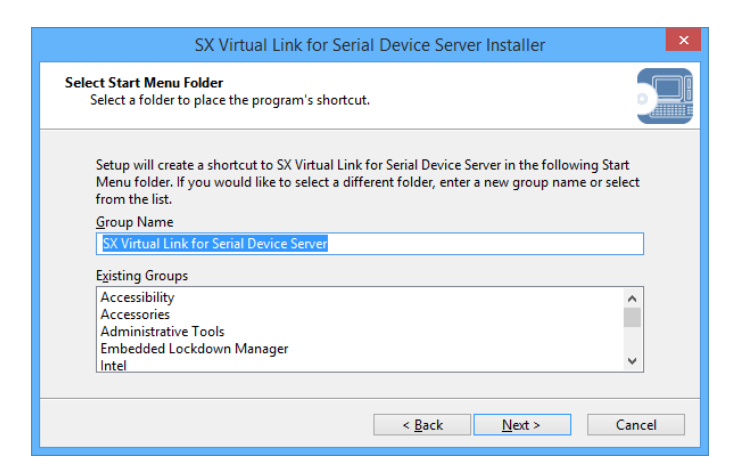

7. Click Start to begin the installation.

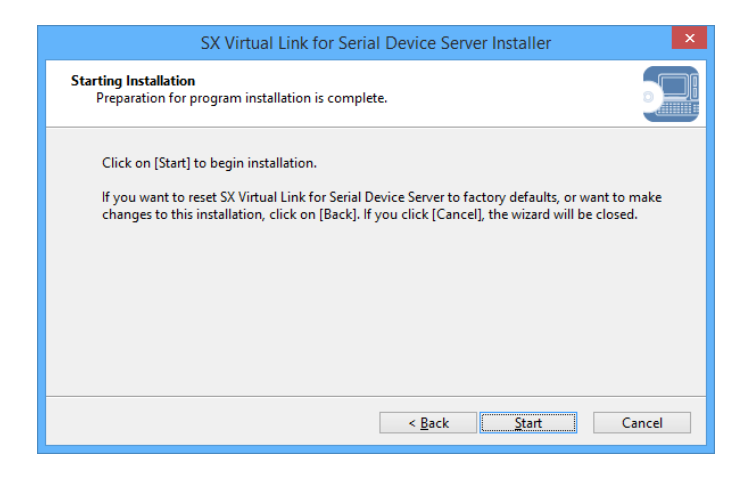

**8.** A confirmation message for software installation is displayed. Click **Install**.

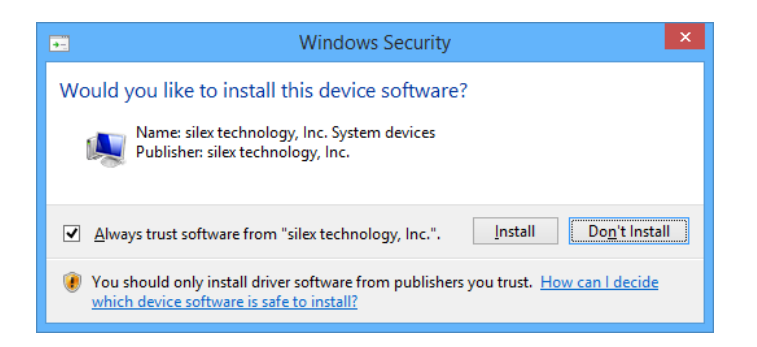

Again, click Install.

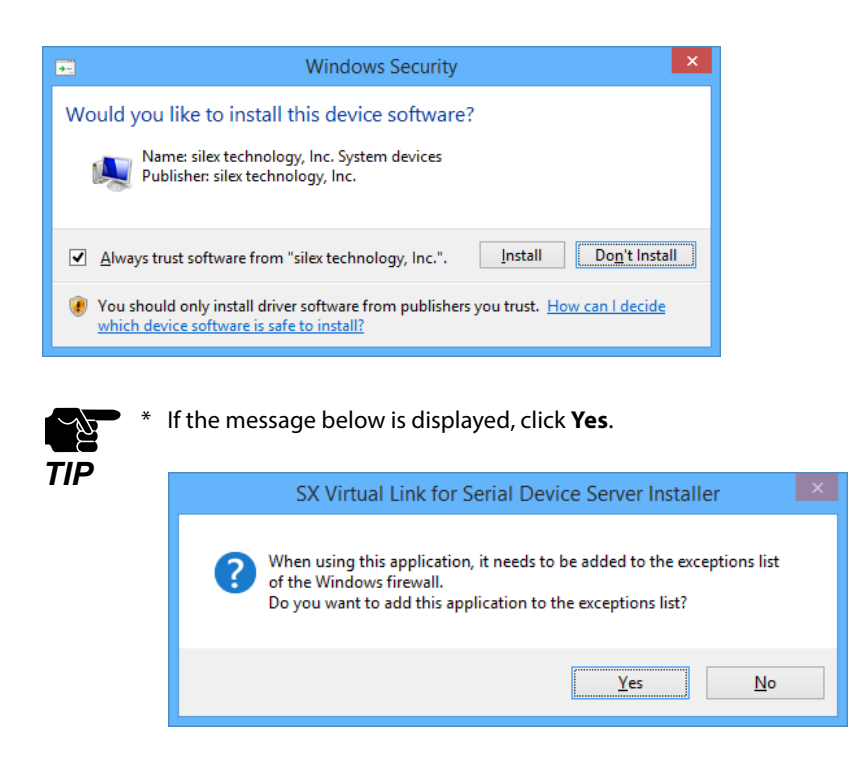

9. SX Virtual Link for Serial Device Server has been installed. Click Finish.

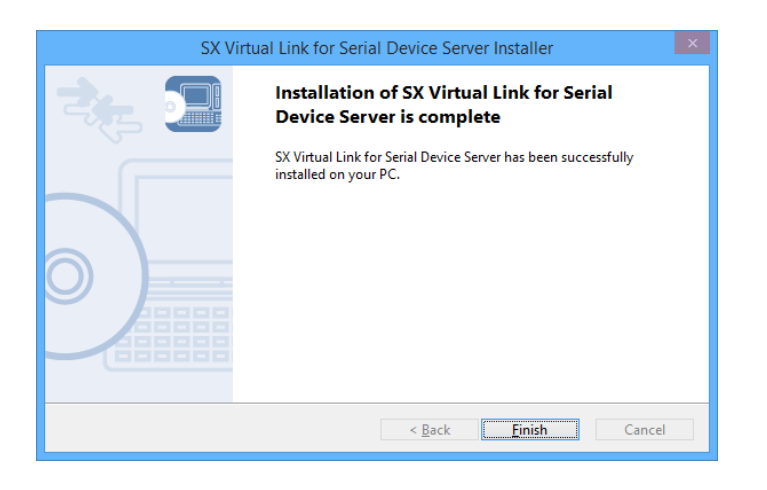

TIP

\* If using a firewall function of commercial security software, please add SX Virtual Link for Serial Device Server to the exception list in your security software. Refer to the FAQ on our website (https://www. silextechnology.com/) for details on adding an application to the exception list. Application installation is complete. SX Virtual Link for Serial Device Server will run.

| 0            | SX                            | Virtual Link fo | or Serial Device Ser | ver – 🗆    | X   |
|--------------|-------------------------------|-----------------|----------------------|------------|-----|
| <b>(</b> ) s | SX Virtual Li                 | nk              | Φ                    | 123 Y      | ? • |
| Name         | Туре                          | Status          | Host Name            | Model Name |     |
| 5            | RS-232C Port<br>Serial Device |                 |                      |            |     |
|              | Available                     |                 | SDS4E34DF            | SD-300     |     |
|              |                               |                 |                      |            |     |
|              |                               |                 |                      |            |     |
|              |                               |                 |                      |            |     |
|              |                               |                 |                      |            |     |
|              |                               |                 |                      |            |     |
|              |                               |                 |                      |            |     |
|              |                               |                 |                      |            |     |
|              |                               |                 |                      |            |     |
|              |                               | -               |                      |            |     |
|              |                               |                 |                      |            |     |
|              |                               |                 |                      |            |     |

## Start SX Virtual Link for Serial Device Server

How to start SX Virtual Link for Serial Device Server is as follows:

**1**. Click the icon 👩 in the task tray.

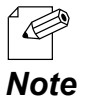

\* If SX Virtual Link for Serial Device Server is not running, click Start - All Programs - SX Virtual Link for Serial Device Server - SX Virtual Link for Serial Device Server.

**2.** The SX Virtual Link for Serial Device Server's main window appears and the serial devices running on the network are displayed in the device list.

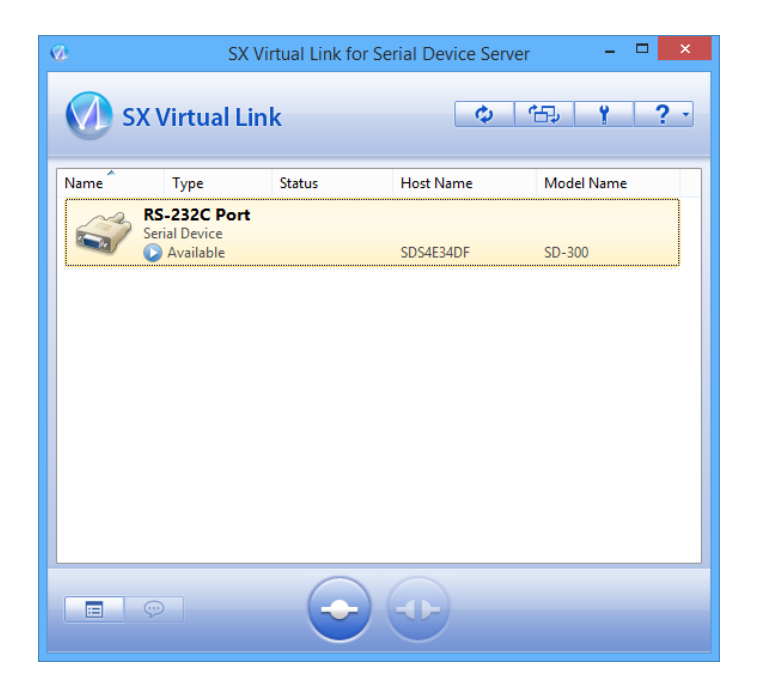

## Link to a serial device

How to link to serial device is as follows:

**1.** Select the serial device in SX Virtual Link for Serial Device Server's main window and connect to it.

| <b>Ø</b> | SX Virtual Link for Serial Device Server 🛛 – 🗖 🗙 |                             |           | ×          |   |
|----------|--------------------------------------------------|-----------------------------|-----------|------------|---|
| Ø 9      | SX Virtual Lin                                   | ık                          | ф         | 177 17 1   | • |
| Name     | Туре                                             | Status                      | Host Name | Model Name |   |
| Ś        | RS-232C Port<br>Serial Device<br>Available       |                             | SDS4E34DF | SD-300     |   |
|          |                                                  |                             |           |            |   |
|          |                                                  |                             |           |            |   |
|          |                                                  |                             |           |            |   |
|          |                                                  |                             |           |            |   |
|          |                                                  |                             |           |            |   |
|          |                                                  |                             |           |            |   |
|          | <b>P</b>                                         | $\overline{\mathbf{\cdot}}$ |           |            |   |

#### How to Link:

| Double-click   | Double-click the serial device in SX Virtual Link for Serial Device Server's main window.                                                  |
|----------------|----------------------------------------------------------------------------------------------------|
| Use a button   | Select the serial device and click the Connect button 📀 in SX Virtual Link for Serial Device Server's main window.                         |
| Right-click    | Right-click on the serial device in SX Virtual Link for Serial Device Server's main window and click <b>Connect</b> in the menu displayed. |
| Use a keyboard | Select the serial device using the up/down arrow keys and press <b>Alt</b> + <b>C</b> on your keyboard.                                    |

\* To specify the COM port manually, please complete the following steps before you link to the serial device.

Note

- 1. Select the serial device that you wish to link and click the Properties button  $\square$  .
  - 2. In the **Optional settings** tab, check **Specify the COM port** check box and select the COM port that you wish to use from **Virtual Port Name**.

Do not select one that is already used on your system.

| RS-232C Port Properties                                            |  |  |  |  |
|--------------------------------------------------------------------|--|--|--|--|
| General Optional settings                                          |  |  |  |  |
| Auto connect settings and application linked with this device.     |  |  |  |  |
| Specify the COM port                                               |  |  |  |  |
| Virtual Port Name: COM1 V                                          |  |  |  |  |
| * You may need to restart your PC for this setting to take effect. |  |  |  |  |
| Automatically connect this device when it is available             |  |  |  |  |
| If an error occurs while connected, automatically reconnect        |  |  |  |  |
| Start designated application when connected Browse Browse          |  |  |  |  |
| Disconnect automatically when application is dosed                 |  |  |  |  |
|                                                                    |  |  |  |  |
| OK Cancel Apply                                                    |  |  |  |  |

#### 3. Click **OK**.

The COM port has been specified.

\* When the Connect button is clicked, the message below may be displayed.
 Check the message and click **OK**. Finish the COM port currently used in your system and click the Connect button again.

|          | SX Virtual Link for Serial Device Server                                                                                  |
|----------|----------------------------------------------------------------------------------------------------|
| <u> </u> | RS-232C Port cannot be connected because the virtual port (COM6) is in use. Close any programs that may<br>be using COM6. |
|          | ОК                                                                                                    |

**2.** Once you successfully link to the serial device, the status icon is changed in SX Virtual Link for Serial Device Server's main window.

The COM port that you have selected is displayed in the status column.

| 0            | SX            | Virtual Link for Se | erial Device Sen | ver – 🗆 >  |
|--------------|---------------|---------------------|------------------|------------|
| <b>(</b> ) s | SX Virtual Li | nk                  | ¢                | 田 ?        |
| Name         | Туре          | Status              | Host Name        | Model Name |
| 23           | RS-232C Port  |                     |                  |            |
|              | Vou are conn  | ected (COM Port: C  | SDS4E34DF        | SD-300     |
|              |               |                     |                  |            |
|              |               |                     |                  |            |

## Start a serial communication software

Start a serial communication software such as a terminal software program.

On the serial communication software, select the COM port that is displayed in the status column of SX Virtual Link for Serial Device Server's main window. Also, configure the serial port settings such as baud rate, stop bit, etc.

Once the communication settings are complete, you can communicate with the serial device connected to SD-300.

# Unlink from a serial device

How to unlink from serial device is as follows:

Select the serial device in SX Virtual Link for Serial Device Server's main window and disconnect from it.

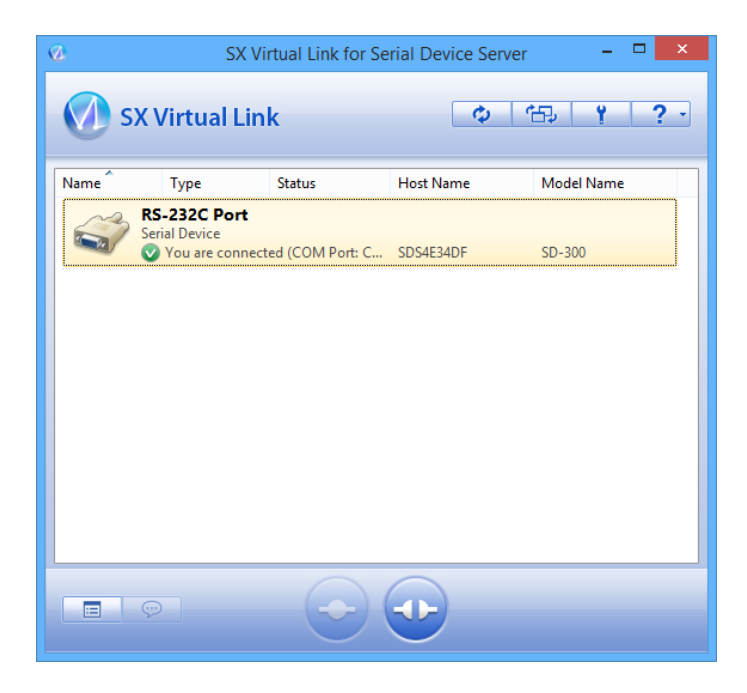

#### How to Unlink:

| Double-click   | Double-click the serial device in SX Virtual Link for Serial Device Server's main window.                                                      |
|----------------|----------------------------------------------------------------------------------------------------|
| Use a button   | Select the serial device and click the Disconnect button 😳 in SX Virtual Link for Serial Device Server's main window.                          |
| Right-click    | Right-click on the serial device in SX Virtual Link for Serial Device Server's main window and click <b>Disconnec</b> t in the menu displayed. |
| Use a keyboard | Select the serial device using the up/down arrow keys and press <b>Alt</b> + <b>D</b> on your keyboard.                                        |

# 5-2. Ecable Mode

# (Link to the Registered Device)

## What is Ecable Mode?

Ecable Mode is a feature that allows serial devices with no network interface to communicate with each other using two SD-300's.

Connect one SD-300 to the transmitter end and one to the receiver end, and register the IP address of the receiver end as a destination address of the transmitter end. When they are powered on, both SD-300's will start communicating with each other, establishing bidirectional communication between the serial devices.

## **Before You Begin**

Change the settings to use SD-300 in Ecable Mode.

**1**. Access the Web page of the SD-300 that you wish to use as the transmitter end.

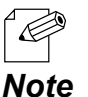

\* For details on how to access the Web page, refer to Access the SD-300 Web Page.

2. In the left pane of the Web page, click General.

| silex<br>technology                                       |
|-----------------------------------------------------------|
| Select Language<br>English 🗸                              |
| ▼ Status<br>System                                        |
| ▼ Network Conf.<br>- General<br>- TCP/IP<br>- Wired LAN   |
| ▼ Serial Port Conf.<br>- Serial Conf.<br>- Serial Service |
| ▼ Security                                                |

3. Select OFF for SX Virtual Link compatibility.

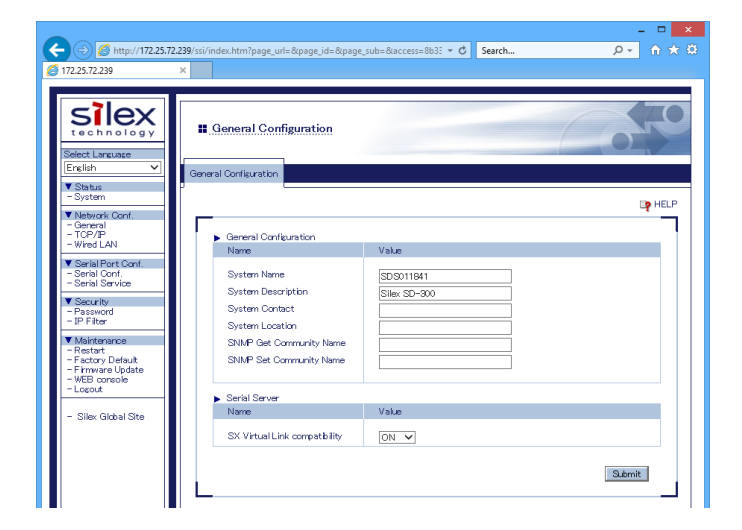

When completed, click the **Submit** button.

**4.** In the left pane of the Web page, click **Serial Conf**.

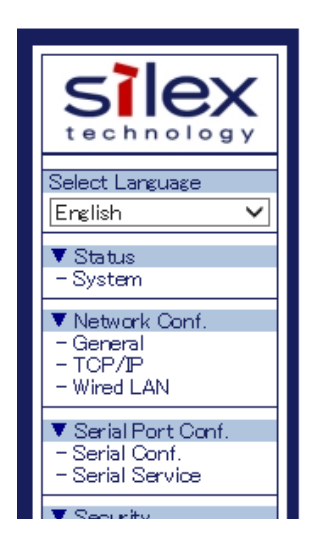

- **5.** In the page displayed, configure the following settings at **General Configuration** as appropriate for your serial device.
  - \* Baud Rate
  - \* Bits per character
  - \* Stop Bits
  - \* Parity
  - \* Flow Control

Select Enabled for **Ecable Mode**.

For **Destination IP Address**, enter the IP address of the receiver end (another SD-300). And for **Destination Port**, enter the port number that you wish to use.

|                                                                                                    |                                                                                                    | ×         |
|----------------------------------------------------------------------------------------------------|----------------------------------------------------------------------------------------------------|-----------|
|                                                                                                    | .239/ssi/index.htm?page_url=&page_id=&page_sub=&access=8b33 * C Search                                                                                                    | ନ + ଜି★ ‡ |
| 172.25.72.239                                                                                                    | × 📕                                                                                                    |           |
| Select Language<br>English                                                                                                    | Serial Configuration                                                                                                    | 600       |
| ▼ Status<br>- System                                                                                                    |                                                                                                    |           |
| V Network Conti<br>Gerenic<br>TCP//P<br>Wired LAN     Vired LAN     Sarial Port Conf.<br>Sarial Service<br>Sesuity<br>Password<br>- IP Fiter     V Maintenance<br>Restary Default<br>Firmwer Update<br>WEB concole<br>Logout | General Configuration     Value       Name     Value       Port Name     S1       Port Type     Serial       Baud Rate     115200 ✓       Bit per character     8 ✓       Stop Bits     1 ✓       Parity     None ✓       Flow Control     None ✓       Console Mode String |           |
| - Siley Global Site                                                                                                    | ECable Mode Configuration                                                                                                    |           |
|                                                                                                    | Ecable Mode     Disabled ▼       Ecable I/O Mode     TCP ▼       Destination PAddress     0.0.00       Destination Part     0                                                                                                    |           |

When completed, click the **Submit** button.

6. Also, access the Web page of the receiver end and click General.

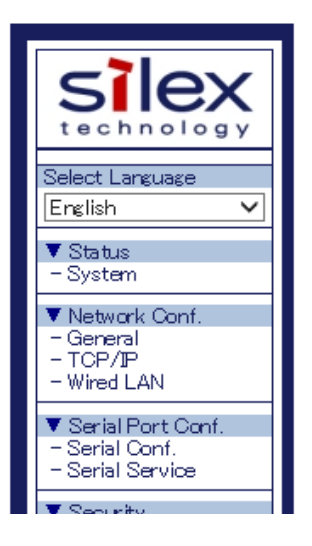

7. Select OFF for SX Virtual Link compatibility.

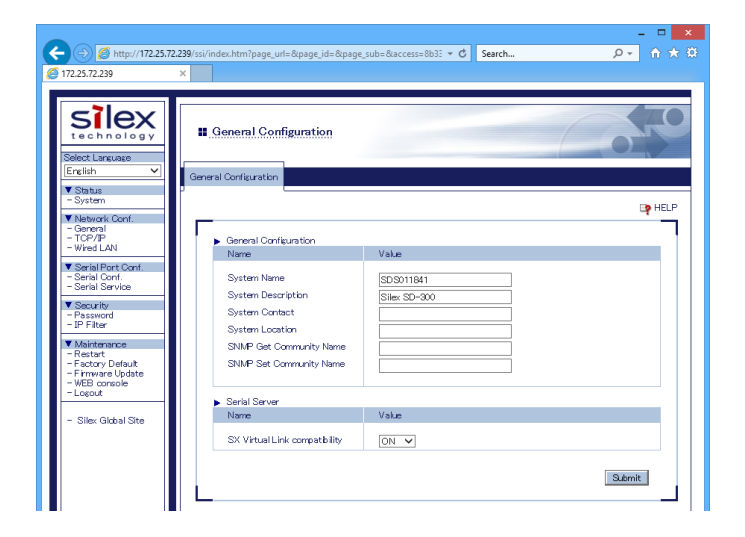

When completed, click the **Submit** button.

8. In the left pane of the Web page, click **Serial Conf**. and configure the settings at **General Configuration**.

|                                                                                            |                                                                                                    | X                                                |
|--------------------------------------------------------------------------------------------|----------------------------------------------------------------------------------------------------|--------------------------------------------------|
|                                                                                            | 39/ssi/index.htm?page_url=&page_id=&page_                                                                                                    | sub=8taccess=8b33 + C Search 🔎 + 🏠 🔅             |
| [] 172.25.72.239 ×                                                                         |                                                                                                    |                                                  |
|                                                                                            |                                                                                                    |                                                  |
| Select Larguage                                                                            | Serial Configuration                                                                                                    | 640                                              |
| English 🗸                                                                                  | Serial Configuration S1                                                                                                    |                                                  |
| ▼ Status<br>- System<br>▼ Network Conf.                                                    |                                                                                                    | E <b>p</b> HELP                                  |
| - General<br>- TCP/IP                                                                      | A Course Court in an time                                                                                                    |                                                  |
| - Wired LAN                                                                                | Name                                                                                                    | Value                                            |
| Serial Port Conf.     - Serial Conf.     - Serial Service     Security     Becover         | Port Name<br>Port Type<br>Baud Rate                                                                                                    | S1<br>Serial<br>115200 V                         |
| - IP Filter                                                                                | Bit per character                                                                                                    | 8 🗸                                              |
| Maintenance     Restart     Factory Default     Firmware Update     WEB console     Logout | Stop Bits<br>Parity<br>Flow Control<br>Console Mode String                                                                                            |                                                  |
|                                                                                            | ECable Mode Configuration                                                                                                    |                                                  |
| - Silex Global Site                                                                        | Name                                                                                                    | Value                                            |
|                                                                                            | Ecable Mode<br>Ecable I/O Mode<br>Destination IP Address<br>Destination Port<br>Local Port<br>Connection attempt time<br>Connection attempt time unit | Disabled ▼<br>TCP ▼<br>0.000<br>0<br>30<br>sec ▼ |
|                                                                                            |                                                                                                    | Submit                                           |

When completed, click the **Submit** button.

**9.** In the left pane of the Web page, click **Serial Service**.

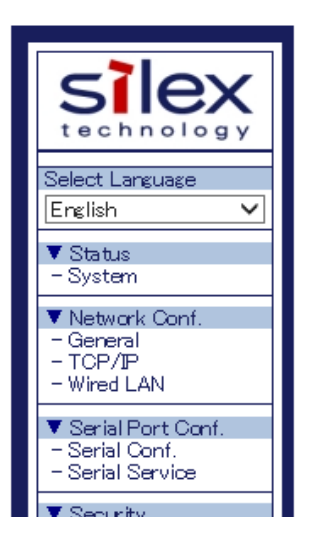

**10.** For TCP Port, enter the same value for both receiver end and transmitter end.

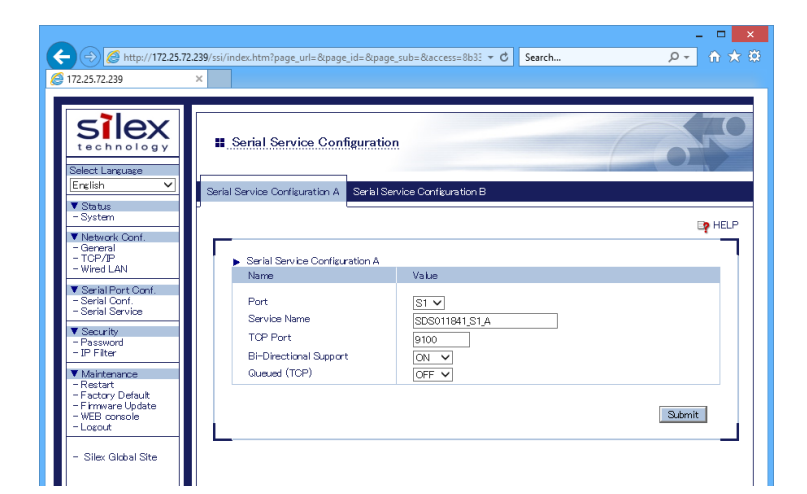

When completed, click the **Submit** button.

The configuration has been completed.

#### Link to Serial Device

Power on both serial devices and then both SD-300's.

After they are powered on, bidirectional communication will be active between the serial devices.

# 5-3. Raw TCP Connection Mode

# (Link to Serial Device Using TCP Raw Port)

### What is Raw TCP Connection Mode?

Raw TCP Connection Mode is a feature used to send or receive serial port data transparently over TCP/IP.

Using this feature, you can directly communicate with a serial device using an application program that runs on the TCP Socket API.

#### **Before You Begin**

Change the settings to use SD-300 in Raw TCP Connection Mode.

**1.** Access the Web page of SD-300.

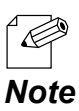

\* For details on how to access the Web page, refer to **Access the SD-300 Web Page**.

#### **2.** In the left pane of the Web page, click **General**.

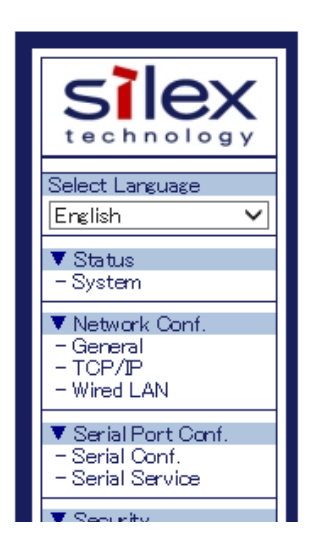

**3.** Select **OFF** for SX Virtual Link compatibility.

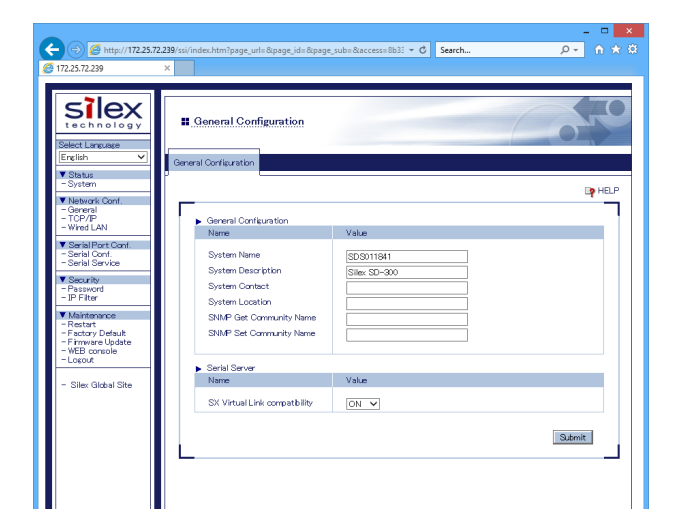

When completed, click the **Submit** button.

**4.** In the left pane of the Web page, click **Serial Conf**.

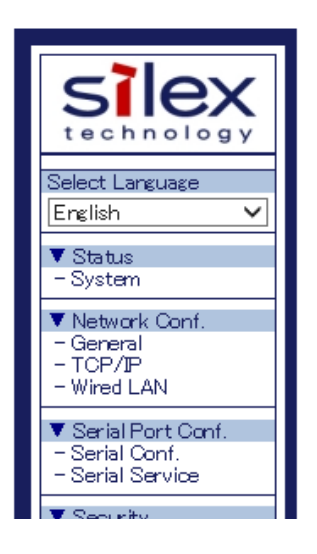

- **5.** In the page displayed, configure the following settings at **General Configuration** as appropriate for your serial device.
  - \* Baud Rate
  - \* Bits per character
  - \* Stop Bits
  - \* Parity
  - \* Flow Control

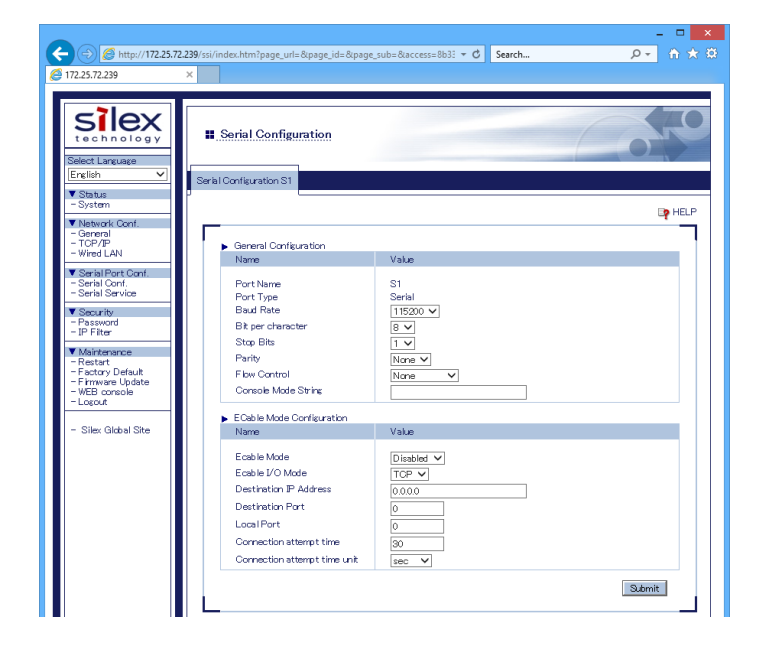

When completed, click the **Submit** button.

**6.** In the left pane of the Web page, click **Serial Service**.

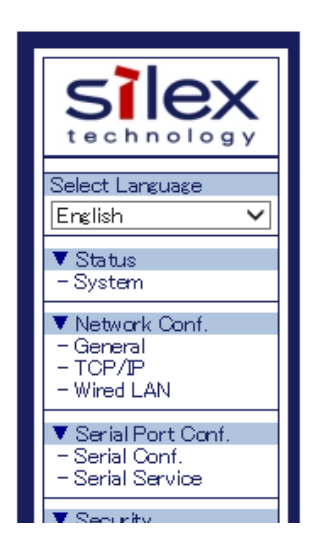

**7.** For **TCP Port**, enter the TCP port number that you wish to use for your application.

| <ul> <li>Ittp://172.25.72.</li> <li>IT2.25.72.239</li> </ul>                                                          | 239/ssi/index.htm?page_url=&page_id=&<br>×                                 | oage_sub=&access=8b33 ▼ Ĉ Search                | × ם _<br>א לי לי ב<br>ע |
|----------------------------------------------------------------------------------------------------|----------------------------------------------------------------------------|-------------------------------------------------|-------------------------|
| Silex<br>technology<br>Select Language                                                                                | Serial Service Configura                                                   | tion<br>I Service Configuration P               | 640                     |
| ▼ Status<br>- System<br>▼ Network Conf.<br>- General<br>- TCP/IP<br>- Wired LAN                                       | Serial Service Configuration / Name                                        | Value                                           | e <mark>p</mark> HELP   |
| ▼ Serial Port Conf.<br>- Serial Conf.<br>- Serial Service<br>▼ Security<br>- Password<br>- IP Filter<br>▼ Maintenance | Port<br>Service Name<br>TCP Port<br>Bi-Directional Support<br>Queued (TCP) | SI V<br>SDS011841,S1_A<br>9000<br>ON V<br>OFF V |                         |
| - Restart<br>- Factory Default<br>- Firmware Update<br>- WEB console<br>- Lozout<br>- Silex Global Site               |                                                                            |                                                 | Submit                  |

When completed, click the **Submit** button.

The configuration has been completed.

### Link to Serial Device

Power on the serial devices and then SD-300.

Start an application that runs on the TCP Socket API from your PC and bidirectional communication with the serial device will be active when a link is established.

Blank page

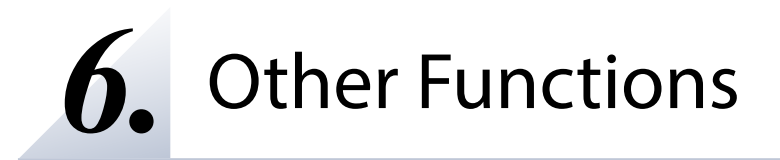

# 6-1. Configure Using the SD-300 Web Page

Since SD-300 has the HTTP protocol, advanced settings can be configured or changed via a Web browser. Useful functions such as a remote restart or factory default configuration for SD-300 are available.

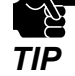

- \* To use a Web browser, the TCP/IP settings need to be enabled, and an IP address needs to be configured.
- \* We recommend the following Web browsers:

Microsoft Internet Explorer 9 or higher Microsoft Edge 20 or higher Mozilla Firefox 3.0.0 or higher Google Chrome Version 51 or higher

## Access the SD-300 Web Page

#### <<Use SX Virtual Link for Serial Device Server to display the Web page>>

**1.** In the SX Virtual Link for Serial Device Server's main window, select the serial device connected to SD-300 and then click **Properties** button **\_\_\_\_**.

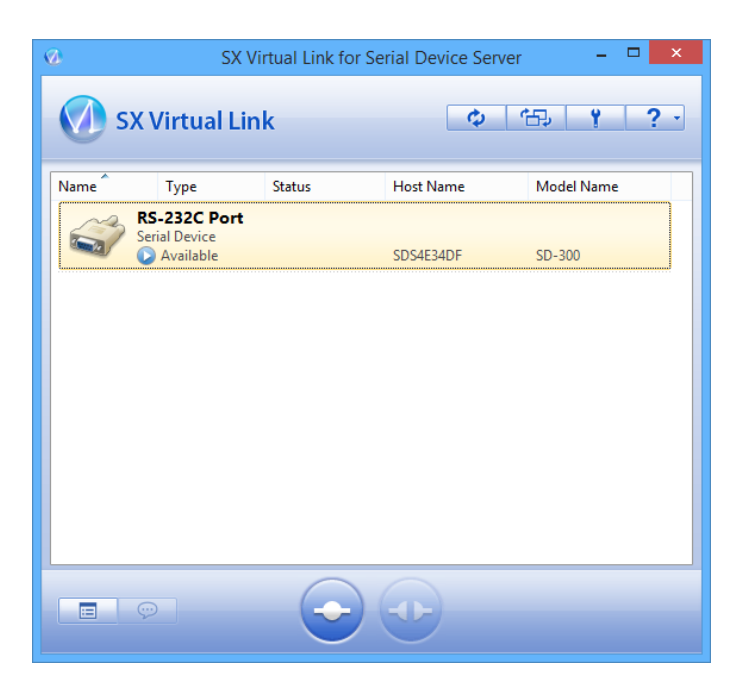

2. Properties dialog is displayed. In the General tab, click Device Server Properties.

| RS-232C                   | Port Properties ×        |
|---------------------------|--------------------------|
| General Optional settings |                          |
| Information about this    | device.                  |
| Name:                     |                          |
| RS-232C Port              |                          |
| Detailed Information      |                          |
| Device name:              | RS-232C Port             |
| Transfer speed:           |                          |
| Model Name:               | 00-000                   |
| Host Name:                | SDS0E4FF0                |
| IP Address:               | (T) (B) (B) (B)          |
| Ethernet Address:         | 10.11 P (2.47)           |
|                           | Device Server Properties |
|                           |                          |
|                           |                          |
|                           |                          |
|                           |                          |
|                           |                          |
| ОК                        | Cancel                   |

**3.** The Web browser will run and the login password configuration page will be displayed. Enter the password to configure for SD-300 and click **Submit**.

|                                            | – 🗆 🗙                |  |
|--------------------------------------------|----------------------|--|
| (-) (-) (-) (                              | - 🖒 Search 🔎 - 🏠 🛠 🌣 |  |
| @ Welcome to SD-300 ×                      |                      |  |
|                                            |                      |  |
|                                            |                      |  |
| Welcome to SD-300                          |                      |  |
|                                            |                      |  |
|                                            |                      |  |
| Please set a login password for this unit. |                      |  |
|                                            |                      |  |
| Password :                                 |                      |  |
| Confirm Password :                         |                      |  |
| 10 6                                       | etters[max.]         |  |
| Select Language : English 🗸                | Submit               |  |
|                                            |                      |  |
|                                            |                      |  |

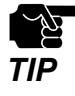

\* The login password configuration page is displayed only when SD-300 is configured for the first time.

**4**. The System Status page will be displayed.

|                                                                                                    |                                                             | - 🗆 🗙               |
|----------------------------------------------------------------------------------------------------|-------------------------------------------------------------|---------------------|
| (<-) ((<-) ( | .239/ssi/index.htm?page_url=&page_id=&page_sub=&access=&lar | - C Search ・ クー 🏠 🛣 |
| <i>(</i> 172.25.72.239                                                                                                    | ×                                                           |                     |
|                                                                                                    |                                                             |                     |
| Silex<br>technology<br>Select Larguage                                                                                                    | II System Status                                            |                     |
| ▼ Statue                                                                                                    | System Status                                               |                     |
| - System                                                                                                    |                                                             | Refresh 📴 HELP      |
| - Login                                                                                                    | ► TCP/IP Information                                        |                     |
| - Silex Global Site                                                                                                    | IP Address 17                                               | atus<br>2 25 72 239 |
|                                                                                                    | Subnet Mask 25                                              | 5.255.0.0           |
|                                                                                                    | Default Gateway 0.0                                         | 0.0.0               |
|                                                                                                    | DHOP Server 0.0                                             | .0.0                |
|                                                                                                    | Wired LAN Information                                       |                     |
|                                                                                                    | Name St                                                     | atus                |
|                                                                                                    | Link Status Etf                                             | hernet link Up      |
|                                                                                                    |                                                             |                     |
|                                                                                                    |                                                             |                     |
|                                                                                                    |                                                             |                     |
|                                                                                                    |                                                             |                     |
|                                                                                                    |                                                             |                     |
|                                                                                                    |                                                             |                     |
|                                                                                                    |                                                             |                     |
|                                                                                                    |                                                             |                     |
|                                                                                                    |                                                             |                     |
|                                                                                                    |                                                             |                     |
|                                                                                                    |                                                             |                     |
|                                                                                                    |                                                             |                     |
|                                                                                                    |                                                             |                     |
|                                                                                                    |                                                             |                     |
|                                                                                                    |                                                             |                     |
|                                                                                                    |                                                             |                     |
| SD-300                                                                                                    |                                                             |                     |
|                                                                                                    |                                                             |                     |
### <<Use a Web browser to display the Web page>>

**1**. Enter the IP address that is configured on SD-300 in the address bar of the Web browser. Press the ENTER key.

**Example)** Enter 172.25.72.239 and press the ENTER key.

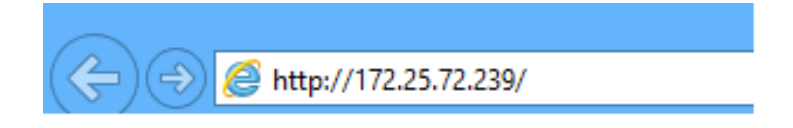

**2.** The login password configuration page will be displayed. Enter the password to configure for SD-300 and click **Submit**.

|                                                                        | - 🗆 🗙          |
|------------------------------------------------------------------------|----------------|
| (⇐) (⇐) (⇐) http://172.25.72.239/ssi/init/index.htm?access=&language=1 | Search 🔎 - 🏠 🔅 |
| @ Welcome to SD-300 ×                                                  |                |
|                                                                        |                |
|                                                                        | 170            |
|                                                                        |                |
|                                                                        |                |
|                                                                        |                |
|                                                                        |                |
| Please set a login password for this unit.                             |                |
|                                                                        |                |
|                                                                        |                |
| Password :                                                             |                |
| Contirm Password :                                                     |                |
|                                                                        |                |
| Select Language : English 🗸                                            | Submit         |
|                                                                        |                |
|                                                                        |                |

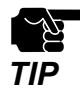

\* The login password configuration page is displayed only when SD-300 is configured for the first time.

**3.** The System Status page will be displayed.

|                                                                                                    |                                                         | ×                            |
|----------------------------------------------------------------------------------------------------|---------------------------------------------------------|------------------------------|
| (<-) (<->) ( </th <th>239/ssi/index.htm?page_url=&amp;page_id=&amp;page_sub=&amp;acce</th> <th>ess=&amp;llar 🕶 🖒 Search 🔎 🛨 🏠 🛣</th> | 239/ssi/index.htm?page_url=&page_id=&page_sub=&acce     | ess=&llar 🕶 🖒 Search 🔎 🛨 🏠 🛣 |
| A 172.25.72.239                                                                                                    | ×                                                       |                              |
|                                                                                                    |                                                         |                              |
| Silex<br>technology<br>SelectLanguage<br>English ✓                                                                                   | System Status                                           |                              |
| ▼ Status                                                                                                    | J                                                       |                              |
| - System                                                                                                    |                                                         | 🌶 Refresh 📪 HELP             |
| - Login                                                                                                    | ▶ TCP/IP Information                                    |                              |
| - Silex Global Site                                                                                                    | Name<br>IP Address                                      | Status<br>172.25.72.239      |
|                                                                                                    | Subnet Mask<br>Default Gateway                          | 255.255.0.0                  |
|                                                                                                    | DHCP Server                                             | 0.0.0.0                      |
|                                                                                                    | <ul> <li>Wired LAN Information</li> <li>Name</li> </ul> | Status                       |
|                                                                                                    | Link Status                                             | Ethernet link Up             |
|                                                                                                    |                                                         |                              |
| SD-300                                                                                                    |                                                         |                              |

## Log in to the SD-300 Web Page

Follow the instructions below to log in to the Web page.

**1.** In the left pane of the Web page, click **Login**.

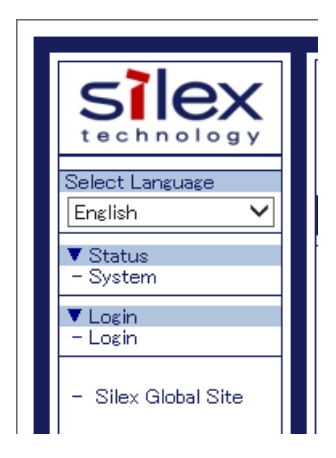

**2.** In the login page, enter the password and click **Login**.

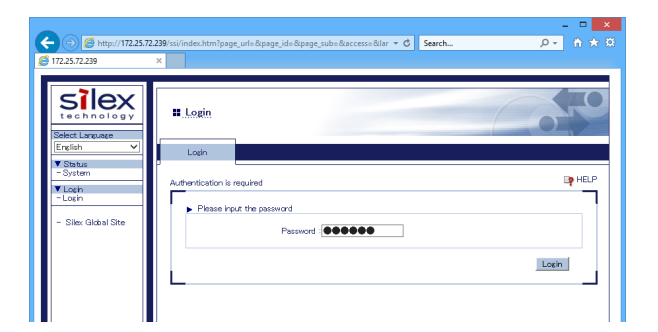

## Log out the SD-300 Web Page

Follow the instructions below to log out the Web page.

**1.** In the left pane of the Web page, click **Logout**.

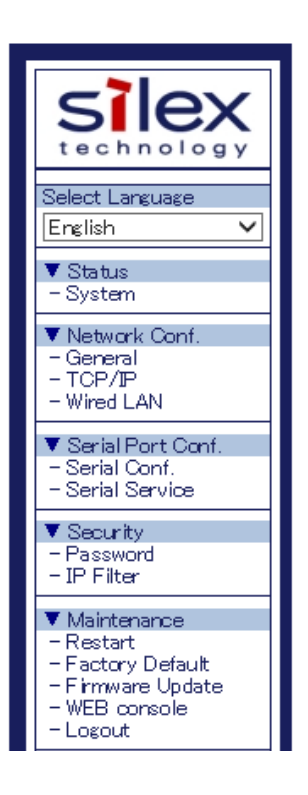

2. Click Yes to the confirmation message.

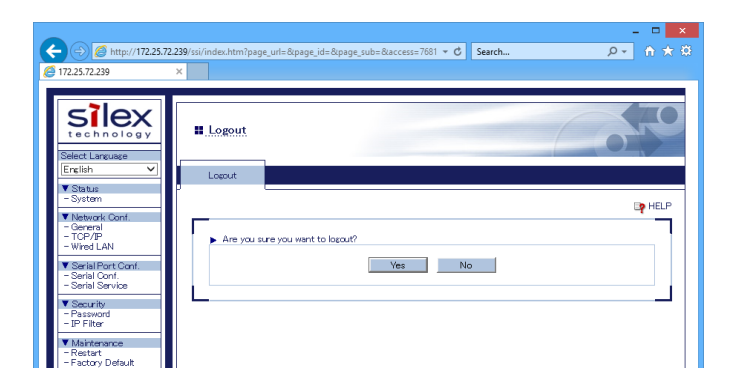

## **Configure Advanced Network Settings**

### <<General Configuration>>

In the left pane of the Web page, click **General**. Enter or select the setting and click **Submit**.

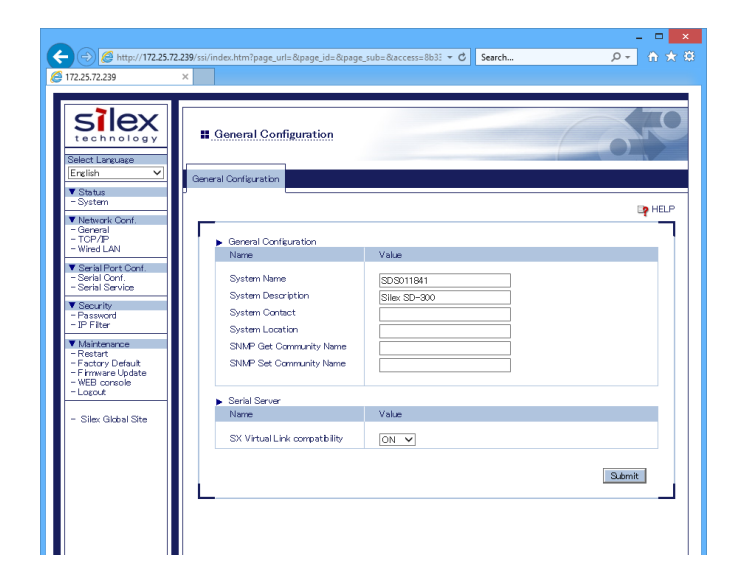

To take effect of the changes, restart SD-300 by clicking **Restart** from the left pane of the Web page.

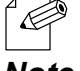

<sup>t</sup> If you are to continue configuration on other pages, you do not have to restart SD-300. Restart it when all configuration is done.

### <<TCP/IP Configuration>>

In the left pane of the Web page, click **TCP/IP**. Enter or select the setting and click **Submit**.

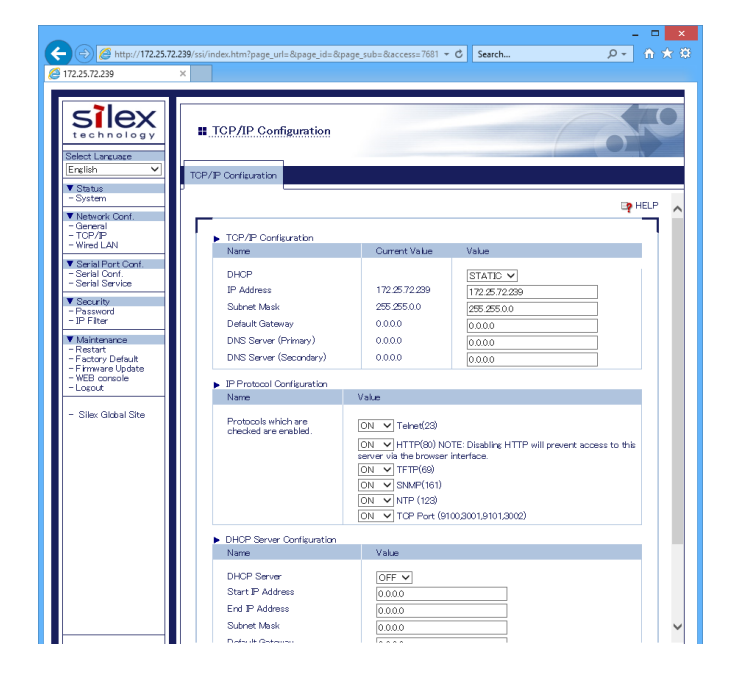

To take effect of the changes, restart SD-300 by clicking **Restart** from the left pane of the Web page.

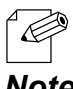

If you are to continue configuration on other pages, you do not have to restart SD-300. Restart it when all configuration is done.

#### <<Wired LAN Configuration>>

In the left pane of the Web page, click **Wired LAN**. Enter or select the setting and click **Submit**.

| + () () http://172.25.72                                                                                                    | 239/ssi/index.htm?page_url=&page_id=&page_sub=&access=&4ct - C              | _ □<br>Search ρ - în ★ |
|----------------------------------------------------------------------------------------------------|-----------------------------------------------------------------------------|------------------------|
| Silex<br>technology<br>Select Larcuage                                                                                                    | Uvired LAN Configuration                                                    |                        |
| English V<br>V Status                                                                                                    | Wired LAN Configuration                                                     |                        |
| - System - System - General - Grop/IP - TOP/IP - Wired LAN - Serial Conf Serial Conf Serial Service - Serial Service - Service - Service - Service - Service - Service - Service - Service - Service - Service - Service - Service - Service - Service - Service - Service - Service - Service - Service - Service | Wired LAN Basic Configuration     Name     Value     LAN Interface     AUTO |                        |
| Maintenarce     Restart     Factory Default     Firmware Update     WEB console     Logout     Silex Global Site                                                                                                    | ۱ <u>۲</u>                                                                  | Submit                 |

To take effect of the changes, restart SD-300 by clicking **Restart** from the left pane of the Web page.

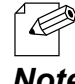

If you are to continue configuration on other pages, you do not have to restart SD-300. Restart it when all configuration is done.

## **Configure Serial Port Settings**

#### <<Serial Configuration>>

In the left pane of the Web page, click **Serial Conf**. Enter or select the setting and click **Submit**.

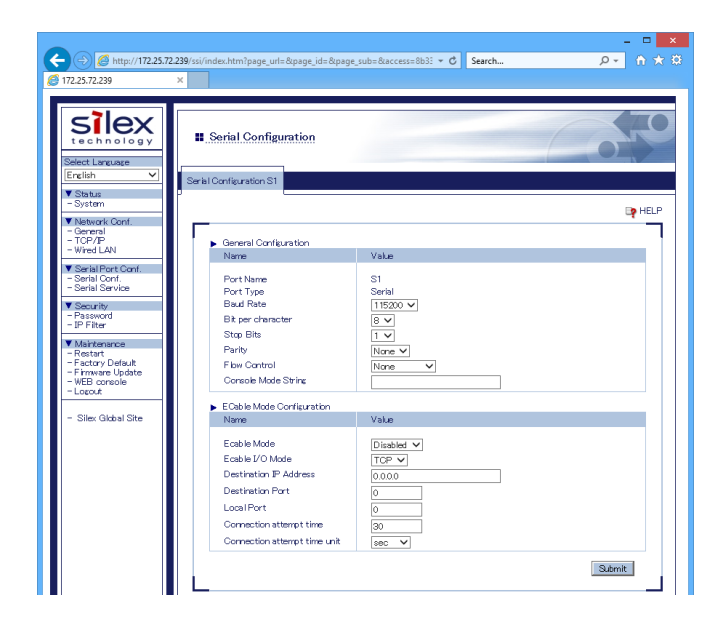

To take effect of the changes, restart SD-300 by clicking **Restart** from the left pane of the Web page.

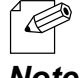

\* If you are to continue configuration on other pages, you do not have to restart SD-300. Restart it when all configuration is done.

### <<Serial Service Configuration>>

In the left pane of the Web page, click **Serial Service**. Enter or select the setting and click **Submit**.

|                                                                                                    |                                                                                                    |                                                                                                    | - <b>-</b> ×       |
|----------------------------------------------------------------------------------------------------|----------------------------------------------------------------------------------------------------|----------------------------------------------------------------------------------------------------|--------------------|
| (C) (C) (C) (C) (C) (C) (C) (C) (C) (C)                                                                                                    | 2.239/ssi/index.htm?page_url=&page_id=&                                                                                                    | page_sub=&taccess=8b33 + C Search                                                                                              | P+ h ★ Ø           |
| <i>6</i> 172.25.72.239                                                                                                    | ×                                                                                                    |                                                                                                    |                    |
| Lecture Constant Constant Con | Serial Service Configuration     Serial Service Configuration     Serial Service Configuration     Name     Port     Service Name     TOP Port     Bi-Directoral Support     Gueued (TOP) | tion<br> Service Configuration B<br> <br> <br> <br> <br> <br> <br> <br> <br> <br> <br> <br> <br> <br> <br> <br> <br> <br> <br> | PHEP<br>Rep<br>Rep |

To take effect of the changes, restart SD-300 by clicking **Restart** from the left pane of the Web page.

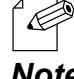

\* If you are to continue configuration on other pages, you do not have to restart SD-300. Restart it when all configuration is done.

# **Configuration Item List**

The SD-300 has the following configuration items:

### <<Network Configuration (General)>>

| General Configuration |                                                                                                    |  |
|-----------------------|----------------------------------------------------------------------------------------------------|--|
| Name                  | System Name                                                                                                    |  |
| Details               | Enter a unique name for the server. This name can be up to 32 ASCII printable characters.                                                              |  |
| Default               | SDSxxxxxx (xxxxxx is a last 6 digits of Ethernet Address)                                                                                              |  |
|                       |                                                                                                    |  |
| Name                  | System Description                                                                                                    |  |
| Details               | Enter a description for the server that may provide helpful information about the server. This description can be up to 64 ASCII printable characters. |  |
| Default               | Silex xxxxxxxx (xxxxxx is product name)                                                                                                    |  |
|                       |                                                                                                    |  |
| Name                  | System Contact                                                                                                    |  |
| Details               | Enter the name of the person to contact for information about the server. This name can be up to 63 ASCII printable characters.                        |  |
| Default               | NONE                                                                                                    |  |
|                       |                                                                                                    |  |
| Name                  | System Location                                                                                                    |  |
| Details               | Enter the location of the server. This location can be up to 63 ASCII printable characters.                                                            |  |
| Default               | NONE                                                                                                    |  |
|                       |                                                                                                    |  |
| Name                  | SNMP Get Community Name                                                                                                    |  |
| Details               | Enter the name of the community to be used for fetching SNMP information from the server.                                                              |  |
| Default               | public                                                                                                    |  |
|                       |                                                                                                    |  |
| Name                  | SNMP Set Community Name                                                                                                    |  |
| Details               | Enter the name of the community to be used for setting SNMP items in the server.                                                                       |  |
| Default               | public                                                                                                    |  |

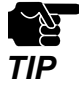

Notes on SNMP Get Community Name and SNMP Set Community Name - When these items are displayed in the Web page, the current values will not be displayed in the entry fields.

- When the configuration is updated without entering any settings, the configuration will not change.

| Serial Server |                                                      |  |
|---------------|------------------------------------------------------|--|
| Name          | SX Virtual Link compatibility                        |  |
| Details       | Enable or disable the SX Virtual Link compatibility. |  |
| Default       | ON                                                   |  |

# <<Network Configuration (TCP/IP)>>

| TCP/IP Config | uration                                                                                                    |
|---------------|----------------------------------------------------------------------------------------------------|
| Name          | DHCP                                                                                                    |
|               | Set IP address configuration method by selecting from AUTO, DHCP and STATIC.                                                            |
| Details       | <b>AUTO</b> : Tries to acquire IP address from DHCP server. A static IP address is used when it fails.                                  |
| Details       | <b>DHCP</b> : Tries to acquire IP address from DHCP server. Unlike AUTO mode,<br>DHCP request is continuously sent until it is replied. |
|               | STATIC : Uses a static IP address.                                                                                                    |
| Default       | AUTO                                                                                                    |
|               |                                                                                                    |
| Name          | IP Address                                                                                                    |
| Details       | Set the IP address.<br>The value must be 4 numbers separated by dots and expressed in the format<br>[xxx.xxx.xxx.xxx].                  |
| Default       | 169.254.111.111                                                                                                    |
|               |                                                                                                    |
| Name          | Subnet Mask                                                                                                    |
|               | Set the subnet mask.                                                                                                    |
|               | The value must be 4 numbers separated by dots and expressed in the format                                                               |
| Details       | [XXX.XXX.XXX.XXX].<br>When set to "0.0.0.0", a subpet mask appropriate for the IP address is                                            |
|               | automatically used.                                                                                                    |
| Default       | 255.255.0.0                                                                                                    |
|               |                                                                                                    |
| Name          | Default Gateway                                                                                                    |
|               | Set the gateway address.                                                                                                    |
|               | The value must be 4 numbers separated by dots and expressed in the                                                                      |
| Details       | format [xxx.xxx.xxx]. Also, the gateway needs to be running in the same                                                                 |
|               | subnetwork as SD-300. If "0.0.0.0" is set, this setting is disabled.                                                                    |
| Default       | 0.0.0.0                                                                                                    |
|               |                                                                                                    |
| Name          | DNS Server (Primary)                                                                                                    |
|               | Set a primary DNS server address.                                                                                                    |
| Details       | When DHCP is enabled, the DNS address obtained from these servers                                                                       |
|               | will be given higher priority.                                                                                                    |
| Default       | 0.0.0.0                                                                                                    |
|               |                                                                                                    |
| Name          | DNS Server (Secondary)                                                                                                    |
|               | Set a secondary DNS server address.                                                                                                    |
| Details       | When DHCP is enabled, the DNS address obtained from these servers will be                                                               |
|               | given higher priority.                                                                                                    |
| Default       | 0.0.0                                                                                                    |

| IP Protocol Configuration |                                                                                                    |  |
|---------------------------|----------------------------------------------------------------------------------------------------|--|
| Name                      |                                                                                                    |  |
| Details                   | Each selection controls a TCP/IP based protocol.<br>Set "ON" for a protocol to allow a remote host to access the server using that<br>protocol. Set "OFF" to disallow use of the protocol. |  |
| Default                   | All protocols ON                                                                                                    |  |

| <b>DHCP</b> Server | Configuration                                                                                                    |
|--------------------|----------------------------------------------------------------------------------------------------|
| Name               | DHCP Server                                                                                                    |
| Details            | Enables/Disables the DHCP Server function (ON/OFF).                                                                                                    |
| Default            | OFF                                                                                                    |
|                    |                                                                                                    |
| Name               | Start IP Address                                                                                                    |
| Details            | Set the start IP Address for lease.                                                                                                    |
| Default            | 0.0.0                                                                                                    |
| Name               | End IP Address                                                                                                    |
| Details            | Set the end IP Address for lease.                                                                                                    |
| Default            | 0.0.0.0                                                                                                    |
|                    |                                                                                                    |
| Name               | Subnet Mask                                                                                                    |
| Details            | Set the subnet mask for IP address range.<br>If 0.0.0.0 (default value) is set, the subnet mask appropriate for the Start IP<br>Address will automatically be used. |
| Default            | 0.0.0.0                                                                                                    |
|                    |                                                                                                    |
| Name               | Default Gateway                                                                                                    |
| Details            | Set the gateway address.<br>This is disabled if 0.0.0.0 (default value) is set.                                                                                     |
| Default            | 0.0.0.0                                                                                                    |
|                    |                                                                                                    |
| Name               | Lease Time                                                                                                    |
| Details            | Set the lease time (Days/Hours/Minutes).<br>When the setting is "0Days 0Hours 0Minutes", assigned lease time is 10days.                                             |
| Default            | 10Days 0Hours 0Minutes                                                                                                    |

# <<Network Configuration (Wired LAN)>>

| Wired LAN Basic Configuration |                                                                                                    |  |
|-------------------------------|----------------------------------------------------------------------------------------------------|--|
| Name                          | LAN Interface                                                                                                    |  |
| Details                       | Select the physical network type.<br>In most cases, AUTO is used. If the LINK lamp on your HUB does not light up<br>when SD-300 is turned on, configure this setting to match that of the HUB. |  |
| Default                       | AUTO                                                                                                    |  |

# <<Serial Port Configuration (Serial Configuration)>>

| I/O Port Configuration |                                                                                                    |  |
|------------------------|----------------------------------------------------------------------------------------------------|--|
| Name                   | Port Name                                                                                                    |  |
| Details                | Port Name                                                                                                    |  |
| Default                | S1                                                                                                    |  |
|                        |                                                                                                    |  |
| Name                   | Port Type                                                                                                    |  |
| Details                | Port Type                                                                                                    |  |
| Default                | Serial                                                                                                    |  |
|                        |                                                                                                    |  |
| Name                   | Baud Rate                                                                                                    |  |
| Details                | Select the speed at which the port should send and receive data.<br>(300, 600, 1200, 2400, 4800, 9600, 19200, 38400, 57600, 115200, 230400,<br>460800, 921600) |  |
| Default                | 115200                                                                                                    |  |
|                        |                                                                                                    |  |
| Name                   | Bit per character                                                                                                    |  |
| Details                | Select the number of bits per character.<br>(7, 8)                                                                                                    |  |
| Default                | 8                                                                                                    |  |
|                        |                                                                                                    |  |
| Name                   | Stop bits                                                                                                    |  |
| Details                | Select the number of stop bits after each character.<br>(1, 2)                                                                                                 |  |
| Default                | 1                                                                                                    |  |
|                        |                                                                                                    |  |
| Name                   | Parity                                                                                                    |  |
| Details                | Select the parity scheme for each character.<br>(NONE, ODD, EVEN)                                                                                              |  |
| Default                | NONE                                                                                                    |  |

| Name    | Flow control                                                                                                    |
|---------|----------------------------------------------------------------------------------------------------|
| Details | Select the flow control method.<br>(NONE, XON/XOFF, RTS/CTS)                                                                                                    |
| Default | NONE                                                                                                    |
|         |                                                                                                    |
| Name    | Console Mode String                                                                                                    |
| Details | If this string is defined, input from serial port will be scanned.<br>When a string is received that matches this string, the serial port will switch to<br>console mode.<br>To specify non-printable string, specify the hexadecimal value starting from '\x'. |
| Default | NONE                                                                                                    |

| Ecable Mode | Configuration                                                                                                    |  |
|-------------|----------------------------------------------------------------------------------------------------|--|
| Name        | Ecable Mode                                                                                                    |  |
| Details     | When Ecable mode is enabled, SD-300 will try to make a network connection<br>to the remote device defined by following parameters. When the connection<br>is established, data received on serial port will be sent to the remote device<br>and data received on the remote device will be sent to serial port. |  |
| Default     | Disabled                                                                                                    |  |
|             |                                                                                                    |  |
| Name        | Ecable I/O Mode                                                                                                    |  |
| Details     | Select a network protocol for remote host I/O to use when Ecable mode is enabled.                                                                                                    |  |
| Default     | ТСР                                                                                                    |  |
|             |                                                                                                    |  |
| Name        | Destination IP Address                                                                                                    |  |
| Details     | Enter the IP address of the device to make a connection with when Ecable mode is enabled. It is possible to specify this using a host name when TCP mode is on.                                                                                                    |  |
| Default     | 0.0.0.0                                                                                                    |  |
|             |                                                                                                    |  |
| Name        | Destination Port                                                                                                    |  |
| Details     | Enter the TCP port number of the device to make a connection with when Ecable mode is enabled.                                                                                                    |  |
| Default     | 0                                                                                                    |  |
|             |                                                                                                    |  |
| Name        | Local Port                                                                                                    |  |
| Details     | Enter the port of local server that a remote client sends data to when UDP mode is on and Ecable mode is enabled.                                                                                                    |  |
| Default     | 0                                                                                                    |  |

| Name    | Connection attempt time                                 |
|---------|---------------------------------------------------------|
| Details | Specify the Ecable connection attempt interval.         |
| Default | 30                                                      |
|         |                                                         |
| Name    | Connection attempt time unit                            |
| Details | Specify the unit of Ecable connection attempt interval. |
| Default | sec                                                     |

# <<Serial Port Configuration (Serial Service)>>

| Port Service | Configuration                                                                                                    |
|--------------|----------------------------------------------------------------------------------------------------|
| Name         | Port                                                                                                    |
| Details      | Specifies the physical port associated with the service.                                                                                                    |
| Default      | S1                                                                                                    |
|              |                                                                                                    |
| Name         | Service Name                                                                                                    |
| Details      | Specify the service name. Usually, this field does not need to be changed.                                                                                                    |
| Default      | SDSxxxxxx_S1_A for port service setting A<br>SDSxxxxxx_S1_B for port service setting B<br>(xxxxxx is a last 6 digits of Ethernet Address)                                                                 |
| Name         | TCP Port                                                                                                    |
| Details      | Specify the TCP port to use when this service is connected                                                                                                    |
| Default      | 9100 for port service setting A<br>3001 for port service setting B                                                                                                    |
|              |                                                                                                    |
| Name         | Bi-Directional Support                                                                                                    |
| Details      | When ON is selected, the service sends data back from the connected device to network. Usually, this setting does not need to be changed.                                                                 |
| Default      | ON                                                                                                    |
|              | ·                                                                                                    |
| Name         | Queued (TCP)                                                                                                    |
| Details      | When ON is selected and raw TCP port is specified, SD-300 adds the job to queue after it is sent to that port.<br>When OFF is selected, the received job is discarded when SD-300 is handling other jobs. |
| Default      | OFF                                                                                                    |

### <<Security (Password)>>

| Name    | New Password                                                                                                    |
|---------|----------------------------------------------------------------------------------------------------|
| Details | Set an administrative password as an ASCII string (up to 16 characters).<br>This password is used as authentication for changing the settings from the<br>Web page. |
| Default | None                                                                                                    |

### <<Security (IP Filter)>>

| Add New Range. |                                                                                                    |
|----------------|----------------------------------------------------------------------------------------------------|
| Name           | Starting Address<br>Ending Address<br>Add                                                                                                    |
| Details        | To add the IP address range for a remote host, enter the start address (lower<br>address) and end address (higher address) and click the <b>Add</b> button.<br>All hosts are allowed to access SD-300 as long as they have the IP address<br>within the registered range. |
| Default        | 0.0.00                                                                                                    |

| Manage Configured Ranges. |                                                                                                    |  |
|---------------------------|----------------------------------------------------------------------------------------------------|--|
| Name                      | Remove                                                                                                    |  |
| Details                   | To remove the IP address range from the list, select the address range from<br>the list and click the <b>Remove</b> button.<br>When a PC is currently accessing SD-300 and the IP address of such PC is<br>removed, access to SD-300 will become unavailable on that PC.<br>Removing all address ranges means allowing access from all hosts. |  |
| Default                   | NONE                                                                                                    |  |

# 6-2. Security Settings

## Change the Password

**1.** Access the Web page of SD-300.

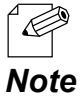

For details on how to access the Web page, refer to Access the SD-300 Web Page.

**2.** In the left pane of the Web page, click **Password**.

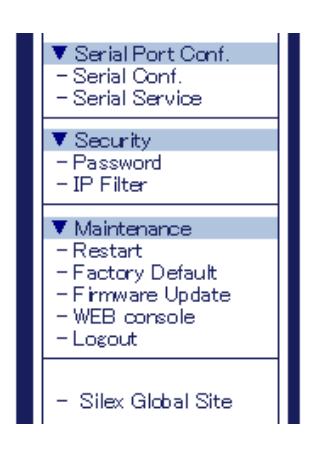

**3.** The Password Configuration page is displayed. Enter the password to New Password and click Submit.

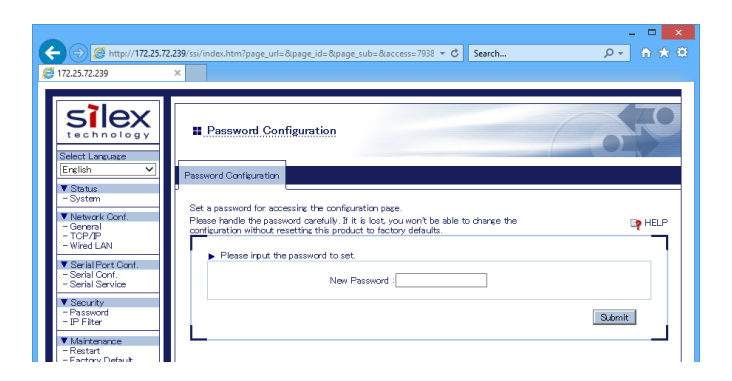

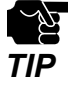

Please handle the password carefully. If the password is lost, you will not be able to change the settings again unless SD-300 is reset to the factory default setting.

4. To take effect of the changes, restart SD-300 by clicking **Restart** from the left pane of the Web page.

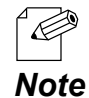

If you are to continue configuration on other pages, you do not have to restart SD-300. Restart it when all configuration is done.

## Allow Communication Only from a Particular PC

#### <<About IP Filter Feature>>

If this feature is used, SD-300 allows access only from the registered IP address ranges. Up to 4 IP address ranges can be specified.

#### <<IP Filter Settings>>

IP filter settings can be configured from the Web page.

The example below shows how to allow communications only from the IP address range "172.25.72.10" - "172.25.72.20":

**1** Access the Web page of SD-300.

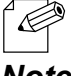

For details on how to access the Web page, refer to Access the SD-300 Web Page.

Note

**2.** In the left pane of the Web page, click **IP Filter**.

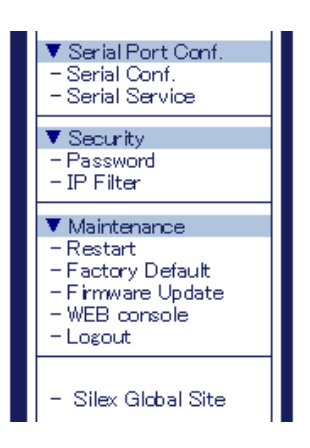

**3.** Enter the **Starting Address** and **Ending Address** and click Add (up to 4 address ranges can be registered).

In this example, 172.25.72.10 is entered as the start address and 172.25.72.20 is entered as the end address to allow communication from that range.

| © 172577299 ×                                                                                                    |
|----------------------------------------------------------------------------------------------------|
|                                                                                                    |
| tech nology<br>Matet Larvage<br>Filter Configuration<br>Filter Configuration<br>Filter Configuration                                 |
| V Status                                                                                                    |
| V Menick Cont - Grown - Grown - Grown - Cor/P - WridLAN - WindLAN - WindLAN - Marce                                                  |
| V Sorial Plot Cont.         V3.00           - Sarial Cont.         Starting Address           - Sarial Sarvice         Fride Address |
| ▼ Security<br>- Pasword<br>- IP Fiter                                                                                                |
| V Mortenance<br>- Restart<br>- Factory Default                                                                                       |
| -Finnware Update → Manage Configured Ranges.<br>-WEB console Name Value                                                              |
| - Silex Global Site                                                                                                    |
|                                                                                                    |

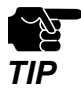

\* If the address range is deleted which includes the IP address of the computer which is currently accessing SD-300, the communication for that computer will be lost. It will not recover until the IP filer feature is disabled.

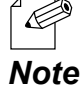

\* By deleting all the registered address ranges from **Manage Configured Ranges**, you can disable the IP filter feature as well as allow accesses from all IP addresses.

**4.** To take effect of the changes, restart SD-300 by clicking **Restart** from the left pane of the Web page.

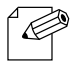

<sup>•</sup> If you are to continue configuration on other pages, you do not have to restart SD-300. Restart it when all configuration is done.

# 6-3. Maintenance

## Reboot SD-300

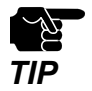

\* Before you start, please make sure that no PCs are currently linked.

#### <<Manual reboot at the unit side>>

- **1.** Unplug the AC plug of SD-300 from the power outlet.
- 2. Insert the AC plug back into the power outlet again.
- **3.** The reboot will be complete in 30 seconds.

#### <<Remote reboot from the Web page>>

**1**. Access the Web page of SD-300.

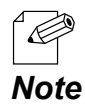

\* For details on how to access the Web page, refer to **Access the SD-300 Web Page**.

2. In the left pane of the Web page, click **Restart**.

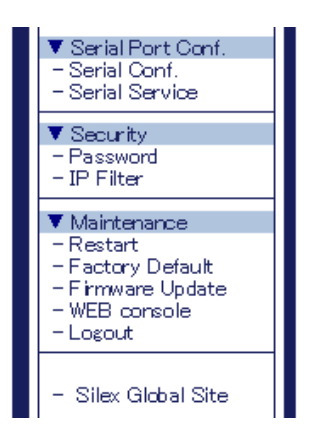

**3.** The Restart page is displayed. Click **Yes**.

| ← (⇒) Ø http://172.25.72.2                                                                                                    | 39/ssi/index.htm?page_url=&page_id=&p                                                                                                 | page_sub=&access=7681 ▼ C Search                                                         | × ם _<br>۲ 🛧 ۲ جر |
|----------------------------------------------------------------------------------------------------|----------------------------------------------------------------------------------------------------|------------------------------------------------------------------------------------------|-------------------|
| [2] 172.25.72.239                                                                                                    | × 📕                                                                                                    |                                                                                          |                   |
| Vietness<br>Site of anoing with<br>Status<br>Status | Restart      Nou citk: "Ver", the product will b Once restarted all connections will b product the     Are you sure to restart this p | erestarted.<br>Is but Please make sure that no users are using this<br>roduct?<br>Ves No | EP HELP           |

**4.** The reboot will begin.

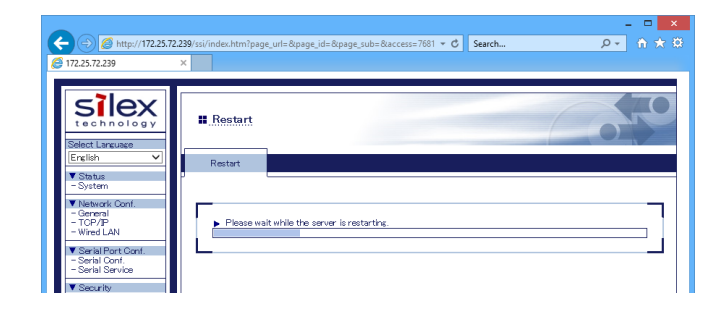

**5.** When the system status page is displayed, the reboot is completed. Finish the Web browser.

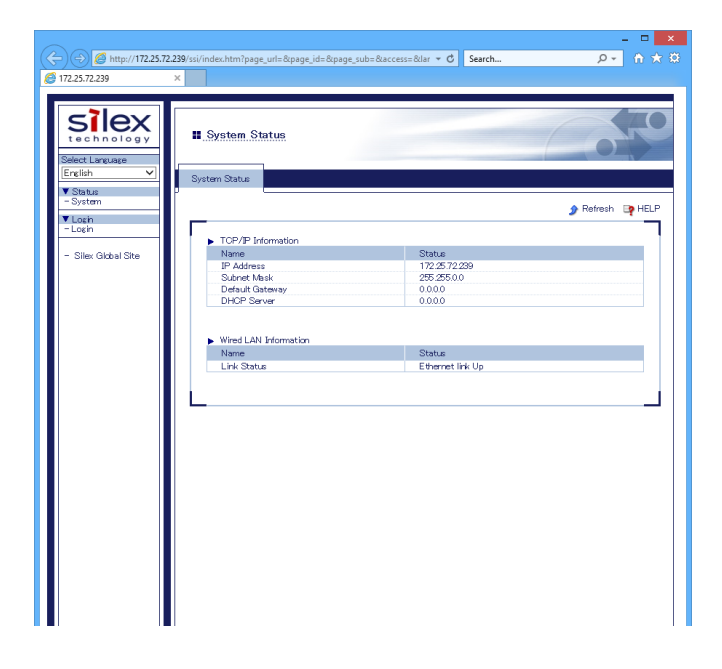

## **Reset to Factory Default**

If SD-300 has been used in a particular network and you wish to change the settings to use it for another network, please initialize SD-300 first according to the instructions below:

#### <<Reset using the RESET switch on SD-300>>

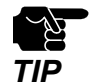

- It is recommended to take notes of the current settings. You cannot restore it once the factory default configuration is complete.
- \* Before you start, please make sure that no PCs are currently linked.
- \* Do not turn off SD-300 while resetting to factory default.
- \* Do not press the push switch on the top when turning on SD-300 again after it was reset to the factory default settings.
  - The following settings will remain even after finishing the factory default configuration.
    - \* Network Conf. General System Description
    - \* Network Conf. Wired LAN LAN Interface
- **1.** Press and hold the push switch with a fine tipped object such as a pen or pencil when the SD-300 is powered on. Keep pressing it for 5 or more seconds.

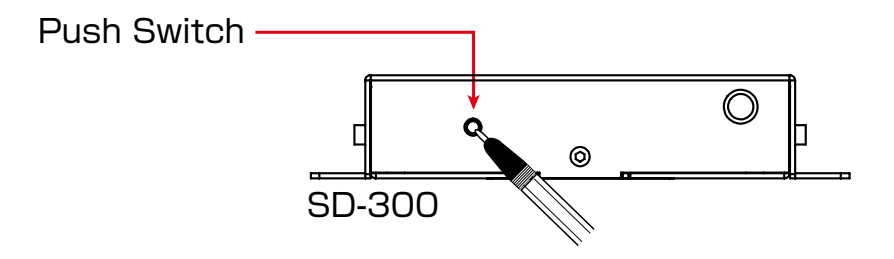

- **2.** The factory default configuration will begin when the push switch is released.
- **3.** When the factory default configuration has completed, the SD-300 will automatically be restarted **after the orange LED turns off**.

#### <<Reset from the Web page>>

**1.** Access the Web page of SD-300.

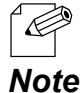

\* For details on how to access the Web page, refer to Access the SD-300 Web Page.

**2.** In the left pane of the Web page, click **Factory Default**.

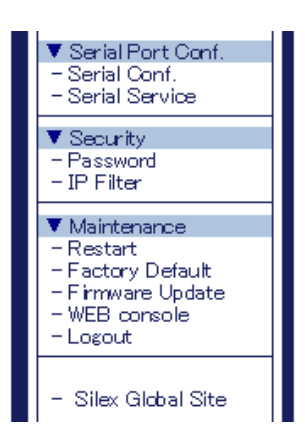

**3.** The factory default configuration page is displayed. Click **Yes**.

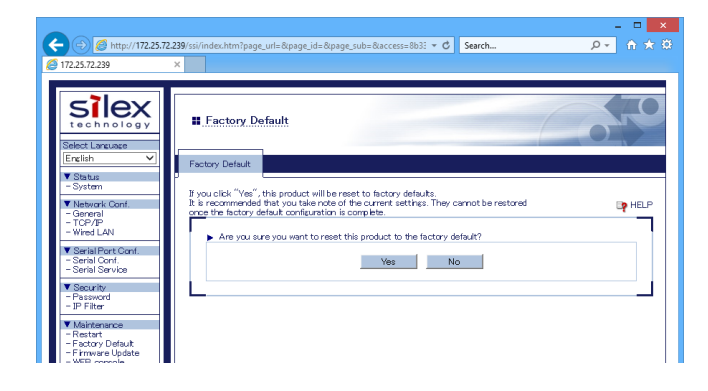

**4.** A confirmation message is displayed. Click **OK** to start the factory default configuration.

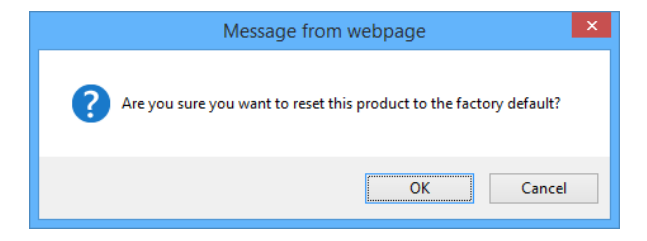

### **5.** The reboot will begin.

When the progress bar reaches the right end of the screen, the reboot is completed. Finish the Web browser then.

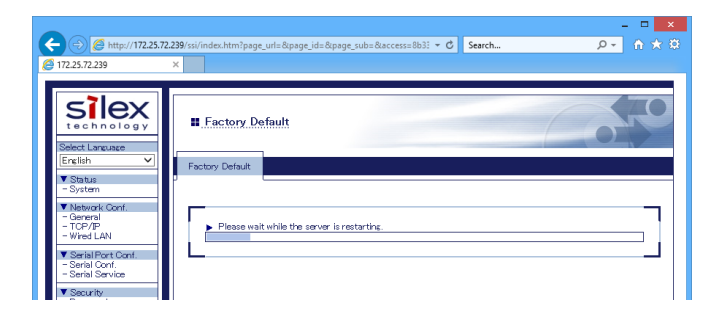

# **Update Firmware**

#### <<Download the latest firmware file>>

Please download the latest firmware file from our website. For how to download the firmware file, refer to Download the Utilities.

#### <<Update the firmware>>

- TIP
- \* Before you start, please make sure that no PCs are currently linked.
- \* Do not turn off SD-300 while the firmware update is in process.

\* It is recommended to take notes of the current settings. You cannot restore it once the firmware update is complete.

1. Access the Web page of SD-300.

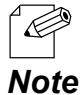

\* For details on how to access the Web page, refer to **Access the SD-300 Web Page**.

**2.** In the left pane of the Web page, click **Firmware Update**.

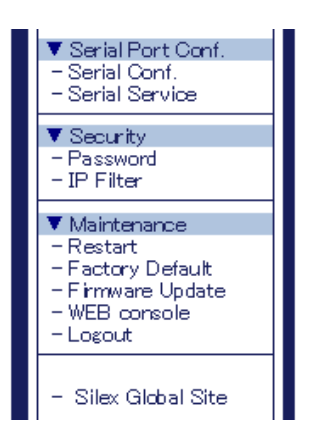

**3.** The Firmware Update page is displayed.

Click **Browse** to select the firmware file to be loaded to SD-300.

Check that the file name is displayed in the **New firmware** field and click **Update**.

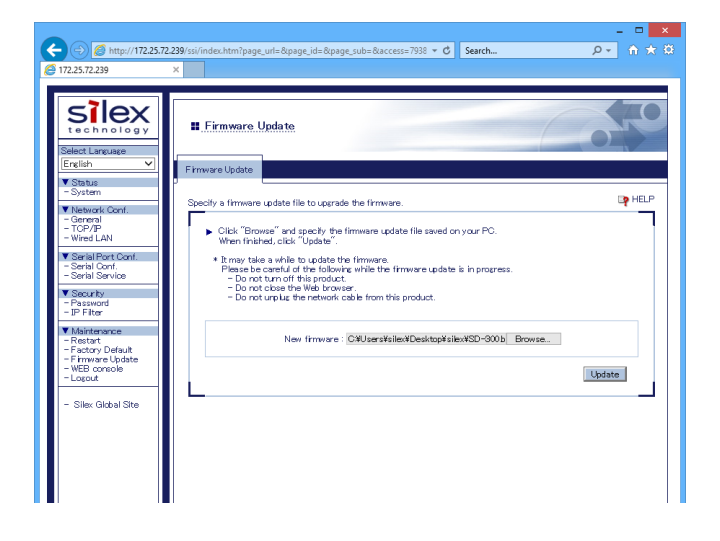

**4.** A confirmation message is displayed. Click **OK**.

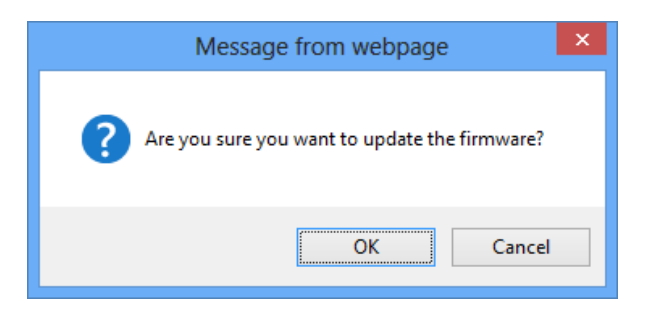

**5.** The firmware update will begin.

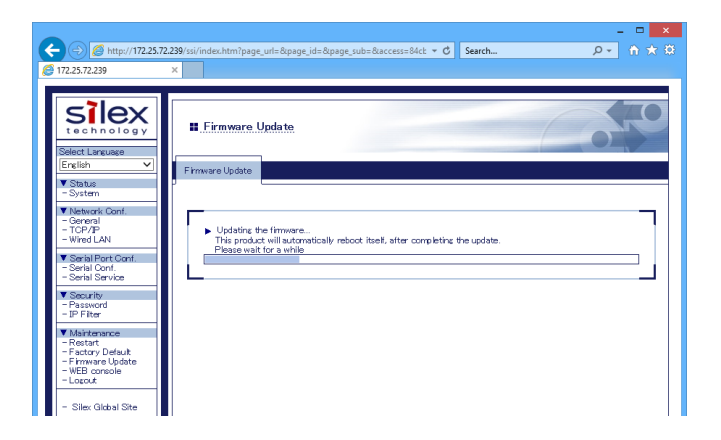

**6.** When the system status page is displayed, the firmware update is completed. See the bottom left of the page and check that the version information is changed.

| (=) (=) (           | 239/ssi/index.htm?page_url=&page_id=&page | sub=&access=&lar ▼ 🖒 Search | <u>ک</u> fh ★ 8                        |
|---------------------|-------------------------------------------|-----------------------------|----------------------------------------|
| 9 172.25.72.239     | ×                                         |                             |                                        |
|                     |                                           |                             |                                        |
| < lev               |                                           |                             |                                        |
| technology          | System Status                             |                             |                                        |
| Select Lacruage     |                                           |                             |                                        |
| English V           | Sustan Dates                              |                             |                                        |
| ▼ Status            | System Status                             |                             |                                        |
| - System            |                                           |                             | 💁 Refresh 🛛 📭 HELP                     |
| ▼ Losh<br>- Losin   |                                           |                             |                                        |
|                     | <ul> <li>TCP/IP Information</li> </ul>    |                             |                                        |
| - Silex Global Site | Name<br>10 Address                        | Status<br>170.05 70.000     |                                        |
|                     | Subnet Mask                               | 255,255,0,0                 |                                        |
|                     | Default Gateway                           | 0.0.0.0                     |                                        |
|                     | DHCP Server                               | 0.0.0.0                     |                                        |
|                     |                                           |                             |                                        |
|                     | Wired LAN Information                     |                             |                                        |
|                     | Name                                      | Status                      |                                        |
|                     | Link Status                               | Ethernet link Up            |                                        |
|                     |                                           |                             |                                        |
|                     |                                           |                             |                                        |
|                     |                                           |                             |                                        |
|                     |                                           |                             |                                        |
|                     |                                           |                             |                                        |
|                     |                                           |                             |                                        |
|                     |                                           |                             |                                        |
|                     |                                           |                             |                                        |
|                     |                                           |                             |                                        |
|                     |                                           |                             |                                        |
|                     |                                           |                             |                                        |
|                     |                                           |                             |                                        |
|                     |                                           |                             |                                        |
|                     |                                           |                             |                                        |
|                     |                                           |                             |                                        |
|                     |                                           |                             |                                        |
|                     |                                           |                             |                                        |
|                     |                                           |                             |                                        |
|                     |                                           |                             |                                        |
| SD-300              |                                           |                             |                                        |
| Ver SD3-X XX        |                                           |                             |                                        |
| (2000(.)0(.)00)     |                                           |                             | (0) 0015 0010 //                       |
| 84-25-34-01-18-41   | 1                                         | Copyrigh                    | ttilu) 2015–2019 silex technology, Inc |

**7.** Finish the Web browser.

# 6-4. Uninstall Application

The SX Virtual Link for Serial Device Server can be deleted from Uninstall a program in the Control Panel.

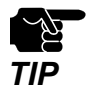

\* To uninstall SX Virtual Link for Serial Device Server, administrator privilege is required.

- 1. Click Control Panel Uninstall a program.
- 2. Select SX Virtual Link for Serial Device Server from the list and click Uninstall.

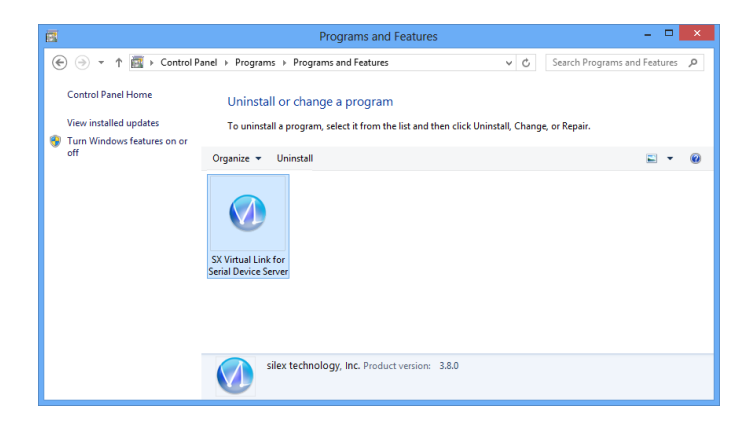

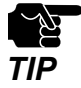

If the User Account Control message is displayed, click **Continue**.

**3.** A confirmation message is displayed. Click **Yes** to start the uninstallation.

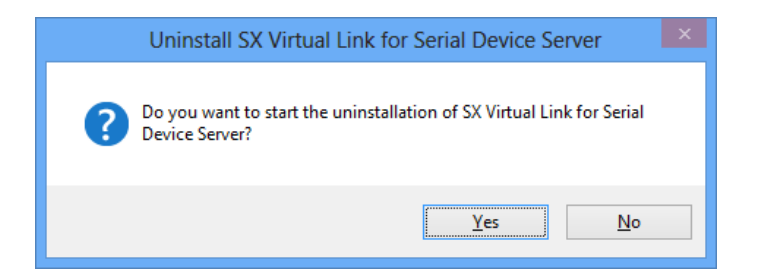

**4.** When a screen below is displayed, click **Finish**.

| SX Virtual Link for Serial Device Server Uninstaller |                                                                                                    |  |  |
|------------------------------------------------------|----------------------------------------------------------------------------------------------------|--|--|
|                                                      | The uninstallation of SX Virtual Link for<br>Serial Device Server has completed<br>SX Virtual Link for Serial Device Server has been removed from<br>your PC. |  |  |
|                                                      | < <u>B</u> ack <u>Finish</u> Cancel                                                                                                    |  |  |

SX Virtual Link for Serial Device Server has been uninstalled.

# 6-5. About the Print Server Feature

### About the Print Server Feature

The print server feature uses network printing protocols to allow you to print over the network.

SD-300 supports the common network printing protocols, "Raw" and "LPR". When a printer is connected to SD-300, standard Windows printing can be used.

Please note that you do not have to use SX Virtual Link for Serial Device Server for printing via the print server feature.

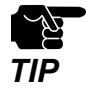

\* When using standard Windows printing, up to 1 printer can be used at a time. To connect 2 or more printers, SX Virtual Link for Serial Device Server must be used.

- \* It is impossible to print to printers connected to other computers via SX Virtual Link for Serial Device Server. Also, when printers are busy with standard Windows printing, they cannot be connected via SX Virtual Link for Serial Device Server.
- \* To use the print server feature, the SX Virtual Link compatibility needs to be set to OFF.

# **Before Using Standard Windows Printing**

Before adding a printer port, access the Web page of SD-300 and check the destination printer port assigned to the printer connected to SD-300.

| Silex<br>technology<br>Select Language                                                                                             | Serial Service Configu                                                             | ration                                                   | 010    |
|----------------------------------------------------------------------------------------------------|------------------------------------------------------------------------------------|----------------------------------------------------------|--------|
| English V<br>Status<br>- System<br>V Network Conf.<br>- General<br>- TOP/IP<br>- Wired LAN                                         | Serial Service Configuration A                                                     | n A                                                      | P HELP |
| ▼ Serial Port Conf.<br>- Serial Conf.<br>- Serial Service<br>▼ Security<br>- Password<br>- IP Filter<br>▼ Maintenance<br>- Restart | Name<br>Port<br>Service Name<br>TCP Port<br>Bi-Directional Support<br>Queued (TCP) | Value<br>S1 V<br>SDS011841_S1_A<br>9100<br>ON V<br>OFF V |        |
| - Factory Default<br>- Firmware Update<br>- WEB console<br>- Logout<br>- Silex Global Site                                         | L                                                                                  |                                                          | Submit |

### \* To use the Raw mode printing

Take a note of the TCP port number assigned to the printer and go on to the following sections for detailed configuration.

- \* Printing Using the Standard TCP/IP Port on Windows 7 / Server 2008R2
- \* Printing Using the Standard TCP/IP Port on Windows 8.1 / 10 / Server 2012 / Server 2012R2 / Server 2016

### \* To use the LPR mode printing

Take a note of the service name assigned to the printer and go on to the following sections for detailed configuration.

- \* Printing Using the LPR Port on Windows 7 / Server 2008R2
- \* Printing Using the LPR Port on Windows 8.1 / 10 / Server 2012 / Server 2012R2 / Server 2016

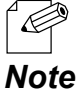

For details on how to access the Web page, refer to Access the SD-300 Web Page.

Printing Using the Standard TCP/IP Port on Windows 7 / Server 2008R2

This page explains how to configure the settings to print on Windows 7 / Server 2008R2 using the standard TCP/IP port.

- 1. Click Start Control Panel View devices and printers Add a printer.
- 2. The wizard for adding a printer appears. Click Add a network, wireless or Bluetooth printer.

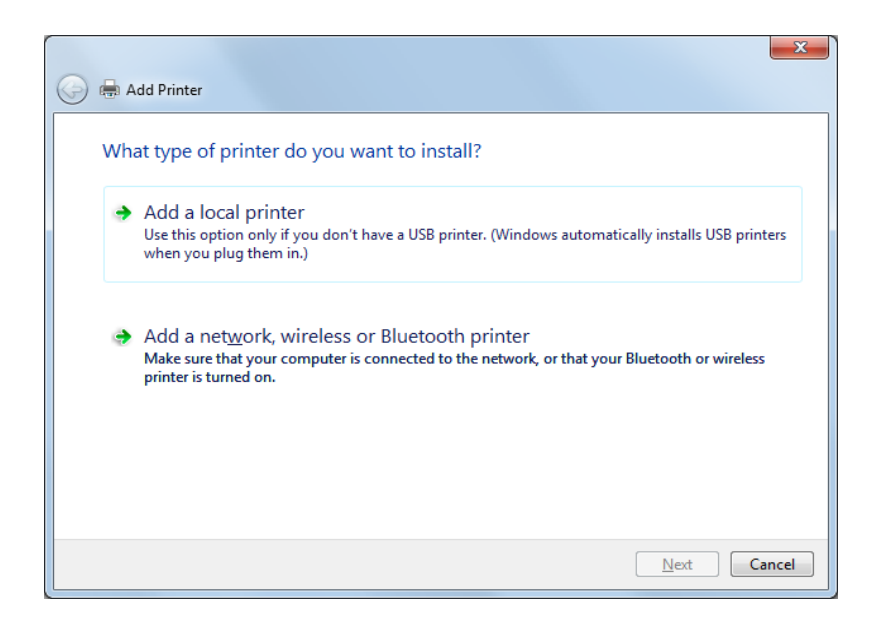

3. Click The printer that I want isn't listed.

| <b>(</b> ) | Add Printer                          |         |                  | X    |
|------------|--------------------------------------|---------|------------------|------|
|            | Searching for available printers     |         |                  |      |
|            | Printer Name                         | Address |                  |      |
|            |                                      |         |                  |      |
|            |                                      |         |                  |      |
|            |                                      |         |                  |      |
|            | The printer that I want isn't listed |         | Stop             |      |
|            | The pinter that I want is relised    |         |                  |      |
|            |                                      |         | <u>N</u> ext Car | ncel |

**4.** Select the method to add a printer.

Select Add a printer using a TCP/IP address or hostname and click Next.

| 🚱 🖶 Add Printer                                                                             | ×           |
|---------------------------------------------------------------------------------------------|-------------|
| Find a printer by name or TCP/IP address                                                    |             |
| ◎ Browse for a printer                                                                      |             |
| Select a shared printer by name                                                             |             |
|                                                                                             | Browse      |
| Example: \\computername\printername or<br>http://computername/printers/printername/.printer |             |
| Add a printer using a TCP/IP address or hostname                                            |             |
|                                                                                             |             |
|                                                                                             |             |
|                                                                                             |             |
|                                                                                             |             |
|                                                                                             | Next Cancel |

**5.** Select **TCP/IP Device** for Device type and enter the IP address assigned to SD-300 for **Hostname or IP address**.

Clear **Query the printer and automatically select the driver to use** check box and click **Next**.

| 🚱 🖶 Add Printer                 |                                    |
|---------------------------------|------------------------------------|
| Type a printer hostnam          | e or IP address                    |
| Device <u>t</u> ype:            | TCP/IP Device                      |
| Hostname or IP <u>a</u> ddress: | 172.25.72.196                      |
| <u>P</u> ort name:              | 172.25.72.196                      |
| Query the printer and autor     | natically select the driver to use |
|                                 |                                    |
|                                 |                                    |
|                                 |                                    |
|                                 |                                    |
|                                 | <u>N</u> ext Cancel                |

\* In most cases, the default port name is used. If you wish to change the port name, enter a unique name that is not used for other ports.

Note

Æ

6. Select Custom and click Settings.

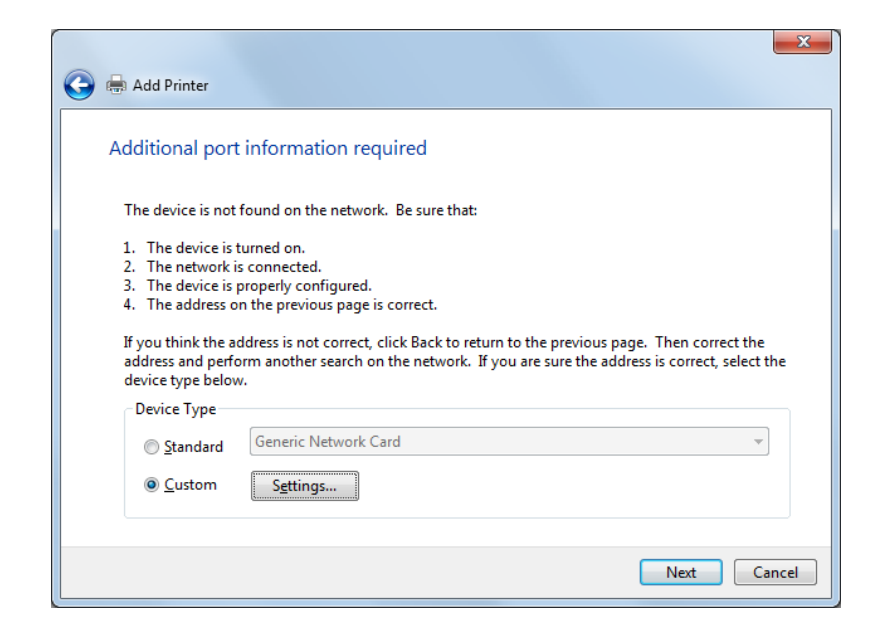

 Configure the port settings. Select Raw.
 Enter the RAW port number displayed on the Web page for TCP Port Number. Click OK.

| Configure Standard TCP/IP Port Monitor |        |               |  |  |
|----------------------------------------|--------|---------------|--|--|
| Port Settings                          |        |               |  |  |
| <u>P</u> ort Name:                     |        | 172.25.72.196 |  |  |
| Printer Name or IP <u>A</u> ddress:    |        | 172.25.72.196 |  |  |
| Protocol                               |        | © <u>L</u> PR |  |  |
| Raw Settings                           |        |               |  |  |
| Port <u>N</u> umber:                   | 9100   |               |  |  |
| LPR Settings                           |        |               |  |  |
| <u>Q</u> ueue Name:                    |        |               |  |  |
| LPR Byte Counting Ena                  | bled   |               |  |  |
| SNMP Status Enabled                    |        |               |  |  |
| <u>C</u> ommunity Name:                | public |               |  |  |
| SNMP <u>D</u> evice Index:             | 1      |               |  |  |
|                                        |        |               |  |  |
|                                        |        | OK Cancel     |  |  |

8. Click Next.

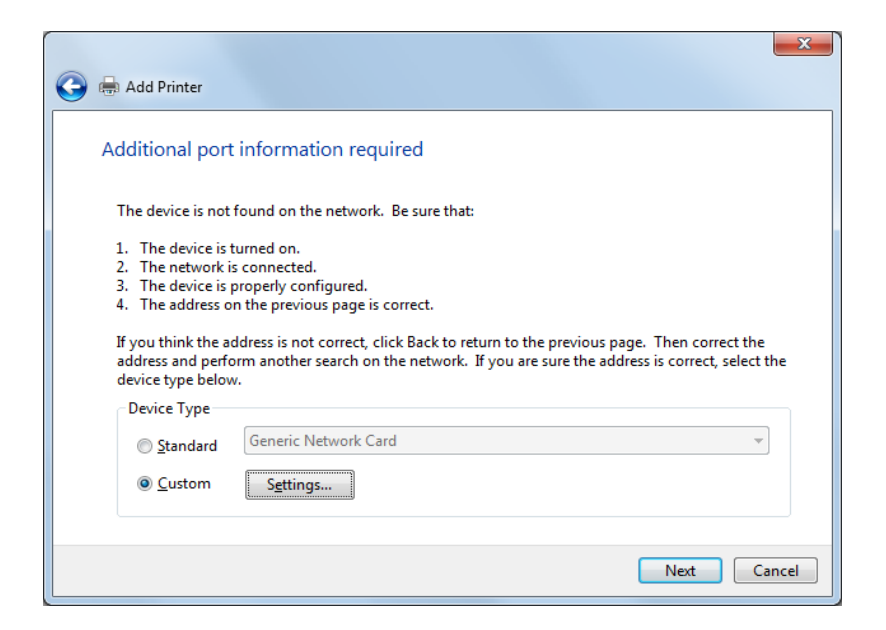

9. Select a printer driver.

Select the printer driver you want to use and click Next.

| <u></u> | 🖶 Add Printer                                                                                                    | ×    |
|---------|----------------------------------------------------------------------------------------------------|------|
|         | Install the printer driver Choose your printer from the list. Click Windows Update to see more models. To install the driver from an installation CD, click Have Disk.                                                                                                    |      |
|         | Manufacturer       Printers         Brother       Brother DCP-116C         Canon       Brother DCP-117C         Epson       Brother DCP-128C         Fuji Xerox       Brother DCP-129C         Cannie       Brother DCP-129C         This driver is digitally signed.       Windows Update         Tell me why driver signing is important | •    |
|         | <u>N</u> ext Ca                                                                                                    | ncel |

**10.** Enter a printer name and click **Next**.

| 🚱 🖶 Add Printer                                                  | x    |
|------------------------------------------------------------------|------|
| Type a printer name                                              |      |
| Printer name: Brother DCP-116C                                   |      |
| This printer will be installed with the Brother DCP-116C driver. |      |
|                                                                  |      |
|                                                                  |      |
|                                                                  |      |
|                                                                  |      |
|                                                                  |      |
| <u>N</u> ext Ca                                                  | ncel |

**11.** Click **Print a test page** and see the result of printing. If the print result is OK, click **Finish**. The print setting has been completed.

| 🕞 🖶 Add Printer                                                                                                    |
|----------------------------------------------------------------------------------------------------|
| You've successfully added Brother DCP-116C                                                                                                    |
| Set as the default printer                                                                                                    |
|                                                                                                    |
|                                                                                                    |
| To check if your printer is working properly, or to see troubleshooting information for the printer, print a test page.           Print a test page |
| <u>Finish</u> Cancel                                                                                                    |
Printing Using the LPR Port on Windows 7 / Server 2008R2

This page explains how to configure the settings to print on Windows 7 / Server 2008R2 using the standard LPR port.

- 1. Click Start Control Panel View devices and printers Add a printer.
- 2. The wizard for adding a printer appears. Click Add a network, wireless or Bluetooth printer.

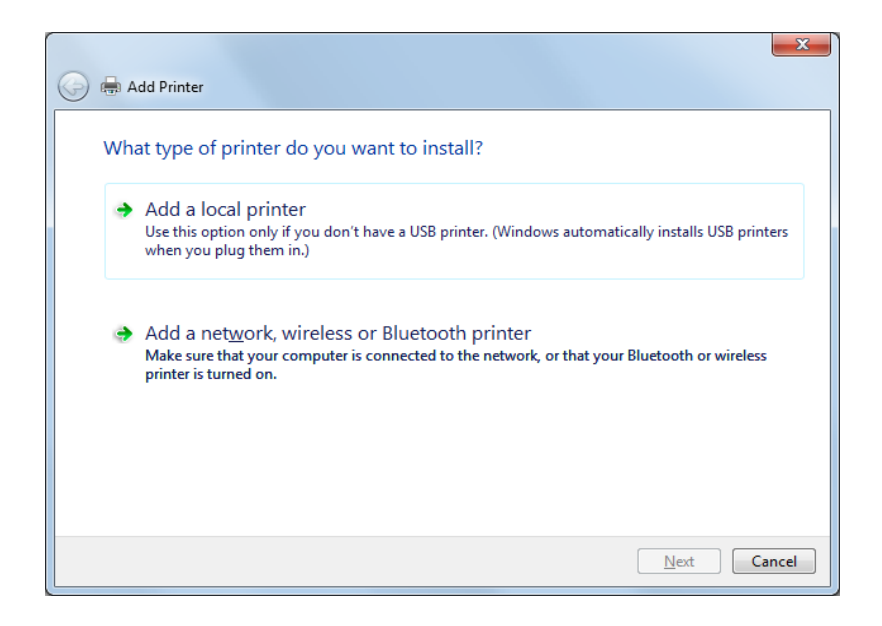

3. Click The printer that I want isn't listed.

| 🚱 🖶 Add Printer               |             | X                   |
|-------------------------------|-------------|---------------------|
| Searching for available print | ers         |                     |
| Printer Name                  | Address     |                     |
|                               |             |                     |
|                               |             |                     |
|                               |             | Stan                |
| The printer that I want is    | sn't listed | 2009                |
|                               |             |                     |
|                               |             | <u>N</u> ext Cancel |

**4.** Select the method to add a printer.

Select Add a printer using a TCP/IP address or hostname and click Next.

|                                                  | ×               |
|--------------------------------------------------|-----------------|
| 🚱 🖶 Add Printer                                  |                 |
|                                                  |                 |
| Find a printer by name or TCP/IP address         |                 |
| Browse for a printer                             |                 |
| Select a shared printer by name                  |                 |
|                                                  | B <u>r</u> owse |
| Example: \\computername\printername or           |                 |
| Add a printer using a TCP/IP address or bostname |                 |
|                                                  |                 |
|                                                  |                 |
|                                                  |                 |
|                                                  |                 |
|                                                  |                 |
|                                                  | Next Cancel     |
|                                                  |                 |

**5.** Select **TCP/IP Device** for Device type and enter the IP address assigned to SD-300 for **Hostname or IP address**.

Clear **Query the printer and automatically select the driver to use** check box and click **Next**.

| 🚱 🖶 Add Printer                 |                                    |
|---------------------------------|------------------------------------|
| Type a printer hostnam          | e or IP address                    |
| Device <u>t</u> ype:            | TCP/IP Device                      |
| Hostname or IP <u>a</u> ddress: | 172.25.72.196                      |
| <u>P</u> ort name:              | 172.25.72.196                      |
| Query the printer and autor     | natically select the driver to use |
|                                 |                                    |
|                                 |                                    |
|                                 |                                    |
|                                 |                                    |
|                                 | <u>N</u> ext Cancel                |

\* In most cases, the default port name is used. If you wish to change the port name, enter a unique name that is not used for other ports.

Note

Æ

6. Select Custom and click Settings.

| 🚱 🖶 Add Printer                                                                                                    |                                                                                                    |
|----------------------------------------------------------------------------------------------------|----------------------------------------------------------------------------------------------------|
| Additional por                                                                                                    | t information required                                                                                                    |
| The device is not<br>1. The device is<br>2. The network:<br>3. The device is<br>4. The address of<br>If you think the a<br>address and perf<br>device type below | found on the network. Be sure that:<br>turned on.<br>s connected.<br>properly configured.<br>in the previous page is correct.<br>ddress is not correct, click Back to return to the previous page. Then correct the<br>orm another search on the network. If you are sure the address is correct, select the<br>ov. |
| Device Type<br>© <u>S</u> tandard<br>@ <u>C</u> ustom                                                                                                    | Generic Network Card                                                                                                    |
|                                                                                                    | Next Cancel                                                                                                    |

 7. Configure the port settings. Select LPR. Type the queue name displayed on the Web page for Service name and select the LPR Byte Counting Enabled check box. Click OK.

| Port Settings                    |         |               |  |
|----------------------------------|---------|---------------|--|
| Port Name:                       |         | 172.25.72.196 |  |
| Printer Name or IP <u>A</u> ddre | SS:     | 172.25.72.196 |  |
| Protocol                         |         |               |  |
| © <u>R</u> aw                    |         | <u> </u>      |  |
| Raw Settings                     |         |               |  |
| Port <u>N</u> umber:             | 9100    |               |  |
| LPR Settings                     |         |               |  |
| Queue Name:                      | lp      |               |  |
| LPR Byte Counting I              | Enabled |               |  |
| SNMP Status Enable               | d       |               |  |
| <u>C</u> ommunity Name:          | public  |               |  |
| SNMP <u>D</u> evice Index:       | 1       |               |  |
|                                  |         |               |  |

## 8. Click Next.

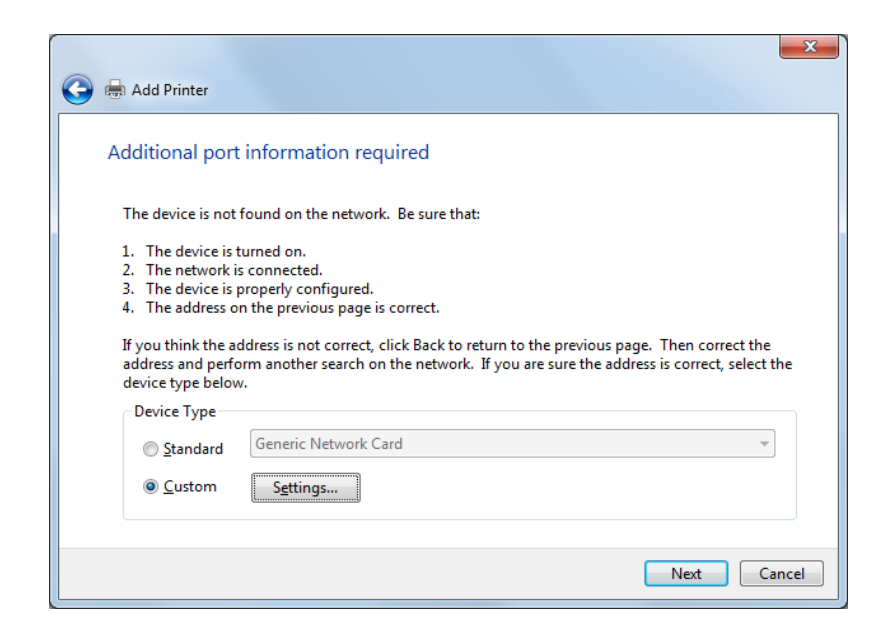

**9.** Select a printer driver.

Select the printer driver you want to use and click **Next**.

| 0 | 🖶 Add I                                                                             | Printer                                                                                                    | x    |
|---|-------------------------------------------------------------------------------------|----------------------------------------------------------------------------------------------------|------|
|   | Install                                                                             | t <mark>he printer driver</mark><br>Choose your printer from the list. Click Windows Update to see more models.<br>To install the driver from an installation CD, click Have Disk. |      |
|   | Manufa<br>Brother<br>Canon<br>Epson<br>Fuji Xer<br>Canadi<br>Fuji Xer<br>Thi<br>Tel | icturer Printers Printers Brother DCP-116C Brother DCP-117C Brother DCP-128C Brother DCP-129C Brother DCP-129C Undows Update Have Disk Ime why driver signing is important         | •    |
|   |                                                                                     | Next Ca                                                                                                    | ncel |

**10.** Enter a printer name and click **Next**.

| 🚱 🖶 Add Printer                                                  | X     |
|------------------------------------------------------------------|-------|
| Type a printer name                                              |       |
| Printer name: Brother DCP-116C                                   |       |
| This printer will be installed with the Brother DCP-116C driver. |       |
|                                                                  |       |
|                                                                  |       |
|                                                                  |       |
|                                                                  |       |
|                                                                  |       |
| <u>N</u> ext                                                     | ancel |

**11.** Click **Print a test page** and see the result of printing. If the print result is OK, click **Finish**. The print setting has been completed.

| 🕞 🖶 Add Printer                                                                                                    |
|----------------------------------------------------------------------------------------------------|
| You've successfully added Brother DCP-116C                                                                               |
| ✓ Set as the default printer                                                                                             |
|                                                                                                    |
|                                                                                                    |
| I o check if your printer is working properly, or to see troubleshooting information for the printer, print a test page. |
|                                                                                                    |

Printing Using the Standard TCP/IP Port on Windows 8.1 / 10 / Server 2012 / Server 2012R2 / Server 2016

This page explains how to configure the settings to print on Windows 8.1 / 10 / Server 2012 / Server 2012R2 / Server 2016 using the standard TCP/IP port.

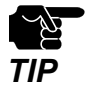

\* In this page, sample screens captured from Windows 8.1 are used.

- 1. Click Start Control Panel View devices and printers Add a printer.
- 2. Click The printer that I want isn't listed.

| 🔶 🖶 Add Printer                      |
|--------------------------------------|
|                                      |
| Searching for available printers     |
|                                      |
| Printer Name Address                 |
|                                      |
|                                      |
|                                      |
|                                      |
|                                      |
| Stop                                 |
|                                      |
| The printer that I want isn't listed |
|                                      |
| Next Cancel                          |

3. Select the method to add a printer.

Select Add a printer using a TCP/IP address or hostname and click Next.

| 📀 🖶 Add Printer                                                                                                    | ×           |
|----------------------------------------------------------------------------------------------------|-------------|
| Find a printer by other options                                                                                                    |             |
| <ul> <li>Select a shared printer by name</li> <li>Example: \\computername\printername or<br/>http://computername/printers/printername/.printer</li> <li>Add a printer using a TCP/IP address or hostname</li> <li>Add a Bluetooth, wireless or network discoverable printer</li> </ul> | Browse      |
| Add a local printer or network printer with manual settings                                                                                                    | Next Cancel |

**4.** Select **TCP/IP Device** for Device type and enter the IP address assigned to SD-300 for **Hostname or IP address**.

Clear **Query the printer and automatically select the driver to use** check box and click **Next**.

| 📀 🖶 Add Printer                 |                                    | ×      |
|---------------------------------|------------------------------------|--------|
| Type a printer hostname         | e or IP address                    |        |
| Device <u>t</u> ype:            | TCP/IP Device                      | ~      |
| Hostname or IP <u>a</u> ddress: | 172.25.72.196                      |        |
| <u>P</u> ort name:              | 172.25.72.196                      |        |
| Query the printer and autom     | natically select the driver to use |        |
|                                 |                                    |        |
|                                 |                                    |        |
|                                 |                                    |        |
|                                 |                                    |        |
|                                 | Next                               | Cancel |

\* In most cases, the default port name is used. If you wish to change the port name, enter a unique name that is not used for other ports.

Note

K

**5.** Select **Custom** and click **Settings**.

| 📀 🖶 Add Printer                                                                                                    |                                                                                                    |
|----------------------------------------------------------------------------------------------------|----------------------------------------------------------------------------------------------------|
| Additional port                                                                                                    | information required                                                                                                    |
| The device is not<br>1. The device is<br>2. The network i<br>3. The device is<br>4. The address o<br>If you think the a<br>address and perfo<br>device type below | found on the network. Be sure that:<br>turned on.<br>s connected.<br>properly configured.<br>n the previous page is correct.<br>ddress is not correct, click Back to return to the previous page. Then correct the<br>orm another search on the network. If you are sure the address is correct, select the<br>v. |
| Device Type<br>O <u>S</u> tandard<br>O <u>C</u> ustom                                                                                                    | Generic Network Card V                                                                                                    |
|                                                                                                    | Next Cancel                                                                                                    |

6. Configure the port settings. Select Raw.Enter the RAW port number displayed on the Web page for TCP Port Number.Click OK.

| Configure                           | Standard TCP/IP Port Monitor |
|-------------------------------------|------------------------------|
| Port Settings                       |                              |
| Port Name:                          | 172.25.72.196_1              |
| Printer Name or IP <u>A</u> ddress: | 172.25.72.196                |
| Protocol                            | 1                            |
| ( € <u>R</u> aw                     | C LPR                        |
| Raw Settings                        |                              |
| Port Number:                        | 9100                         |
| LPR Settings<br>Queue Name:         | bled                         |
| <u>SNMP</u> Status Enabled          |                              |
| <u>C</u> ommunity Name:             | public                       |
| SNMP <u>D</u> evice Index:          | 1                            |
|                                     | OK Cancel                    |

## 7. Click Next.

| 📀 🖶 Add Printer                                                                                                    |                                                                                                    |
|----------------------------------------------------------------------------------------------------|----------------------------------------------------------------------------------------------------|
| Additional port                                                                                                    | t information required                                                                                                    |
| The device is not<br>1. The device is<br>2. The network<br>3. The device is<br>4. The address of<br>If you think the a<br>address and perfi-<br>device type below | found on the network. Be sure that:<br>turned on.<br>is connected.<br>properly configured.<br>In the previous page is correct.<br>ddress is not correct, click Back to return to the previous page. Then correct the<br>orm another search on the network. If you are sure the address is correct, select the<br>w. |
| Device Type<br>O <u>S</u> tandard<br>O <u>C</u> ustom                                                                                                    | Generic Network Card V                                                                                                    |
|                                                                                                    | <u>N</u> ext Cancel                                                                                                    |

# **8.** Select a printer driver.

Select the printer driver you want to use and click **Next**.

| 📀 🖶 Add Printer                                                                               | ×                                                                                    |
|-----------------------------------------------------------------------------------------------|--------------------------------------------------------------------------------------|
| Install the printer driver<br>Choose your printer from the<br>To install the driver from an i | : list. Click Windows Update to see more models.<br>nstallation CD, click Have Disk. |
| Manufacturer<br>Brother<br>Canon<br>Dell<br>Eastman Kodak Company                             | Printers                                                                             |
| Tell me why driver signing is impr                                                            | <u>vr</u> indows opuate <u>Have Disk</u>                                             |

**9.** Enter a printer name and click **Next**.

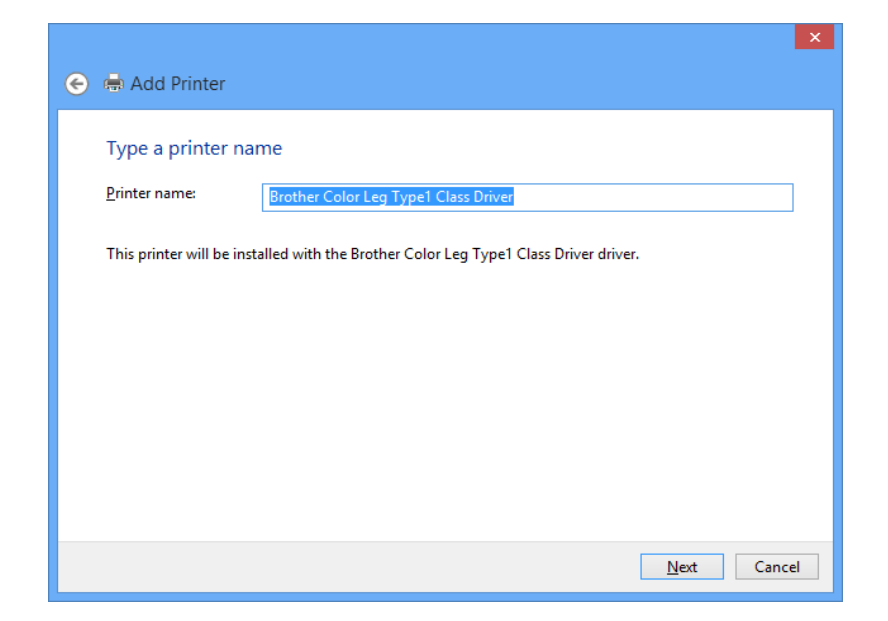

**10.** Click **Print a test page** and see the result of printing. If the print result is OK, click **Finish**. The print setting has been completed.

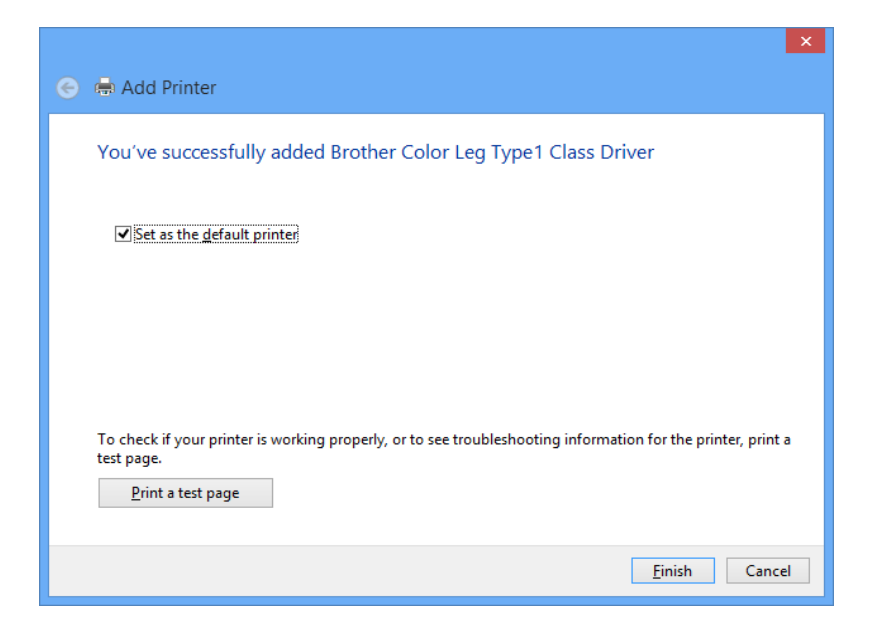

Printing Using the LPR Port on Windows 8.1 / 10 / Server 2012 / Server 2012R2 / Server 2016

This page explains how to configure the settings to print on Windows 8.1 / 10 / Server 2012 / Server 2012R2 / Server 2016 using the standard LPR port.

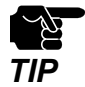

\* In this page, sample screens captured from Windows 8.1 are used.

- 1. Click Start Control Panel View devices and printers Add a printer.
- 2. Click The printer that I want isn't listed.

| 👄 📥 Add Printer                      |
|--------------------------------------|
|                                      |
| Searching for available printers     |
| Drinter Name                         |
| Printer Name Aduress                 |
|                                      |
|                                      |
|                                      |
|                                      |
|                                      |
| <u>S</u> top                         |
| The printer that I want ion't listed |
| The pinter that I want is it instead |
|                                      |
| <u>N</u> ext Cancel                  |

### **3.** Select the method to add a printer.

Select Add a printer using a TCP/IP address or hostname and click Next.

| 📀 🖶 Add Printer                                                                                                    | ×        |
|----------------------------------------------------------------------------------------------------|----------|
| Find a printer by other options                                                                                                    |          |
| <ul> <li>Select a shared printer by name</li> <li>Example: \\computername\printername or<br/>http://computername/printers/printername/.printer</li> <li>Add a printer using a TCP/IP address or hostname</li> <li>Add a Bluetooth, wireless or network discoverable printer</li> <li>Add a local printer or network printer with manual settings</li> </ul> | Browse   |
| Ne                                                                                                    | d Cancel |

**4.** Select **TCP/IP Device** for Device type and enter the IP address assigned to SD-300 for **Hostname or IP address**.

Clear **Query the printer and automatically select the driver to use** check box and click **Next**.

| 📀 🖶 Add Printer                 | ×                                |
|---------------------------------|----------------------------------|
| Type a printer hostname         | or IP address                    |
| Device <u>t</u> ype:            | TCP/IP Device 🗸                  |
| Hostname or IP <u>a</u> ddress: | 172.25.72.196                    |
| <u>P</u> ort name:              | 172.25.72.196                    |
| Query the printer and automa    | tically select the driver to use |
|                                 |                                  |
|                                 |                                  |
|                                 |                                  |
|                                 |                                  |
|                                 | Next Cancel                      |

\* In most cases, the default port name is used. If you wish to change the port name, enter a unique name that is not used for other ports.

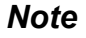

E

5. Select Custom and click Settings.

| 📀 🖶 Add Printer                                                                                                    | ×                      |  |
|----------------------------------------------------------------------------------------------------|------------------------|--|
| Additional por                                                                                                    | t information required |  |
| The device is not found on the network. Be sure that: <ol> <li>The device is turned on.</li> <li>The network is connected.</li> <li>The device is properly configured.</li> <li>The address on the previous page is correct.</li> </ol> If you think the address is not correct, click Back to return to the previous page. Then correct the address and perform another search on the network. If you are sure the address is correct, select the |                        |  |
| Device Type<br>○ <u>S</u> tandard<br>◉ <u>C</u> ustom                                                                                                    | Generic Network Card V |  |
|                                                                                                    | Next Cancel            |  |

 6. Configure the port settings. Select LPR. Type the queue name displayed on the Web page for Service name and select the LPR Byte Counting Enabled check box. Click OK.

| Configur                          | re Stanc | dard TCP/IP Port Monitor | ×   |
|-----------------------------------|----------|--------------------------|-----|
| Port Settings                     |          |                          |     |
| <u>P</u> ort Name:                |          | 172.25.72.196_1          |     |
| Printer Name or IP <u>A</u> ddres | s:       | 172.25.72.196            | -   |
| Protocol                          |          | ,                        |     |
| C <u>R</u> aw                     |          | ( LPR                    |     |
| - Raw Settings                    |          |                          |     |
| Port <u>N</u> umber:              | 9100     |                          |     |
| LPR Settings                      |          |                          |     |
| Queue Name:                       | lp       |                          |     |
| ✓ LPR <u>B</u> yte Counting E     | nabled   |                          |     |
| SNMP Status Enable                | d —      |                          | - I |
| <u>C</u> ommunity Name:           | public   | :                        |     |
| SNMP <u>D</u> evice Index:        | 1        |                          |     |
|                                   | 1        |                          |     |
|                                   |          | OK Cance                 | əl  |

## 7. Click Next.

| Additional por                                                                                   | t information required                                                                                                    |                |
|--------------------------------------------------------------------------------------------------|----------------------------------------------------------------------------------------------------|----------------|
| The device is not<br>1. The device is<br>2. The network<br>3. The device is<br>4. The address of | t found on the network. Be sure that:<br>turned on.<br>is connected.<br>properly configured.<br>on the previous page is correct.<br>address is not correct. click Back to return to the previous page. Then co |                |
| If you think the a<br>address and perf<br>device type below                                      | form another search on the network. If you are sure the address is corre-<br>w.                                                                                                    | ct, select the |

**8.** Select a printer driver.

Select the printer driver you want to use and click **Next**.

| 📀 🖶 Add Printer                                                                            | ×                                                                                                    |
|--------------------------------------------------------------------------------------------|----------------------------------------------------------------------------------------------------|
| Install the printer driver<br>Choose your printer from th<br>To install the driver from ar | he list. Click Windows Update to see more models.<br>1 installation CD, click Have Disk.                                                                                                    |
| Manufacturer Aron Brother<br>Canon<br>Dell<br>Eastman Kodak Company                        | Printers       A         Brother Color Leg Type1 Class Driver       B         Brother Color Type3 Class Driver       B         Brother U Leg Type1 Class Driver       B         Brother U Leg Type2 Class Driver       V         Deather U Tumot Class Driver       V         Windows Update       Have Disk |
| <u>Tell me why driver signing is im</u>                                                    | <u>N</u> ext Cancel                                                                                                    |

**9.** Enter a printer name and click **Next**.

|                                                                                      | ×    |
|--------------------------------------------------------------------------------------|------|
| 📀 🖶 Add Printer                                                                      |      |
| Type a printer name                                                                  |      |
|                                                                                      | _    |
| Einiter Harrie. Brother Color Leg Type I Class Driver                                | _    |
| This printer will be installed with the Brother Color Leg Type1 Class Driver driver. |      |
|                                                                                      |      |
|                                                                                      |      |
|                                                                                      |      |
|                                                                                      |      |
|                                                                                      |      |
|                                                                                      |      |
|                                                                                      |      |
| <u>N</u> ext Car                                                                     | icel |

**10.** Click **Print a test page** and see the result of printing. If the print result is OK, click **Finish**. The print setting has been completed.

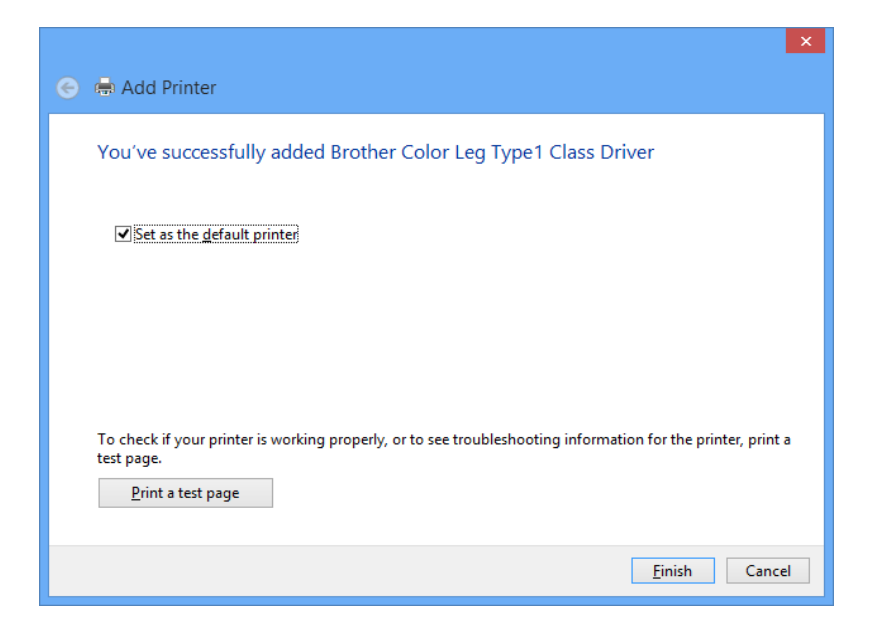

Blank page

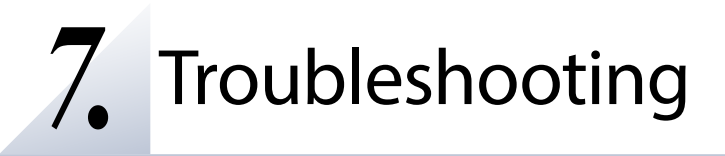

# 7-1. Problems During the Setup

#### SD-300 is not displayed in the search result of Serial Device Server Setup.

When SD-300 is not displayed in the search result of Serial Device Server Setup, the cause need to be determined from the installation status, network environment, and status of PC used for the configuration of SD-300.

SD-300 or the Ethernet Hub SD-300 is connected to may have a problem regarding connection, power transmission, or operation.

Solution Please check the LED status of SD-300 and the Ethernet Hub SD-300 is connected to. If the LED indicates improper status, replace the AC plug and other cables, and reboot the connected devices.

| The startu | o of SD-300 may not have been completed.                                                                                                    |
|------------|----------------------------------------------------------------------------------------------------|
| Solution   | It takes up to 30sec for SD-300 to get ready after it is powered on. Please wait until SD-<br>300 becomes ready and then click the Search in the Serial Device Server Setup. |

SD-300 may not be in the same network segment (environment without a router) as your PC.

Solution During the initial configuration, place SD-300 and PC in the same network segment.

If SD-300 has been used in another network, it may have the settings not allowing the communication with your PC.

Solution Please reset SD-300 to the factory default setting. Refer to **Reset to Factory Default** for details.

Security software such as firewall may be interrupting the communication with SD-300.

Solution Please abort your security software. Refer to FAQ in our website (https://www. silextechnology.com/) for details on how to abort security software.

### Communication error occurs when configuring with Serial Device Server Setup.

When a communication error occurs during Serial Device Server Setup, the cause needs to be determined from the settings of the PC used for the configuration.

SD-300 may not be in the same network segment (environment without a router) as your PC.
Solution
During the initial configuration, place SD-300 and PC in the same network segment.

In the environment where there is DHCP server, the DHCP server may have configured the IP address of the different segment to a PC.

Solution Please select Obtain an IP address automatically at Internet Protocol (TCP/IP) Properties of the PC. Otherwise connect the PC and SD-300 to the standalone Ethernet Hub and see how it works.

If SD-300 has been used in another network, it may have the settings not allowing the communication with your PC.

Solution Please reset SD-300 to the factory default setting. Refer to **Reset to Factory Default** for details.

### How should I determine the way to assign an IP address to SD-300?

There are two ways to assign an IP address to SD-300; one is to Get IP address automatically from DHCP server and the other is to Assign IP address manually. Choose the way to assign an IP address according to your environment.

Solution

You can use Get IP address automatically from DHCP server. As SD-300 is set by default to Get IP address automatically, SD-300 will obtain an IP address appropriate to your network environment from the DHCP server just by powering up SD-300. Refer to **Reset to Factory Default** for details on how to reset SD-300 to the factory default settings.

| When there<br>IP address | e is no DHCP serve<br>from DHCP server:                                                                                                    | r in the                                                                                                    | network environmer                                                                                                    | nt, or when you do r                                                                                                    | not prefer getting an                                                                                                    |  |
|--------------------------|----------------------------------------------------------------------------------------------------|----------------------------------------------------------------------------------------------------|----------------------------------------------------------------------------------------------------|----------------------------------------------------------------------------------------------------|----------------------------------------------------------------------------------------------------|--|
| Solution                 | Please use Assign IP address manually. Keep in mind of the following points regarding the IP address to assign to SD-300.                                                                                                    |                                                                                                    |                                                                                                    |                                                                                                    |                                                                                                    |  |
|                          | <ul> <li>* Assign an IP add</li> <li>* Assign an IP add</li> <li>e.g. When an I</li> <li>"192.168.0.10"</li> </ul>                                                                                                    | lress un<br>Iress tha<br>P addr<br>00" thai                                                                                                  | lique in the network.<br>at has the same addre<br>ess of the PC is "192<br>t is not used by other                                                                                                    | ess class as the PC th<br>2.168.0.xx", assign<br>network devices.                                                                                                    | at will use SD-300.<br>an address such as                                                                                                    |  |
|                          | (Tips about the IP a                                                                                                    | address                                                                                                    | ;)                                                                                                    |                                                                                                    |                                                                                                    |  |
|                          | <ul> <li>* An IP address is<br/>indicated with f<br/>integer from 0-2</li> <li>* An IP address is,</li> <li>* Numbers makin<br/>or host number<br/>different meani<br/>following diagra<br/>u. An IP address<br/>devices in the sa</li> <li>* There is an address<br/>used freely. In t<br/>address is assign</li> </ul> | a uniq<br>our nu<br>55 is us<br>depend<br>g up th<br>rs indi<br>ing bas<br>im whice<br>s with t<br>ame nef<br>ress rar<br>the LAN<br>ned wit | ue number for identi<br>mbers divided by a p<br>ed for each number.<br>ding on the number a<br>re IP address are eithe<br>cating each networ<br>ed on the IP address<br>ch is indicating a network<br>the same network nu<br>twork segment.<br>nge in the IP address<br>N environment not d<br>hin the range of the p | ifying network devi<br>period (.), for examp<br>assigned, categorize<br>er network numbers<br>rk device; each nu<br>s class. Each class is<br>work number as n, a<br>imber must be assig<br>called the private a<br>irectly connected to<br>private address. | ces. An IP address is<br>ole "192.168.0.1". The<br>d to 3 classes below.<br>indicating network,<br>mber indicates the<br>categorized as the<br>nd a host number as<br>gned to the network<br>ddress that could be<br>o the internet, an IP |  |
|                          | First 1 digits in IP<br>address                                                                                                    | Class                                                                                                    | Definition of IP<br>address<br>n: network number<br>u: host number                                                                                                    | Size of the network<br>to be used                                                                                                    | Private address                                                                                                    |  |
|                          | 0 - 127                                                                                                    | А                                                                                                    | n.u.u.u                                                                                                    | Large network                                                                                                    | 10.0.0.0 -<br>10.255.255.255                                                                                                    |  |
|                          | 128 - 191                                                                                                    | В                                                                                                    | n.n.u.u                                                                                                    | Mid-size network                                                                                                    | 172.16.0.0 -<br>172.31.255.255                                                                                                    |  |
|                          | 192 - 223                                                                                                    | С                                                                                                    | n.n.n.u                                                                                                    | Small network                                                                                                    | 192.168.0.0 -<br>192.168.255.255                                                                                                    |  |
|                          |                                                                                                    |                                                                                                    |                                                                                                    |                                                                                                    |                                                                                                    |  |

#### An error message is displayed when installing SX Virtual Link for Serial Device Server.

An older version of SX Virtual Link for Serial Device Server may already be installed on the PC.

Solution If SX Virtual Link for Serial Device Server Ver.3.3.0 is installed on your PC, you cannot install the newer version of SX Virtual Link for Serial Device Server. Remove the older version first and try installing the newer version again.

#### ls it possible to install "SX Virtual Link" (USB device management utility) and "SX Virtual Link for Serial Device Server" (serial device management utility) on the same PC?

It is possible to install "SX Virtual Link" and "SX Virtual Link for Serial Device Server" on the same PC. However, please note that "SX Virtual Link for Serial Device Server" can replace "SX Virtual Link". You can manage both USB devices and serial devices, including discovering, linking to and unlinking from them using "SX Virtual Link for Serial Device Server".

Solution You can install "SX Virtual Link for Serial Device Server" on a PC which has "SX Virtual Link" already installed. However, if "SX Virtual Link" is installed on a PC which has "SX Virtual Link for Serial Device Server" already installed, you will not be able to link to serial devices. Remember that "SX Virtual Link for Serial Device Server" can be used to discover, link to and unlink from both USB devices and serial devices. If "SX Virtual Link for Serial Device Server" is installed on your PC, do not install "SX Virtual Link".

# 7-2. Problems While Using SD-300

Serial devices are not displayed or temporarily displayed in SX Virtual Link for Serial Device Server.

If serial devices are not displayed in SX Virtual Link for Serial Device Server, you need to check the cable connection as well as the network settings between SD-300 and your PC.

SD-300 or the Ethernet Hub SD-300 is connected to may have a problem regarding connection, power transmission or operation.

Solution Please check the LED status of SD-300 and the Ethernet Hub SD-300 is connected to. If the LED indicates improper status, replace the AC plug and other cables, and reboot the connected devices.

The startup of SD-300 may not have been completed.

Solution It takes up to 30sec for SD-300 to get ready after it is powered on. Please wait until SD-300 becomes ready, and then click the Refresh button in SX Virtual Link for Serial Device Server again.

Security software such as firewall may be interrupting the communication with SD-300.

Solution Please add SX Virtual Link for Serial Device Server to the exception list in your security software. Please refer to the FAQ on our website ( https://www.silextechnology.com/ ) for details on adding an application to the exception list.

An IP address unable to communicate with your PC may be assigned to SD-300.

Solution First, check the IP Address of your PC.

To check the IP Address, use the Windows Command Prompt.

- 1. Select Start All Programs Accessories Command Prompt.
- 2. When the Command Prompt is started, execute the ipconfig command.

Example of executing the **ipconfig** command

| Micro<br>Copy | osoft Windows [Version 6.0.6001]<br>yright (C) 2008 Microsoft Corporation. All rights reserved.                                        |
|---------------|----------------------------------------------------------------------------------------------------|
| C:\U          | serslusemame>ipconfig (Press Enter)                                                                                                    |
| Wind          | tows IP Configuration                                                                                                    |
| Ethe          | rnet adapter Local Area Connection:                                                                                                    |
|               |                                                                                                    |
|               | Connection-specific DNS Suffix .:                                                                                                    |
|               | Connection-specific DNS Suffix .:<br>IPv6 Address                                                                                      |
|               | Connection-specific DNS Suffix . :<br>IPv6 Address : XXXXXXXXXXXXXXXXXXXXX<br>Temporary IPv6 Address : XXXXXXXXXXXXXXXXXXXXXXXXXXXXXXX |
|               | Connection-specific DNS Suffix : :<br>IPv6 Address. : :XXXXXXXXXXXXXXXXXXXXXXXXXXXXXXXXX                                               |

Check that the IP Address of the PC is a proper address for communicating with the IP Address of SD-300.

If the PC and SD-300 are in the same network segment but use a different network number in their addresses, you need to change either the address of the PC or SD-300. Also, if there is a router between the PC and SD-300, check that the default gateway address is properly configured.

| The IP add | ress assigned to SD-300 may be in use by another network device.                                                                                                    |  |  |  |
|------------|----------------------------------------------------------------------------------------------------|--|--|--|
| Solution   | First, turn off SD-300 and open the Windows Command Prompt.<br>Ping the IP address of SD-300.                                                                                                    |  |  |  |
|            | <ol> <li>Select Start - All Programs - Accessories - Command Prompt.</li> <li>When the Command Prompt appears, execute the ping command.</li> </ol>                                                                                                    |  |  |  |
|            | Example of executing the ping command when the IP address of SD-300 is 192.168.20.20                                                                                                    |  |  |  |
|            | Microsoft Windows [Version 6.0.6001]<br>Copyright (C) 2009 Microsoft Corporation. All rights reserved.<br>C:\Users\usersame>ping 192.168.20.20 (Press Enter)<br>Pinging 192.168.20.20 with 32 bytes of data:<br>(When there is a reply)<br>Reply from 192.168.20.20: bytes=32 time<1ms TTL=128<br>Reply from 192.168.20.20: bytes=32 time<1ms TTL=128<br>Reply from 192.168.20.20: bytes=32 time<1ms TTL=128<br>Reply from 192.168.20.20: bytes=32 time<1ms TTL=128<br>Reply from 192.168.20.20: bytes=32 time<1ms TTL=128<br>Reply from 192.168.20.20: bytes=32 time<1ms TTL=128<br>Reply from 192.168.20.20: bytes=32 time<1ms TTL=128<br>Reply from 192.168.20.20: bytes=32 time<1ms TTL=128<br>Reply from XXXXXXXXXX Destination host unreachable.<br>Reply from XXXXXXXXXXXX Destination host unreachable.<br>Reply from XXXXXXXXXXX Destination host unreachable.<br>Reply from XXXXXXXXXXX Destination host unreachable. |  |  |  |
|            | If there is a reply while SD-300 is turned off, it means there is another network device using the same IP address as SD-300. In such a case, change the IP address of either SD-300 or the other network device.                                                                                                    |  |  |  |

| A serial cat | ble used to connect SD-300 and a serial device may not be plugged in correctly.                                                                   |
|--------------|----------------------------------------------------------------------------------------------------|
| Solution     | Please check that the serial cable is properly plugged into SD-300 and the serial device.<br>If you have a spare serial cable, replace the cable. |

#### I cannot communicate with a serial device.

If you cannot communicate with the serial device connected to SD-300, you need to check the communication settings on SD-300 and the serial communication software.

A serial cable used to connect SD-300 and a serial device may not be plugged in correctly.

| Solution | Please check that the serial cable is properly plugged into SD-300 and the serial device. |
|----------|-------------------------------------------------------------------------------------------|
|          | If you have a spare serial cable, replace the cable.                                      |

Serial communication settings may differ between the serial device and serial communication software.

Solution When you are using SX Virtual Link for Serial Device Server to communicate with a serial device, the serial communication settings may differ between the serial device and serial communication software. If the serial communication settings are different between them, you may not be able to communicate with the serial device. Also, output serial data may not be transferred correctly.

Check the settings on the serial communication software and match it with those used in the serial device. For details on how to change the settings on your serial communication software, refer to the operation manual that came with it.

Serial communication settings may differ between SD-300 and the serial device.

Solution If you are using Ecable Mode or Raw TCP Connection Mode to communicate with a serial device, the serial communication settings may differ between SD-300 and the serial device. If the serial communication settings are different between them, you may not be able to communicate with the serial device. Also, output serial data may not be transferred correctly. You can change the serial communication settings of SD-300 from the Web page. For details on how to change the settings on the Web page, refer to **Configure Serial Port Settings** or **Configuration Item List - Serial Port Configuration**.

When using SD-300 in Ecable Mode, the destination IP address or TCP port number settings may be incorrect.

Solution In Ecable Mode, two SD-300's must be configured with the proper IP addresses to communicate with each other, and the same TCP port number should be used for both. If these settings are different between them, serial communication may fail due to a network connection not being established. For detailed settings to use SD-300 in **Ecable Mode, refer to Ecable Mode (Link to the Registered Device)** - **Before You Begin**.

When using SD-300 in Raw TCP Connection Mode, the TCP port number may be different between SD-300 and the application program.

Solution In Raw TCP Connection Mode, SD-300 and the application program should be configured with the same TCP port number. If this setting is different between them, serial communication may fail due to a network connection not being established. For detailed settings to use SD-300 in **Raw TCP Connection Mode, refer to Raw TCP Connection Mode (Link to Serial Device Using TCP Raw Port)** - **Before You Begin**.